# SMV800 SmartLine MultiVariable Transmitter User's Manual

34-SM-25-03 Revision 6.0 September 2018

#### **Copyrights, Notices and Trademarks**

#### © Copyright 2018 by Honeywell, Inc. Revision 6, September 2018

While the information in this document is presented in good faith and believed to be accurate, Honeywell disclaims any implied warranties of merchantability and fitness for a particular purpose and makes no express warranties except as may be stated in the written agreement with and for its customers. In event is Honeywell liable to anyone for any indirect, special, or consequential damages. The information and specifications in this document are subject to change without notice.

Honeywell, TDC 3000, SFC, SmartLine, PlantScape, Experion PKS, and TotalPlant are registered trademarks of Honeywell International Inc. Other brand or product names are trademarks of their respective owners.

HART<sup>®</sup> is a Trademarks of FieldComm Group<sup>™</sup>

Honeywell Process Solutions 1250 W Sam Houston Pkwy S Houston, TX 77042

#### **About This Manual**

This manual is a detailed *how to* reference for installing, piping, wiring, configuring, starting up, operating, maintaining, calibrating, and servicing Honeywell's family of SMV800 SmartLine MultiVariable Transmitters. Users who have a Honeywell SMV800 SmartLine MultiVariable Transmitters configured for HART protocol or Honeywell's Digitally Enhanced (DE) are referred to the *SMV800 SmartLine Multivariable Transmitter HART/DE Option User's manual*, document number 34-SM-25-06, for Modbus protocol *SMV800 SmartLine Multivariable Transmitter Modbus communication manual*, document number 34-SM-25-09

The configuration of your Transmitter depends on the mode of operation and the options selected for it with respect to operating controls, displays and mechanical installation. This manual provides detailed procedures to assist first-time users, and it further includes keystroke summaries, where appropriate, as quick reference or refreshers for experienced personnel.

To digitally integrate a Transmitter with one of the following systems:

- For the Experion PKS, you will need to supplement the information in this document with the data and procedures in the *Experion Knowledge Builder*.
- For Honeywell's TotalPlant Solutions (TPS), you will need to supplement the information in this document with the data in the *PM/APM SmartLine Transmitter Integration Manual*, which is supplied with the TDC 3000 book set. (TPS is the evolution of the TDC 3000).

#### **Release Information:**

SMV800 SmartLine Multivariable Transmitter User Manual, Document # 34-SM-25-03.

Rev. 1, October 2015 – First Release (RQUP)

Rev. 2, December 2015 – Prod Release

Rev. 3, September 2016 – Agency Approval updates

 $Rev.\ 4,\ March\ 2017-SAEx\ /\ INMETRO\ /\ NEPSI\ /\ KOSHA\ /\ SIL\ Approval\ updates$ 

Rev. 5, December 2017 – Totalizer functionality added (R120)

Rev. 6, September 2018 – Modbus protocol added (R200)

#### References

The following list identifies publications that may contain information relevant to the information in this document.

SMV800 SmartLine Multivariable Transmitter Quick Start Installation Guide, Document # 34-SM-25-04
SMV800 SmartLine Multivariable Transmitter with HART Communications Options Safety Manual,
# 34-SM-25-05
SMV800 SmartLine Multivariable Transmitter HART/DE Option User's Manual, Document
# 34-SM-25-06
SMV800 SmartLine Multivariable Transmitter Modbus Communication Manual, Document
# 34-SM-25-09
SmartLine Configuration Toolkit (SCT) Installation and startup Guide, 34-ST-10-08
MC Tookit User Manual (MCT404), Document # 34-ST-25-50. MC Tookit User Manual (MCT202), Document # 34-ST-25-20
PM/APM SmartLine Transmitter Integration Manual, Document # PM 12-410
ST 800 Series Pressure, Analog, HART and DE Communications form, Honeywell drawing 50049892
Smart Field Communicator Model STS 103 Operating Guide, Document # 34-ST-11-14

#### **Patent Notice**

The Honeywell SMV800 SmartLine Multivariable Transmitter family is covered by one or more of the following U. S. Patents: 5,485,753; 5,811,690; 6,041,659; 6,055,633; 7,786,878; 8,073,098; and other patents pending.

#### **Support and Contact Information**

For Europe, Asia Pacific, North and South America contact details, refer to the back page of this manual or the appropriate Honeywell Solution Support web site:

| Honeywell Corporate         | www.honeywellprocess.com                        |
|-----------------------------|-------------------------------------------------|
| Honeywell Process Solutions | www.honeywellprocess.com/pressure-transmitters/ |
| Training Classes            | www.honeywellprocess.com/en-US/training         |

#### **Telephone and Email Contacts**

| Area                        | Organization                   | Phone Number                                                         |  |
|-----------------------------|--------------------------------|----------------------------------------------------------------------|--|
| United States and<br>Canada | Honeywell Inc.                 | 1-800-343-0228Customer Service1-800-423-9883Global Technical Support |  |
| Global Email<br>Support     | Honeywell Process<br>Solutions | ask-ssc@honeywell.com                                                |  |

#### **Symbol Descriptions and Definitions**

The symbols identified and defined in the following table may appear in this document.

| Symbol    | Definition                                                                                                    |  |
|-----------|----------------------------------------------------------------------------------------------------|--|
| 6         | ATTENTION: Identifies information that requires special consideration.                                                                                                    |  |
|           | TIP: Identifies advice or hints for the user, often in terms of performing a task.                                                                                                    |  |
| CAUTION   | Indicates a situation which, if not avoided, may result in equipment or work (data) on the system being damaged or lost, or may result in the inability to properly operate the process.                                                               |  |
|           | CAUTION: Indicates a potentially hazardous situation which, if not avoided,<br>may result in minor or moderate injury. It may also be used to alert against<br>unsafe practices.                                                                       |  |
|           | CAUTION symbol on the equipment refers the user to the product manual for additional information. The symbol appears next to required information in the manual.                                                                                       |  |
|           | WARNING: Indicates a potentially hazardous situation, which, if not avoided, could result in serious injury or death.                                                                                                    |  |
|           | WARNING symbol on the equipment refers the user to the product manual for additional information. The symbol appears next to required information in the manual.                                                                                       |  |
| 4         | WARNING, Risk of electrical shock: Potential shock hazard where<br>HAZARDOUS LIVE voltages greater than 30 Vrms, 42.4 Vpeak, or 60 VDC<br>may be accessible.                                                                                           |  |
|           | ESD HAZARD: Danger of an electro-static discharge to which equipment may be sensitive. Observe precautions for handling electrostatic sensitive devices.                                                                                               |  |
|           | Protective Earth (PE) terminal: Provided for connection of the protective earth (green or green/yellow) supply system conductor.                                                                                                    |  |
| Ē         | Functional earth terminal: Used for non-safety purposes such as noise<br>immunity improvement. NOTE: This connection shall be bonded to<br>Protective Earth at the source of supply in accordance with national local<br>electrical code requirements. |  |
| <u> </u>  | Earth Ground: Functional earth connection. NOTE: This connection shall be<br>bonded to Protective Earth at the source of supply in accordance with<br>national and local electrical code requirements.                                                 |  |
| <i></i>   | Chassis Ground: Identifies a connection to the chassis or frame of the equipment shall be bonded to Protective Earth at the source of supply in accordance with national and local electrical code requirements.                                       |  |
| continued |                                                                                                    |  |

| Symbol | Description                                                                                                    |  |  |
|--------|----------------------------------------------------------------------------------------------------|--|--|
| SP°    | The Canadian Standards mark means the equipment has been tested and meets applicable standards for safety and/or performance.                                                                             |  |  |
| Æx>    | The Ex mark means the equipment complies with the requirements of the European standards that are harmonized with the 94/9/EC Directive (ATEX Directive, named after the French "ATmosphere EXplosible"). |  |  |

# Contents

| 1. Introdu  | action                                                                   | 1  |
|-------------|--------------------------------------------------------------------------|----|
| 1.1.        | Overview                                                                 | 1  |
| 1.2.        | Features and Options                                                     | 1  |
| 1.3.        | Physical Characteristics                                                 | 1  |
| 1.4.        | Functional Characteristics                                               | 3  |
| 1.5.        | SMV800 Transmitter Name Plate                                            | 4  |
| 1.6.        | Safety Certification Information                                         | 5  |
| 1.7.        | Transmitter Adjustments                                                  | 5  |
| 1.8.        | Display Options                                                          | 6  |
| 1.9.        | Optional 3-Button Assembly                                               | 6  |
| 1.10.       | Universal Temperature Sensor Option Licensing                            | 6  |
| 1.11.       | Flow and Totalizer Calculation Option Licensing (Only For Modbus)        | 7  |
| 2. Applic   | ation Design                                                             | 8  |
| 2.1.        | Overview                                                                 | 8  |
| 2.2.        | Safety                                                                   | 8  |
| 2.2.1.      | Accuracy                                                                 | 8  |
| 2.2.2.      | Diagnostic Messages                                                      | 8  |
| 2.3.        | Safety Integrity Level (SIL)                                             | 15 |
| 2.4.        | Security Considerations                                                  | 16 |
| 3 Install   | ation and Startun                                                        | 17 |
|             | Installation Site Evaluation                                             | 17 |
| 3.1.<br>2.2 | Honorwall Smorthing Configuration Toolkit                                | 17 |
| 3.2.<br>3.3 | Display Installation Presoutions                                         | 17 |
| 5.5.        |                                                                          | 1/ |
| 4. Mount    | ing SMV800 SmartLine Multivariable Transmitters                          | 19 |
| 4.1.        | Summary                                                                  | 19 |
| 4.2.        | Mounting Dimensions                                                      | 19 |
| 4.3.        | Bracket Mounting Procedure                                               | 20 |
| 4.4.        | Leveling transmitters with small absolute or differential pressure spans | 21 |
| 4.5.        | Piping SMV800 Transmitter                                                | 21 |
| 4.5.1.      | Summary                                                                  | 21 |
| 4.6.        | Transmitter location                                                     | 23 |
| 4.7.        | General Piping Guidelines                                                | 25 |
| 4.8.        | Procedure to Install Flange Adapters                                     | 25 |
| 4.9.        | Wiring a Transmitter                                                     | 26 |
| 4.9.1.      | Overview                                                                 | 26 |
| 4.9.2.      | Supply Voltage Load Resistance for SMV HART/DE                           | 26 |
| 4.9.3.      | Supply Voltage for SMV Modbus                                            | 27 |
| 4.10.       | Wiring Variations                                                        | 28 |
| 4.10.1.     | Input Sensor Wiring                                                      | 28 |
| 4.10.2.     | RTD Connections                                                          | 28 |
| 4.10.3.     | Loop Wiring Procedure for HART/DE variants                               | 29 |
| 4.10.4.     | Power Supply Wiring (Modbus) Procedure                                   | 31 |
| 4.10.5.     | SMV Modbus Half-Duplex Modbus (RS-485) Wiring Procedure                  | 32 |
| 4.11.       | SMV Modbus Transmitter Connection to a PC based Modbus (RS-485) Host     | 32 |

| 4.11.1. | Digital System Integration Information | 33 |
|---------|----------------------------------------|----|
| 4.12.   | Lightning Protection                   | 33 |

| 4.13.       | Supply Voltage Limiting Requirements                | 33       |
|-------------|-----------------------------------------------------|----------|
| 4.14.       | Process Sealing                                     | 34       |
| 4.15.       | Explosion proof Conduit Seal                        | 34       |
| 4.16.       | Startup                                             | 35       |
| 4.16.1.     | Overview                                            | 35       |
| 4.16.2.     | . Startup Tasks                                     | 35       |
| 4.16.3      | Power-up sequence                                   | 36       |
| 4.16.4      | Output Check Procedures                             |          |
| 4.16.5      | Constant Current Source Mode Procedure              | 37       |
| 5. Operat   | ion                                                 |          |
| 5.1.        | Overview                                            |          |
| 5.2.        | Three-Button Operation                              |          |
| 5.2.1.      | Menu Navigation                                     |          |
| 5.2.2.      | Data Entry                                          |          |
| 5.2.3.      | Editing a Numeric Value                             |          |
| 5.2.4.      | Selecting a new setting from a list of choices      |          |
| 5.2.5.      | The Display Menus                                   |          |
| 5.2.6.      | Selecting a new setting from a list of choices      | 63       |
| 5.2.7.      | Three Button Operation with no Display Installed    |          |
| 5.2.8.      | Zero Adjustment                                     |          |
| 5.2.9.      | Span Adjustment                                     | 63       |
| 5.3.        | Changing the Default Failsafe Direction             | 64       |
| 5.3.1.      | DE and Analog Differences                           | 64       |
| 5.3.2.      | Procedure to Establish Failsafe Operation           | 64       |
| 5.3.3.      | Modbus AC termination and write protect jumper      | 66       |
| 5.4.        | Monitoring the Displays                             | 68       |
| 5.4.1.      | Displays                                            | 68       |
| 5.4.2.      | Button operation during monitoring                  | 70       |
| 6 Mainte    | 20200                                               | 72       |
| 6.1         |                                                     | 72<br>72 |
| 6.2         | Preventive Maintenance Practices and Schedules      | 72<br>72 |
| 63          | Inspecting and Cleaning Barrier Diaphragms          | 72<br>72 |
| 6.5.<br>6.4 | Replacing the Communication Module                  | 72       |
| 6.5         | Replacing the Meter Body                            | 75<br>77 |
|             |                                                     |          |
| 7. Calibra  | ation                                               |          |
| 7.1.        | Recommendations for Transmitter Calibration         |          |
| 7.2.        | Calibration Procedures                              |          |
| 7.2.1.      | Dual/Triple Cal                                     |          |
| 8. Troubl   | eshooting                                           |          |
| 8.1.        | Overview                                            |          |
| 8.2.        | Critical Diagnostics Screens                        |          |
| 8.3.        | Fault Conditions and Recommended Corrective Actions |          |
| 8.4.        | Diagnostic Messages for DE/Modbus transmitters      |          |
| 0 Dorte I   | ist                                                 | 95       |
| 9. raits L  | Averyiew                                            | 03<br>85 |
| J.1.        |                                                     |          |
| 10. Securi  | ty                                                  | 94       |
| 10.1.       | How to report a security vulnerability              | 94       |

| 95    |
|-------|
| 95    |
| 95    |
| 99    |
| . 103 |
|       |
| . 104 |
| . 105 |
| . 109 |
| . 110 |
|       |

# List of Figures

| Figure 1 –SMV800 Major Assemblies                                                     | 2  |
|---------------------------------------------------------------------------------------|----|
| Figure 2 – Electronics Housing Components w / Advanced display                        | 2  |
| Figure 3 – Typical SMV800 Name Plate                                                  | 4  |
| Figure 4 – Typical Bracket Mounted Installations                                      | 19 |
| Figure 5 – Angle Mounting Bracket Secured to a Horizontal or Vertical Pipe            | 20 |
| Figure 6 – Rotating the Electronics Housing                                           | 21 |
| Figure 7: Using level to mount transmitter                                            | 21 |
| Figure 8 – Typical piping arrangement                                                 | 22 |
| Figure 9 - Transmitter location above tap for gas flow measurement                    | 23 |
| Figure 10 - Transmitter location below the tap for liquid or steam flow measurement   | 24 |
| Figure 11 – Flange Adapter Removal and Replacement                                    | 25 |
| Figure 12 – HART/DE Transmitter Operating Ranges                                      | 26 |
| Figure 13 – Transmitter Terminal Board and Grounding Screw                            | 27 |
| Figure 14 - Temperature Sensor Wiring Diagram                                         | 28 |
| Figure 15 – RTD Connections                                                           | 29 |
| Figure 16: Wiring details for SMV Modbus Terminal block                               | 31 |
| Figure 17: Transmitter configuration via Modbus (RS-485) network port                 | 33 |
| Figure 18 – Current Loop Test Connections                                             | 37 |
| Figure 19 – Three-Button Option                                                       | 38 |
| Figure 20 – Locating the Failsafe and Write Protect Jumpers HART/DE                   | 65 |
| Figure 21: Loading AC termination enable and write protect jumper for Modbus (RS-485) | 67 |
| Figure 22 – Display Formats with the Process Variable                                 | 68 |
| Figure 23 – DP Transmitter Head Disassembly                                           | 73 |
| Figure 24 – Head Bolt Tightening Sequence.                                            | 74 |
| Figure 25 – PWA Replacement                                                           | 75 |
| Figure 26 – Disassembly for Meter Body Replacement                                    | 77 |
| Figure 27 – Hardware Location to Remove the Meter Assembly                            | 78 |
| Figure 28 – Meter Body Reassembly                                                     | 79 |
| Figure 29 – Head Bolt Tightening Sequence                                             | 79 |
| Figure 30 – Local Display Fault Diagnostic Conditions                                 | 83 |
| Figure 31 – Angle and Flat Brackets                                                   | 86 |
| Figure 32 – Electronic Housing, Display End                                           | 87 |
| Figure 33 – Electronic Housing, Terminal Block End                                    | 88 |
| Figure 34 - SMV800 Models SMA810, SMA845, & SMG870                                    | 91 |
| Figure 35 - COPLANAR ADAPTER REPLACEMENT SEALS KIT                                    | 92 |

# **List of Tables**

| Table 1 – Features and Options                                                             | 1    |
|--------------------------------------------------------------------------------------------|------|
| Table 2: SMV800 supported primary element                                                  | 3    |
| Table 3 – Available Display Characteristics                                                | 6    |
| Table 4 - SMV800 Standard Diagnostics Messages - Critical                                  | . 10 |
| Table 5 - SMV800 Standard Diagnostics Messages – Non Critical                              | . 11 |
| Table 6: SMV800 Modbus Standard Diagnostics Messages - Critical                            | . 12 |
| Table 7: SMV800 Modbus Standard Diagnostics Messages - Non Critical/Additional Information | . 13 |
| Table 8: Wiring details for SMV Modbus Terminal block                                      | . 31 |
| Table 9 – Three-Button Option Functions                                                    | . 39 |
| Table 10 – Three-Button Data Entry                                                         | . 40 |
| Table 11 – Display Main Menu Structure                                                     | . 41 |
| Table 12 – Diagnostics Menu                                                                | . 43 |
| Table 13 – Display Setup Menus                                                             | . 46 |
| Table 14 – Calibration Menus                                                               | . 52 |
| Table 15 – Device Setup Menus                                                              | . 54 |
| Table 16 – Device Setup Menus                                                              | . 54 |
| Table 17 – Pressure Setup Menus                                                            | . 56 |
| Table 18 – Temperature Setup Menus                                                         | . 57 |
| Table 19 – Flow Setup Menus                                                                | . 59 |
| Table 20 – Totalizer Setup Menus                                                           | . 61 |
| Table 21 - Information Menus                                                               | . 62 |
| Table 22- HART and DE Failsafe and Write Protect Jumpers                                   | . 65 |
| Table 23: AC Termination and Write Protect Jumpers for Modbus                              | . 67 |
| Table 24 – Displays with PV Format Display Indications                                     | . 69 |
| Table 25 – Flow Units                                                                      | . 71 |
| Table 26 – Head Bolt Torque Values                                                         | . 74 |
| Table 27 – Fault Conditions and Recommended Corrective Actions                             | . 84 |
| Table 28 – Summary List of Recommended Spare Parts                                         | . 85 |
| Table 29 – Angle and Flat Bracket Parts                                                    | . 86 |
| Table 30 – Transmitter Major Assemblies                                                    | . 87 |
| Table 31 - SMV800 Models - SMA810, SMA845 & SMG870 (Refer to Figure 34)                    | . 89 |
| Table 32 - Parts for SMV800 Models - SMA810, SMA845 & SMG870 Transmitter Body              | . 89 |
| Table 33 - COPLANAR ADAPTER REPLACEMENT SEALS KITS                                         | . 91 |

# 1. Introduction

#### 1.1. Overview

This section is an introduction to the physical and functional characteristics of Honeywell's family of SMV800 SmartLine Multivariable Transmitters.

### **1.2.** Features and Options

The SMV800 SmartLine MultiVariable Transmitter is available in a variety of models for measuring three process variables and calculating volumetric and mass flow rate for gas, steam and liquids. Table 1 lists the protocols, human machine interface (HMI), materials, approvals, and mounting bracket options for the SMV800.

| Feature/Option                        | Standard/Available Options                                                                                                    |
|---------------------------------------|----------------------------------------------------------------------------------------------------|
| Communication Protocols               | HART revision 7, Digitally Enhanced (DE), MODBUS RTU                                                                                                  |
| Human-Machine Interface (HMI)         | Advanced Digital Display                                                                                                    |
| Οριοτις                               | Three-button programming (optional)                                                                                                    |
|                                       | Display languages: English, German, French, Italian, Spanish, Turkish, Russian Chinese and Japanese                                                   |
| Calibration                           | Single, Dual and Triple Cal for PV1 (Diff.Pressure) and PV2 (Static Pressure)                                                                         |
| Approvals (See Appendix for details.) | HART/DE: FM, ATEX, CSA, IECEx, CCoE, SAEx,<br>INMETRO, NEPSI, KOSHA, EAC Ex<br>MODBUS: CSA                                                            |
| Mounting Brackets                     | Angle/flat carbon steel/304 stainless steel, stainless steel, 316 Stainless Steel                                                                     |
| Integration Tools                     | Experion                                                                                                    |
| Configuration                         | SmartLine Configuration Tool for DE<br>MCT404 toolkits can be used for HART<br>EPKS HS and RTU 2020, SMV Smart Line Modbus<br>Manager Host for MODBUS |

| Table 1 | – Features | and | Options |
|---------|------------|-----|---------|
|---------|------------|-----|---------|

### 1.3. Physical Characteristics

As shown in Figure 1, the SMV800 is packaged in two major assemblies: the Electronics Housing and the Meter Body. The elements in the Electronic Housing respond to setup commands and execute the software and protocol for the different pressure measurement types. Figure 2 shows the assemblies in the Electronics Housing with available options.

The Meter Body provides connection to a process system. Several physical interface configurations are available, as determined by the mounting and mechanical connections, all of which are described in the "Installation" section of this manual.

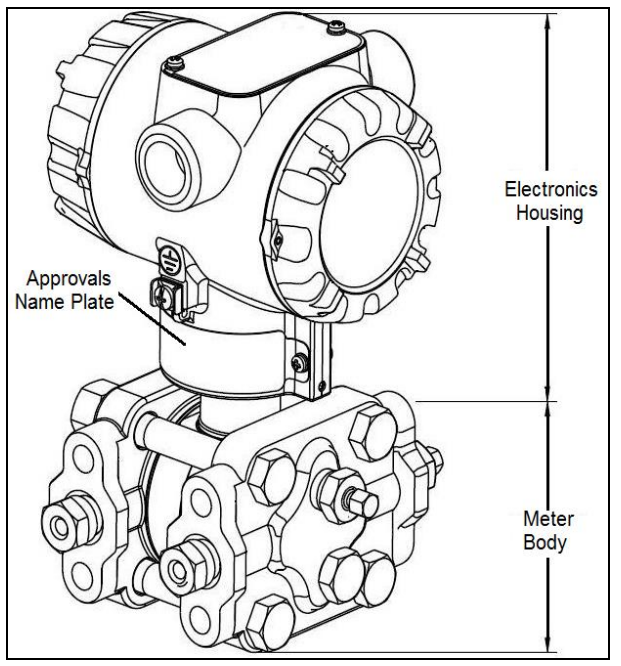

Figure 1 – SMV800 Major Assemblies

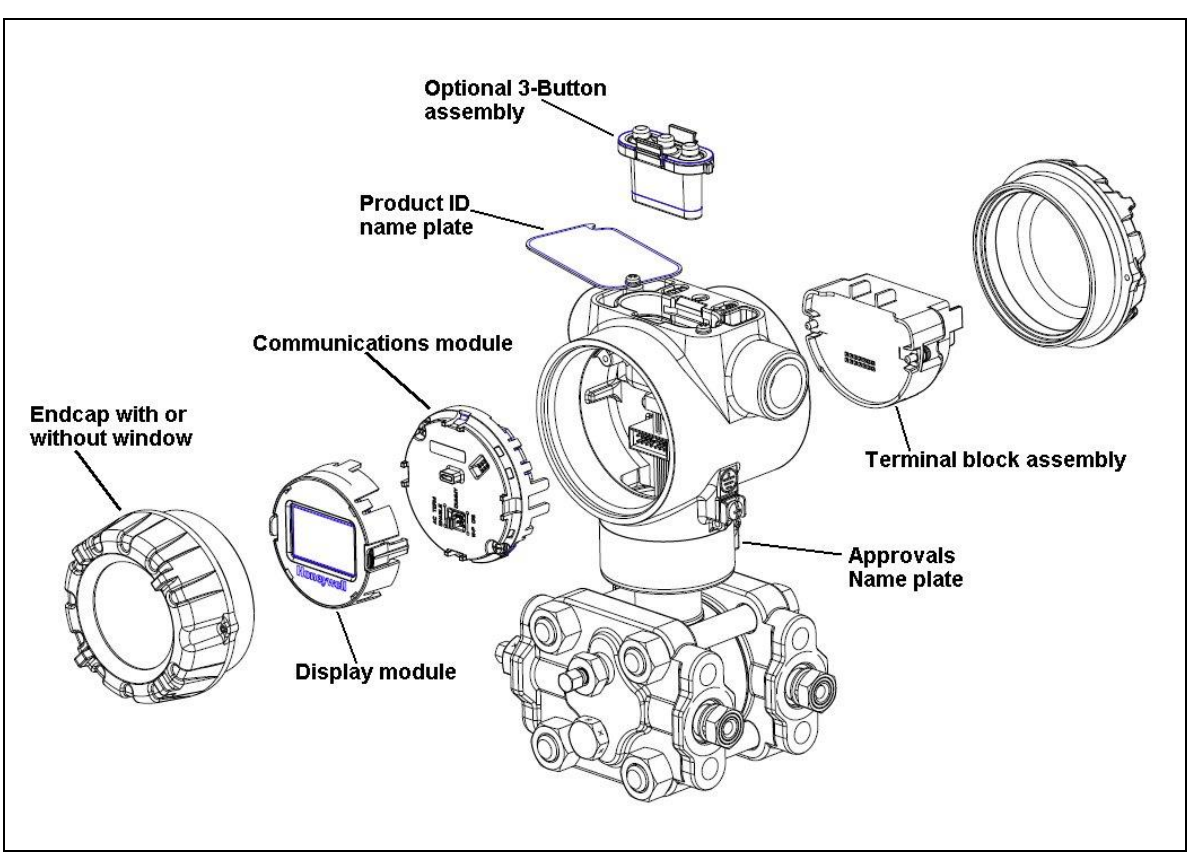

Figure 2 – Electronics Housing Components w / Advanced display

## 1.4. Functional Characteristics

The SMV800 SmartLine MultiVariable transmitter measures Differential Pressure, Static Pressure (Absolute or Gauge), and Process Temperature. These measurements are used to calculate volumetric or mass flow rates. The measured values and calculated flow may be read by a connected Host. Available communication protocols are Honeywell Digitally Enhanced (DE) and HART, Modbus RTU. Digital or Analog (4-20ma) output modes are available. The SMV800 measures Process Temperature from an external RTD or Thermocouple.

Universal temperature input is available as a selectable feature with the device or as license enabled, field upgradable option.

With Modbus protocol, Flow calculation capability also is available as selectable feature with the device or as license enabled, field upgradable option while this is a standard feature with HART and DE protocols.

SMV800 supports 6 device variables:

- 1. Differential Pressure
- 2. Static Pressure
- 3. Process Temperature
- 4. Calculated Flow Rate
- 5. Totalizer (HART and Modbus only)
- 6. Meter Body Temperature.

For DE transmitters, Differential Pressure, Static Pressure, Process Temperature or Flow may be assigned to analog output. In HART transmitters, Differential Pressure, Static Pressure, Process Temperature, Flow and Totalizer may be mapped to device variables PV (analog output), SV, TV or QV and Meter Body temperature may be mapped to SV, TV or QV. All six variables are Modbus process variables.

Honeywell SMV800 supports Dynamic Compensation Mode for Industrial Flow Standards according to ASME-MFC-3-2004, ISO5167-2003, Gost8.586-2005, AGA3-2003 and flow calculations for Averaging Pitot Tube, Integral Orifice, VCone, and Wedge and Fixed Parameters. When compensation mode is Standard and Fluid type is Liquid, device calculates density coefficients for user selected High and low Temperature ranges.

SMV800 supported primary element list is as follows:

| ASME-MFC-3-2004 Flange Pressure Taps       | Gost 8.586-2005 Long Radius Nozzles         |
|--------------------------------------------|---------------------------------------------|
| ASME-MFC-3-2004 Corner Pressure Taps       | Gost 8.586-2005 Venturi Nozzles             |
| ASME-MFC-3-2004 D and D/2 Pressure Taps    | Gost 8.586-2005 ISA 1932 Nozzles            |
| ISO5167-2003 Flange Pressure Taps          | ASME-MFC-3-2004 "As-Cast " Convergent       |
|                                            | Section                                     |
| ISO5167-2003 Corner Pressure Taps          | ASME-MFC-3-2004 Machined Convergent         |
|                                            | Section                                     |
| ISO5167-2003 D and D/2 Pressure Taps       | ASME-MFC-3-2004 Rough-Welded Convergent     |
|                                            | Section                                     |
| Gost 8.586-2005 Flange Pressure Taps       | ISO5167-2003 "As-Cast " Convergent Section  |
| Gost 8.586-2005 Corner Pressure Taps       | ISO5167-2003 Machined Convergent Section    |
| Gost 8.586-2005 Three-Radius Pressure Taps | ISO5167-2003 Rough-Welded Sheet-Iron        |
|                                            | Convergent Section                          |
| AGA3-2003 Flange Pressure Taps             | Gost 8.586-2005 Cast Upstream Cone Part     |
| AGA3-2003 Corner Pressure Taps             | Gost 8.586-2005 Machined Upstream Cone Part |
| ASME-MFC-3-2004 ASME Long Radius Nozzles   | Gost 8.586-2005 Welded Upstream Cone Part   |
|                                            | made of Sheet Steel                         |
| ASME-MFC-3-2004 Venturi Nozzles            | Averaging Pitot Tube                        |

#### Table 2: SMV800 supported primary element

| ASME-MFC-3-2004 ISA 1932 Nozzles | Standard VCone   |
|----------------------------------|------------------|
| ISO5167-2003 Long Radius Nozzles | Wafer Cone       |
| ISO5167-2003 Venturi Nozzles     | Wedge            |
| ISO5167-2003 ISA 1932 Nozzles    | Integral Orifice |

Fixed Cd, Y1, Viscosity, Density and Fa (Fixed input option) are supported for user to friendly customize the flow calculation

The primary element (PE) list that supports Legacy Control = SMV3000 Method:

An optional 3-button assembly is available to set up and configure the transmitter via the Display. In addition, a Honeywell MCT404/MCT202 Toolkit is available for configuration of HART models. The SCT SmartLine Configuration Tool (not supplied with the Transmitter) can facilitate setup and configuration for DE devices.

A Honeywell SMV Modbus host is available for Configuration of MODBUS devices.

Certain adjustments can be made through an Experion Station or a Universal Station if the Transmitter is digitally integrated with Honeywell's Experion or TPS/TDC 3000 control system for HART and DE transmitters and EPKS HS for MODBUS RTU.

#### 1.5. SMV800 Transmitter Name Plate

The Transmitter nameplate mounted on the bottom of the electronics housing (see Figure 1) lists certifications. The model number, physical configuration, electronic options, accessories are located on the Product I.D. name plate (see Figure 2).

Figure 3 is an example of a SMV800 for the name plate information. The model number format consists of a Key Number with several table selections.

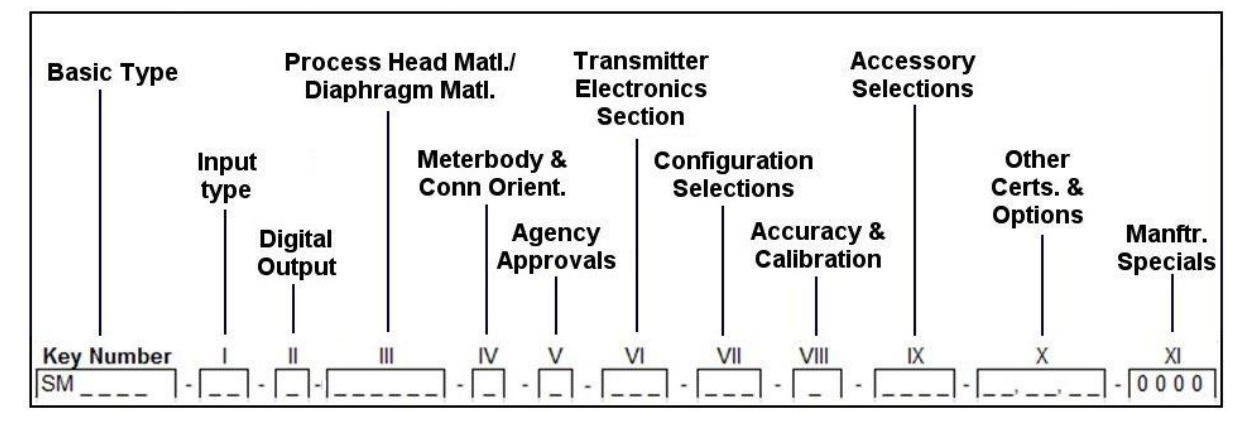

Figure 3 – Typical SMV800 Name Plate

E.g. SMA810, SMA845 or SMG870

You can readily identify the series and basic Transmitter type from the third and fourth digits in the key number. The letter in the third digit represents one of these basic measurement types for the Static Pressure:

- A = Absolute Pressure
- G = Gauge Pressure

For a complete selection breakdown, refer to the appropriate Specification and Model Selection Guide provided as a separate document.

## **1.6.** Safety Certification Information

An "approvals" name plate is located on the bottom of the Electronics Assembly; see Figure 1 for exact location. The approvals name plate contains information and service marks that disclose the Transmitter compliance information. Refer to Appendix C of this document for safety certification requirements and details.

## 1.7. Transmitter Adjustments

For HART and DE variants only, Zero and Span adjustments are possible in SMV800 SmartLine MultiVariable Transmitters with the optional three-button assembly located at the top of the Electronic Housing (see Figure 2).

You can also use the Honeywell MCT404/MCT202 Configuration Tool – FDC application to make any adjustments to an SMV800 Transmitter with HART.

For DE models the SCT3000 PC tool application can be used to configure the device For MODBUS models the Honeywell MODBUS Host can be used to configure the device. Certain adjustments can also be made through the Experion or Universal Station if the Transmitter is digitally integrated with a Honeywell Experion or TPS system or EPKS HS for MODBUS RTU.

## 1.8. Display Options

The SMV800 SmartLine MultiVariable Transmitter has the following display option.

Table 3 – Available Display Characteristics

| Display | 360° rotation in 90° increments                                         |
|---------|-------------------------------------------------------------------------|
|         | Three (3) configurable screen formats with configurable rotation timing |
|         | <ul> <li>Large process variable (PV)</li> </ul>                         |
|         | ○ PV with bar graph                                                     |
|         | <ul> <li>PV with trend (1-24 hours, configurable)</li> </ul>            |
|         | Eight (8) screens with 3-30 seconds rotation timing                     |
|         | Standard and custom engineering units                                   |
|         | Diagnostic alerts and diagnostic messaging                              |
|         | Multiple language support:                                              |
|         | <ul> <li>EN, FR, GE, SP, RU, IT &amp; TU</li> </ul>                     |
|         | ○ EN, CH (Kanji), JP                                                    |
|         | Square root output indication*                                          |
|         | Supports 3-button configuration and calibration                         |
|         | Supports transmitter messaging, and maintenance mode indications        |

\* Not available for Modbus

### 1.9. Optional 3-Button Assembly

The optional 3-Button Assembly provides the following features and capabilities:

- Increment, decrement, and enter key functions.
- With the menu-driven display:
  - Comprehensive on-screen menu for navigation.
  - Transmitter configuration (for HART/DE and MODBUS).
  - Transmitter calibration (for HART/DE and MODBUS).
  - Display configuration.
  - Set zero and span parameters (for HART/DE).

### 1.10. Universal Temperature Sensor Option Licensing

In a standard device, only RTD Temperature sensor types may be used for measuring Process Temperature.

The Universal Temperature Sensor option can be enabled after the transmitter is shipped by purchasing and activating a license, to expand the selection of temperature sensor types to include thermocouples.

For DE models, this option is only available at time of order entry and no license for activation is supported.

To obtain and activate a license for the Universal Temperature Sensor option:

- Obtain the device's Serial Number from the local display menu or from the host interface.
- Place an order for Universal Temperature Sensor Field Upgrade for SMV800, part number #50127216-501 with the Serial Number.
- Based on this information the regional distribution center will generate and return a license key.
- The license is activated by entering the License Key parameter value from the local display menu or host interface.
- A restart of the display only will then occur.

• License activation can be confirmed by observing that the Universal Temperature Sensor option is enabled using the local display menu or host interface.

# 1.11. Flow and Totalizer Calculation Option Licensing (Only For Modbus)

Flow calculation capability is provided as an optional feature with Modbus protocol. It is possible to either choose the option at the time of ordering the device or field upgrade the device by purchasing and activating the license later based on the application requirements. To obtain and activate a license for the Flow and Totalizer Calculation option:

- Obtain the device's Serial Number from the local display menu or from the host interface.
- Place an order for Flow and Totalizer calculation option Field Upgrade for SMV800, part number #50127216-501 with the Serial Number.
- Based on this information the regional distribution center will generate and return a license key.
- The license is activated by entering the License Key parameter value from the local display menu or host interface.
- A restart of the display only will then occur.
- License activation can be confirmed by observing that the Flow option is enabled using the local display menu or host interface.

# 2. Application Design

#### 2.1. Overview

This section discusses the considerations involved with deploying a Honeywell SMV800 SmartLine MultiVariable Transmitter in a process system. The following areas are covered:

- Safety
- Input and output data
- Reliability
- Environmental limits
- Installation considerations
- Operation and maintenance
- Repair and replacement

### 2.2. Safety

#### 2.2.1. Accuracy

The SMV800 SmartLine MultiVariable transmitter measures Differential Pressure, Static Pressure (Absolute or Gauge), and Process Temperature. These measurements are used to calculate volumetric or mass flow rates. The measured values and calculated flow may be read by a connected Host.

#### 2.2.2. Diagnostic Messages

Transmitter standard diagnostics are reported in the two basic categories listed in

Table 4 and Table 5. For devices configured for Analog Output, problems detected as critical diagnostics drive the analog output to the programmed burnout level for HART and DE. Problems detected as non-critical diagnostics may affect performance without driving the analog output to the programmed burnout level. Informational messages (not listed in Table 4 and Table 5) report various Transmitter status or setting conditions.

The messages listed in Table 4 and Table 5 are specific to the Transmitter, exclusive of those associated with HART and DE protocols. HART and DE diagnostic messages are listed and described in the SMV800 SmartLine Multivariable Transmitter HART/DE Option Manual document number.34-SM-25-06.

The messages listed in Table 6 and Table 7 are specific to the SMV Modbus Transmitter. Diagnostics information related to Modbus transmitter are available in the *SMV800 SmartLine Multivariable Transmitter Modbus Communication Manual, Document # 34-SM-25-09* 

| Critical Diagnostics                                                                                                    |                                                                                                    |
|----------------------------------------------------------------------------------------------------|----------------------------------------------------------------------------------------------------|
| HART DD/DTM Tools                                                                                                    | Display                                                                                                    |
| Sensor Critical Fault                                                                                                    | <ul> <li>Meter Body and/or</li> <li>Meter Body Comm and/or</li> <li>Temp Sense Board<br/>and/or</li> <li>Temp Input and/or</li> <li>Temp Sensor Comm</li> </ul> |
| <ul> <li>SIL Diag Failure or</li> <li>msp vcc fault<br/>and/or</li> <li>Config Data Corrupt</li> <li>DAC Failure</li> </ul> | Comm Module                                                                                                    |
| DAC Failure                                                                                                    | Comm Module Temp                                                                                                    |
| msp vcc fault                                                                                                    | msp vcc fault                                                                                                    |

Refer to Table 12 for the more detail on status of Critical Diagnostics Menu

| Non-critical Diagnostics            |                                                                                                |
|-------------------------------------|------------------------------------------------------------------------------------------------|
| HART DD/DTM Tools                   | Display                                                                                        |
| Local Display                       | Display Setup                                                                                  |
| Fixed Current Mode                  | Analog Out Mode                                                                                |
| Comm Sec NC Fault                   | N/A                                                                                            |
| Sensing Sec NC Fault                | Temp cal Correct<br>DP Zero Correct and/or<br>DP Span Correct and/or<br>Meter Body Input       |
| Sensor Over Temperature             | Temp Module Temp and/or<br>Meter Body Temp                                                     |
| PV Out Of Range                     | PV Out Of Range                                                                                |
| No Fact Calib                       | Pressure Fac Cal* and/or<br>Temp Fac Cal                                                       |
| No DAC Compensation                 | DAC Temp Comp                                                                                  |
| N/A                                 | Temp Cal Correct                                                                               |
| LRV Set Err. Zero Config<br>Button  | N/A                                                                                            |
| URV Set Err. Span Config<br>Button  | N/A                                                                                            |
| CJ Out of Limit                     | CJ Range                                                                                       |
| AO Out of Range                     | N/A                                                                                            |
| Sensor Input Open                   | Temp Input and/or<br>Temp Input TB6                                                            |
| Loop Current Noise                  | N/A                                                                                            |
| Sensor Unreliable Comm              | Meter Body Comm and/or<br>Temp Comm                                                            |
| Tamper Alarm                        | N/A                                                                                            |
| No DAC Calibration                  | N/A                                                                                            |
| Low Supply Voltage                  | Supply voltage                                                                                 |
| Totalizer Reached Max.<br>Value     | Totalizer Reached Max.<br>Value                                                                |
| Flow Calculation Details            | Flow Divide by 0 and/or<br>Flow Sqrt of Neg and/or<br>Flow Direction and/or<br>Flow SP/PT Comp |
| DP/SP/PT/FLOW Simulation<br>Mode    | DP Simulation and/or<br>SP Simulation and/or<br>PT Simulation and/or<br>Flow Simulation        |
| Sensor in Low Power Mode            | N/A                                                                                            |
| l otalizer mapped to PV and stopped | Fotalizer mapped to PV and stopped                                                             |
| No Flow Output                      | No Flow Output                                                                                 |

 Table 5 - SMV800 Standard Diagnostics Messages – Non Critical

\* Applicable to HART only, not DE

Refer to Table 12 for the more detail on status of Non-Critical Diagnostics Menu

| Critical Diagnostics                     |                                       |
|------------------------------------------|---------------------------------------|
| Modbus Configuration Host                | Display                               |
| Diagnostic Failure                       | Comm Module                           |
| RAM Failure                              |                                       |
| ROM Failure                              |                                       |
| Program Flow Failure                     |                                       |
| Config Data Corrupt                      |                                       |
| Pressure Sensor Comm Timeout             | Meter Body Comm                       |
| Temp Sensor Comm Timeout                 | Temp Sensr Comm                       |
| Comm Vcc Failure                         | Comm VCC Fault                        |
| Pressure Sensing Failure                 | Meter body                            |
| Temp Sensing Failure                     | Temp Sensr Board and/or<br>Temp Input |
| Meterbody Failure                        | Meter body                            |
| Pressure Sensor Charactarization corrupt |                                       |
| Pressure Suspect Input                   |                                       |
| Pressure Sensor RAM DB Fault             |                                       |
| Pressure NVM Corrupt                     |                                       |
| Pressure Sensor RAM Corrupt              |                                       |
| Pressure Sensor Code Corrupt             |                                       |
| Pressure Sensor Flow Failure             |                                       |
| Temp Sensor Input Failure                | Temp Input and/or<br>Temp Sensr Board |
| Temp Suspect Input                       |                                       |
| Temp Sensor Char CRC Failure             |                                       |
| Temp Sensor NVM Corrupt                  |                                       |
| Temp Sensor RAM Failure                  |                                       |
| Temp Sensor Code Corrupt                 |                                       |
| Temp Sensor Flow Failure                 |                                       |

Table 6: SMV800 Modbus Standard Diagnostics Messages - Critical

| Non - Critical Diagnostics      |                                         |
|---------------------------------|-----------------------------------------|
| Modbus Configuration Host       | Display                                 |
| Bad DP                          | N/A                                     |
| Bad MBT                         | N/A                                     |
| Bad PT                          | N/A                                     |
| Bad SP                          | N/A                                     |
| Bad Flow                        | N/A                                     |
| Bad Totalizer                   | N/A                                     |
| DP Above High Limit             | DP Above High Limit                     |
| DP Below Low Limit              | DP Below Low Limit                      |
| SP Above High Limit             | SP Above High Limit                     |
| SP Below Low Limit              | SP Below Low Limit                      |
| PT Above High Limit             | PT Above High Limit                     |
| PT Below Low Limit              | PT Below Low Limit                      |
| MBT Above Limit                 | MBT Above Limit                         |
| MBT Below Limit                 | MBT Below Limit                         |
| Flow Above High Limit           | Flow Above High Limit                   |
| Flow Below Low Limit            | Flow Below Low Limit                    |
| Comm Sec NC Failure             | N/A                                     |
| Sensing Sec NC Failure          | N/A                                     |
| CJ Out Of Limit                 | CJ Range                                |
| No Factory Calibration          | Pressure Fac Cal and/or<br>Temp Fac Cal |
| Sensor Unreliable Communication | Meter Body Comm                         |
| Tamper Alarm                    | N/A                                     |
| Low Supply Voltage              | Supply voltages                         |
| Device Warm Reset               | N/A                                     |
| Display Communication Failure   | N/A                                     |
| Display NVM Corrupt             | Display Setup                           |

Table 7: SMV800 Modbus Standard Diagnostics Messages - Non Critical/Additional Information

| Communication Module VCC Failure               | N/A                                                                                            |
|------------------------------------------------|------------------------------------------------------------------------------------------------|
| Transmitter Supply Failure                     | N/A                                                                                            |
| Totalizer Reached Max. Value                   | Totalizer Reached Max. Value                                                                   |
| Sensor Over Temperature                        | Meter Body Temp                                                                                |
| Sensor Input Open                              | Temp Input                                                                                     |
| Sensor Input Out Of Range                      | Temp Input Range                                                                               |
| CJ CT Delta Warning                            | N/A                                                                                            |
| Flow Calculation Fault                         | Flow Divide by 0 and/or<br>Flow Sqrt of Neg and/or<br>Flow Direction and/or<br>Flow SP/PT Comp |
| No Flow Output                                 | Flow Output                                                                                    |
| Temperature module ADC Reference Failure       | Temp Input Range                                                                               |
| Temperature Module Unreliable Communication    | Temp Comm                                                                                      |
| Temperature module Factory Calibration missing | Temp Fac Cal                                                                                   |
| Temperature Sensor Over Temperature            | Temp Module Temp                                                                               |
| Excess Calibration Correction                  | Temp Cal correct                                                                               |
| User Corrects Activated                        | N/A                                                                                            |
| Sensor input bad                               | Meter Body                                                                                     |
| Sensor/CJ Bad                                  | Meter Body                                                                                     |
| Sensor Input Failure                           | Temp Input                                                                                     |
| Low Supply                                     | Supply voltage                                                                                 |
| Excess Zero Correction                         | DP Zero Corrects                                                                               |
| Excess Span Correction                         | DP Span Corrects                                                                               |
| Char Calc Error                                | N/A                                                                                            |
| Sensor Overload                                | Meter Body Inp                                                                                 |
| Sensor RAM DB Failure                          | N/A                                                                                            |
| Press No Fact Calib                            | Pres Fac Cal                                                                                   |
| Pressure Module Unreliable Communication       | Meter Body Comm                                                                                |
| Press Sensor Over Temperature                  | Meter Body Temp                                                                                |

| Common DB Corrupt                 | Comm Module                                                                             |
|-----------------------------------|-----------------------------------------------------------------------------------------|
| Vital Config DB Corrupt           | Comm Module                                                                             |
| General Config DB Corrupt         | Comm Module                                                                             |
| Config Change DB Corrupt          | N/A                                                                                     |
| Advance Diagnostics DB Corrupt    | N/A                                                                                     |
| Display View Config DB Corrupt    | N/A                                                                                     |
| Display Common Config DB Corrupt  | N/A                                                                                     |
| Totalizer Config DB Corrupt       | Comm Module                                                                             |
| Miscellaneous DB Corrupt          | N/A                                                                                     |
| Totalizer Value DB Corrupt        | Comm Module                                                                             |
| Flow Unit DB Corrupt              | N/A                                                                                     |
| Flow Parameter DB Corrupt         | N/A                                                                                     |
| Backup Totalizer Value DB Corrupt | N/A                                                                                     |
| User Variable DB Corrupt          | N/A                                                                                     |
| DP/SP/PT/FLOW Simulation Mode     | DP Simulation and/or<br>SP Simulation and/or<br>PT Simulation and/or<br>Flow Simulation |

# 2.3. Safety Integrity Level (SIL)

The SMV800 units with the SIL2/3 capable designation on the nameplate are intended to achieve sufficient integrity against systematic errors by the manufacturer's design. A Safety Instrumented Function (SIF) designed with this product must not be used at a SIL level higher than the statement, without "prior use" justification by the end user or diverse technology redundancy in the design. Refer to the *SMV800 SmartLine Multivariable Transmitter Safety Manual*, 34-SM-25-05, for additional information. SIL is not applicable to Modbus protocol device.

## 2.4. Security Considerations

The SMV800 provides several features designed to prevent accidental changes to the device configuration or calibration data. These features include a local display password (HART and Modbus option), a communication password (HART and Modbus option), a Hardware Write Protect Jumper and a Software Write Protect configuration parameter. These features can be used in combination to provide multiple layers of change protection.

**NOTE:** For Modbus, if the hardware jumper is connected it means it is write protect disabled device, For HART device, if hardware jumper connected means it is write protected enabled device.

For both the local display and communication passwords, the initial user passwords are defined as "0000". A "0000" password indicates that the user has not set a user- defined password and the password protection is disabled. The password used on the local keyboard display is separate from the password provided for communication. Password protection from the local keyboard display does not inhibit changes by way of communication over the current loop. Reset / Forgot password option is supported where user can send the serial number of the device to Honeywell Technical Assistance Center and get the password code. Then user can enter this code to reset the password.

Physical access to the Modbus Device needs to be secured from the device or control system. For Maximum security ensure that device is protected both locally and on the serial network from unauthorized access.

A hardware write-protect locks out changes regardless of the entry of a password. The hardware jumper requires physical access to the device as well as partial disassembly and should not be modified where the electronics are exposed to harsh conditions or where unsafe conditions exist. For configuration or calibration changes without changing the hardware jumper position the user may choose to rely on the password and software lockout features.

Restrict Physical access to device, Configuration Host and the devices on the control network shall have physical access control. Otherwise a malicious operation on the transmitters will result in process Shutdown or impact process control. For maximum security, the transmitter device must be protected against unauthorized physical access.

A tamper detection feature (Refer protocol specific, HART/DE and Modbus optional manual is available that can indicate that an attempt was made to change either the configuration or calibration of the device (whether a change was actually made). These security features are designed to avoid accidental changes and to provide a means to detect if an attempt was made to change the configuration and calibration.

# 3. Installation and Startup

### 3.1. Installation Site Evaluation

Evaluate the site selected for the SMV800 SmartLine MultiVariable Transmitter installation with respect to the process system design specifications and Honeywell's published performance characteristics for your particular model. Some parameters that you may want to include in your site evaluation are:

- Environmental Conditions:
  - Ambient Temperature
  - Relative Humidity
- Potential Noise Sources:
  - Radio Frequency Interference (RFI)
  - Electromagnetic Interference (EMI)
- Vibration Sources
  - o Pumps
  - Motorized System Devices (e.g., pumps)
  - Valve Cavitation
- Process Parameters
  - Temperature
  - Maximum Pressure Rating

### 3.2. Honeywell SmartLine Configuration Toolkit

Use Honeywell SCT3000 for DE and DTM or MCT404 for HART, Document # 34-ST-25-50. For SCT3000 refer to *SmartLine Configuration Toolkit (SCT 3000), 34-ST-10-08.* For Modbus refer to the *SMV800 SmartLine Multivariable Transmitter Modbus Communication Manual, Document # 34-SM-25-09* 

For Modbus transmitter device configuration use Honeywell's PC based application SmartLine Modbus Manager.

The application is available at:

https://www.honeywellprocess.com/en-US/support/Pages/all-

downloads.aspx?r=productsupportreleases%3D%22AR8BRmllbGQgRGV2aWNIIE1hbmFnZXIgKE ZETSkgUjQxMBYBcHJvZHVjdHN1cHBvcnRyZWx1YXNlcwECXiICIiQ%3D%22

and

https://www.honeywellprocess.com/en-US/explore/products/instrumentation/pressuretransmitters/smart-multivariable-transmitters/Pages/smartline-smv800-multivariable-transmitter.aspx

### 3.3. Display Installation Precautions

Temperature extremes can affect display quality. The display can become unreadable at temperature extremes; however, this is only a temporary condition. The display will again be readable when temperatures return to within operable limits.

The display update rate may increase at cold temperature extremes, but as with readability, normal updating resumes when temperatures are within limits for full operability.

# 4. Mounting SMV800 SmartLine Multivariable Transmitters

### 4.1. Summary

Transmitter models can be attached to a 2-inch (50 millimeter) vertical or horizontal pipe using Honeywell's optional angle or flat mounting bracket; alternately you can use your own bracket.

Figure 4 shows typical bracket-mounted transmitter installations.

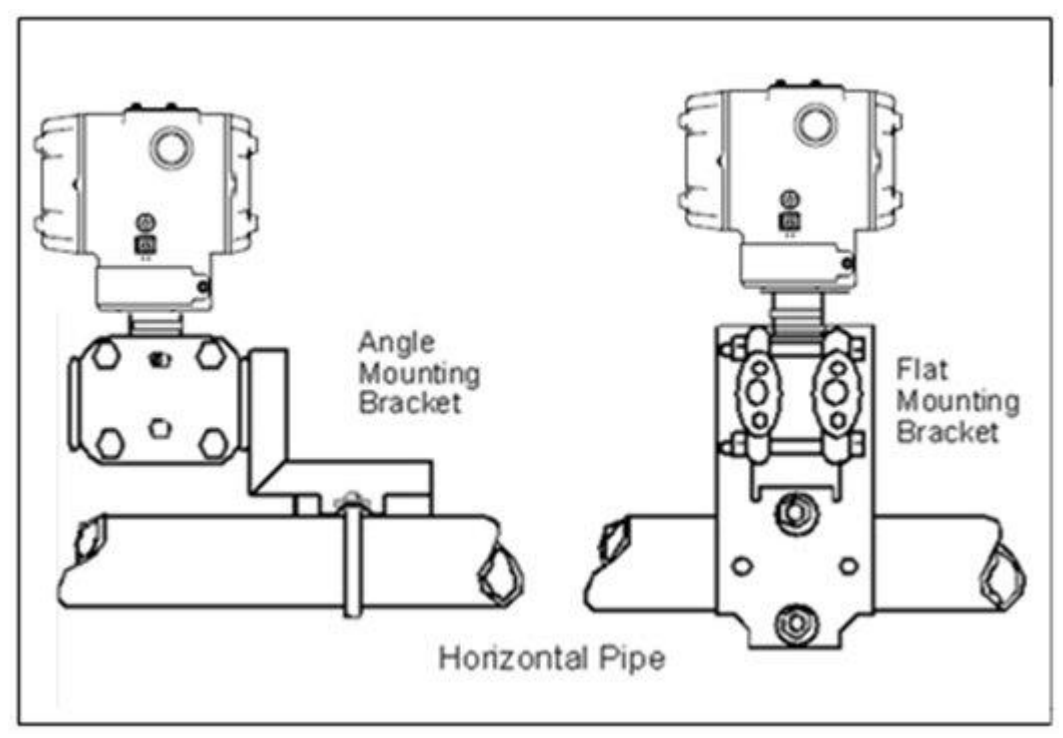

Figure 4 – Typical Bracket Mounted Installations

### 4.2. Mounting Dimensions

Refer to Honeywell drawing number 50049930 (SMV800), for detailed dimensions. Abbreviated overall dimensions are also shown on the Specification Sheets for the transmitter models. This section assumes that the mounting dimensions have already been taken into account and the mounting area can accommodate the Transmitter.

## 4.3. Bracket Mounting Procedure

If you are using an optional bracket, start with Step 1.

1. Refer to Figure 5. Position the bracket on a 2-inch (50.8 mm) horizontal or vertical pipe, and install a "U" bolt around the pipe and through the holes in the bracket. Secure the bracket with the nuts and lock washers provided.

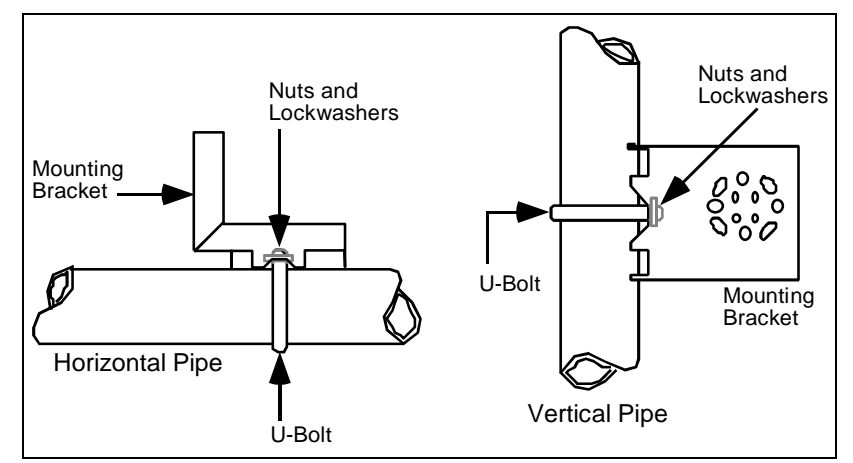

Figure 5 – Angle Mounting Bracket Secured to a Horizontal or Vertical Pipe

2. Align the appropriate mounting holes in the Transmitter with the holes in the bracket. Use the bolts and washers provided to secure the Transmitter to the bracket.

| Transmitter Type | Use Hardware                                      |
|------------------|---------------------------------------------------|
| SMA/SMG          | Alternate mounting holes in the ends of the heads |

- 3. Loosen the set screw on the outside neck of the Transmitter one (1) full turn.
- Rotate the Electronics housing a maximum of 180° left or right from the center to the position you require, and tighten the set screw 13 to 15 lb-in (1.46 to 1.68 Newton meters), using a 4mm metric hex key wrench. See the following example and Figure 6.
   EXAMPLE: Rotating the Electronics Housing

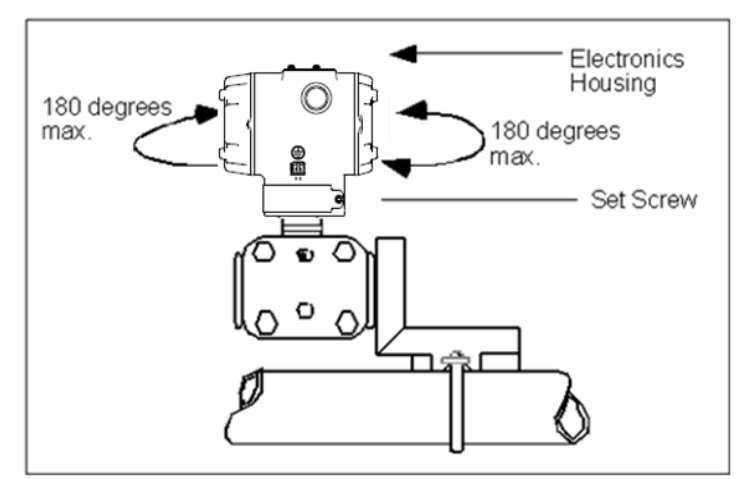

# 4.4. Leveling transmitters with small absolute or differential pressure spans

Mounting position of these transmitters is critical due to the smaller transmitter spans. To minimize these positional effects on calibration (zero shift), take the appropriate mounting precautions that follow for the given transmitter model.

See Figure 7 for suggestions on how to level the transmitter using a spirit balance.

To perform a **Zero Trim** after leveling, refer DAC trim in Table 14. Error! Reference source not found.

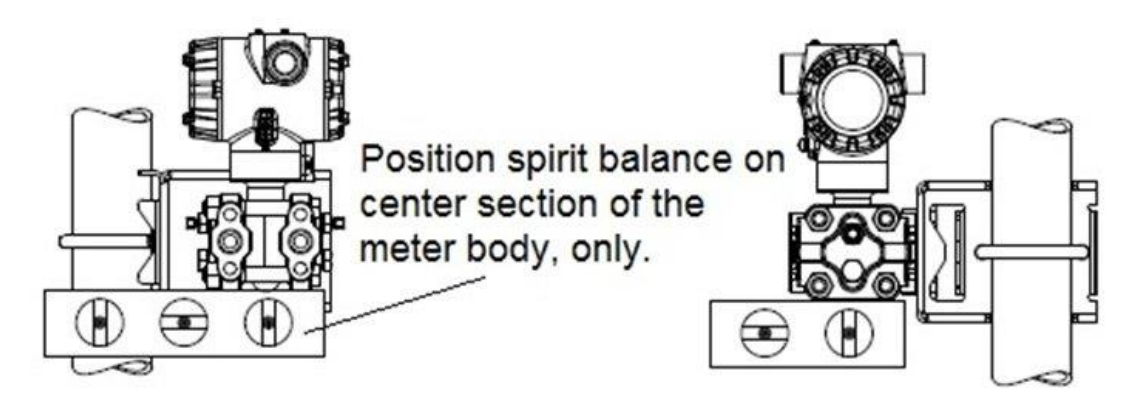

Figure 7: Using level to mount transmitter

For a model SMA810 or SMA845 transmitters, you must ensure that the transmitter is vertical when mounting it. You do this by leveling the transmitter side-to-side and front-to-back. Mount transmitter vertically to assure best accuracy. Position a spirit balance on pressure connection surface of AP body.

## 4.5. Piping SMV800 Transmitter

#### 4.5.1. Summary

The actual piping arrangement will vary depending upon the process measurement requirements. Process connections can be made to standard 1/4-inch NPT female connections on 2-1/8 inch centers in the double-ended process heads of the transmitter's meter body. Or, the connections in the process heads can be modified to accept 1/2 inch NPT adapter flange for manifolds on 2, 2-1 /8, or 2-1 /4 inch centers

The most common type of impulse pipe used is 1/2 inch schedule 40 steel pipe. Many piping arrangements use a 3-valve or 5-valve manifold to connect the process piping to the transmitter. A manifold makes it easy to install and remove a transmitter without interrupting the process. It also accommodates the installation of blow-down valves to clear debris from pressure lines to the transmitter.

Figure 8 shows a diagram of a typical piping arrangement using a 3-valve manifold and blow-down lines for a flow measurement application.

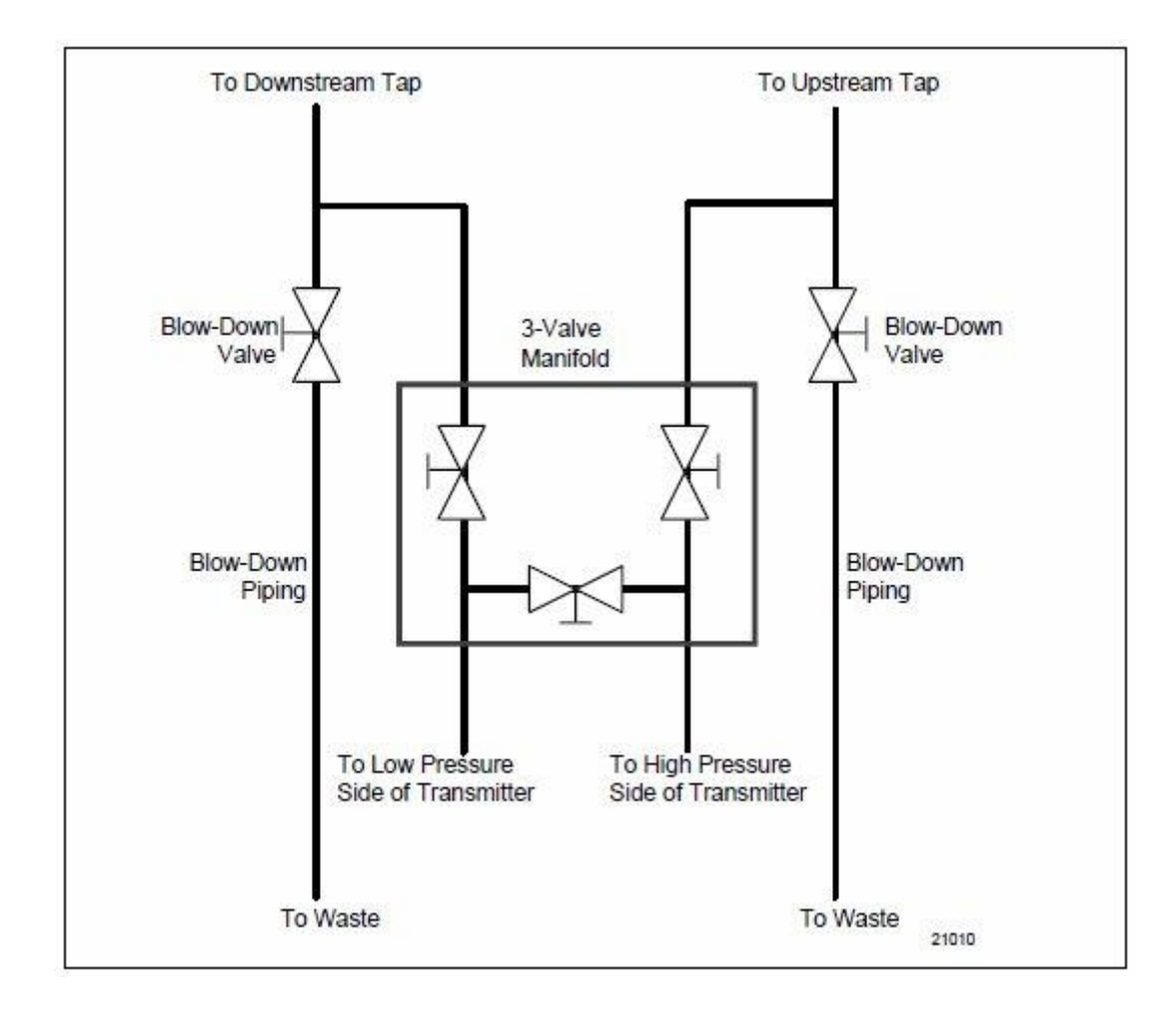

Figure 8 – Typical piping arrangement
### 4.6. Transmitter location

The suggested mounting location for the transmitter depends on the process to be measured. Figure 9 shows the transmitter located above the tap for gas flow measurement. This arrangement allows for condensate to drain away from the transmitter.

Figure 10 shows the transmitter located below the tap for liquid or steam flow measurement. This arrangement minimizes the static head effect of the condensate. Although the transmitter can be located level with or above the tap, this arrangement requires a siphon to protect the transmitter from process steam. (The siphon retains water as a "fill fluid.")

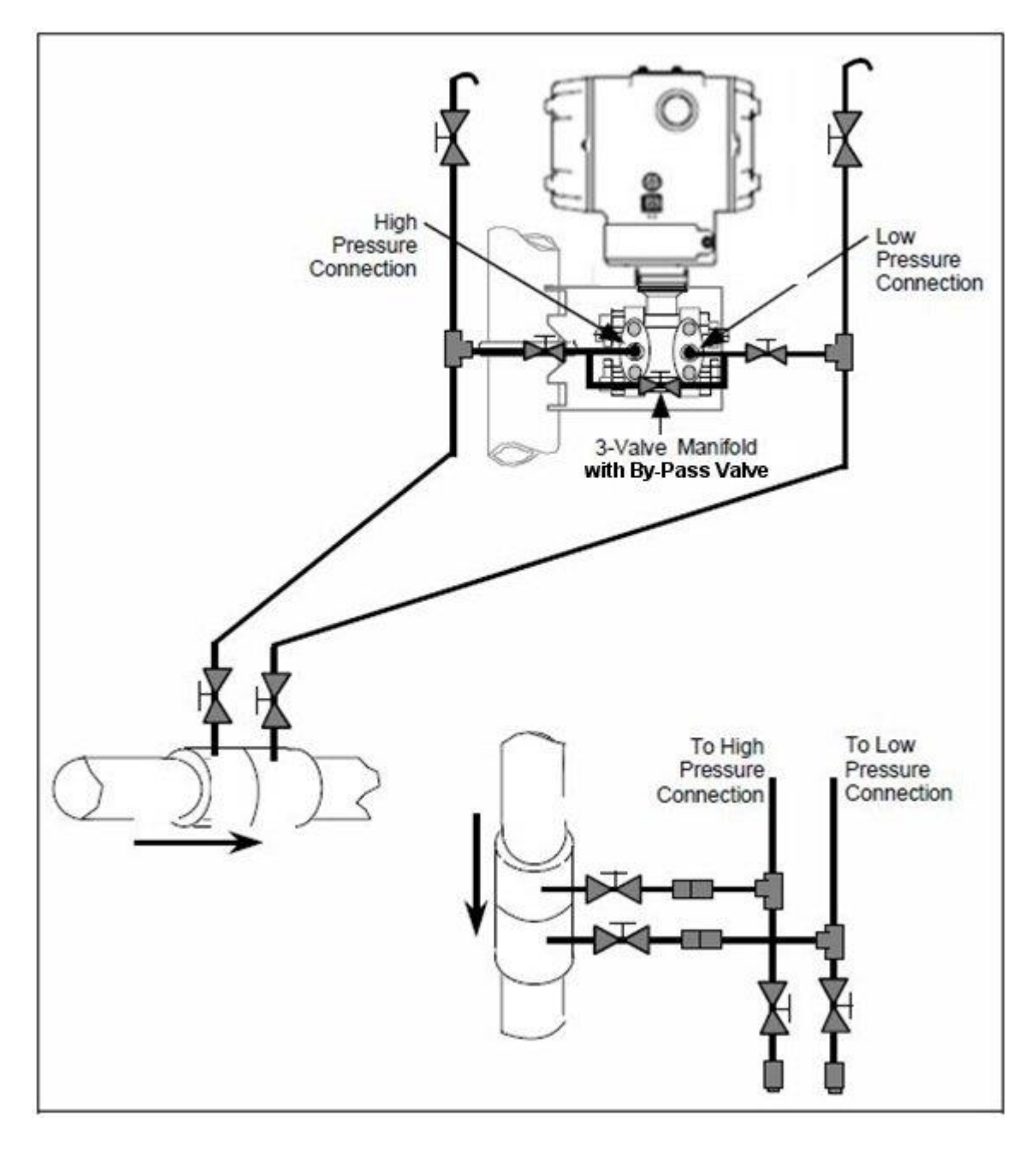

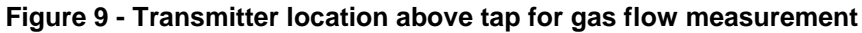

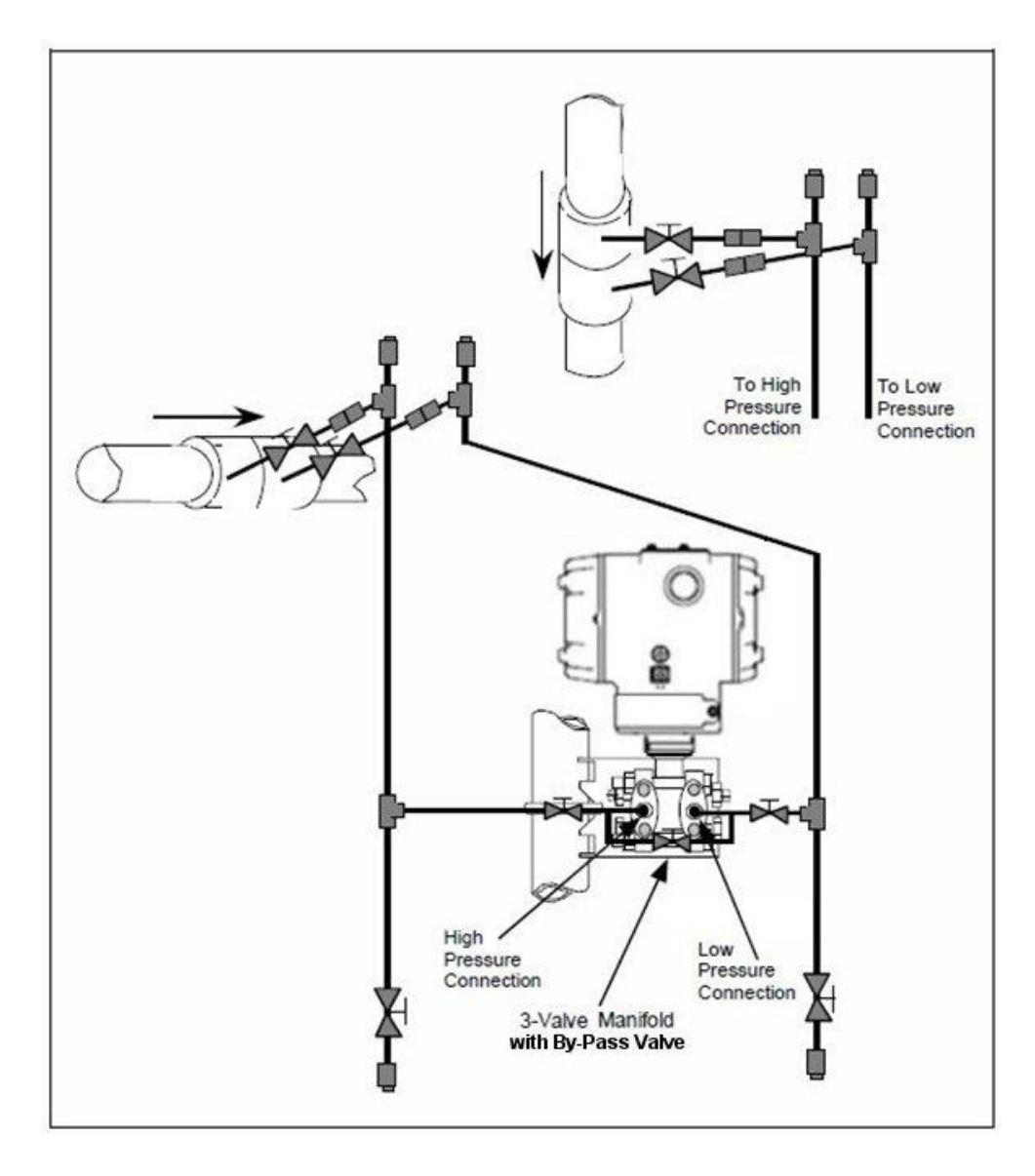

Figure 10 - Transmitter location below the tap for liquid or steam flow measurement

#### ATTENTION

For liquid or steam, the piping should slope a minimum of 25.4 mm (1 inch) per 305 mm (1 foot). Slope the piping down towards the transmitter if the transmitter is below the process connection so the bubbles may rise back into the piping through the liquid. If the transmitter is located above the process connection, the piping should rise vertically above the transmitter; then slope down towards the flow line with a vent valve at the high point. For gas measurement, use a condensate leg and drain at the low point (freeze protection may be required here).

### 4.7. General Piping Guidelines

- When measuring fluids that contain suspended solids, install permanent valves at regular intervals to blow-down piping.
- Blow-down all lines on new installations with compressed air or steam, and flush them with process fluids (where possible) before connecting these lines to the Transmitter Meter Body.
- Verify that the valves in the blow-down lines are closed tightly after the initial blow-down procedure and each maintenance procedure thereafter.

### 4.8. Procedure to Install Flange Adapters

The following procedure provides the steps for removing and replacing an optional flange adapter on the process head. See Figure 11.

This procedure does not require that the Meter Body be removed from the Electronics Housing. If flange adapters are being replaced with parts from other kits (for example, process heads), follow the procedures for the kits and incorporate the following procedure.

NOTE: The threaded hole in each Flange Adapter is offset from center. To ensure proper orientation for re-assembly, note the orientation of the offset relative to each Process Head **before removing any adapter**.

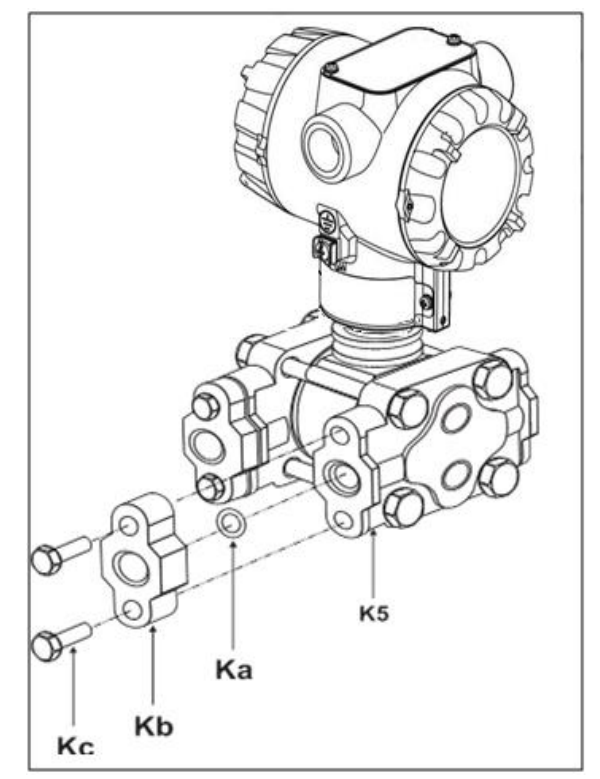

Figure 11 – Flange Adapter Removal and Replacement

Refer to the instructions included with the kit for removal and replacement procedures.

### 4.9. Wiring a Transmitter

#### 4.9.1. Overview

The transmitter (HART/DE) is designed to operate in a two-wire power/current loop with loop resistance and power supply voltage within the HART/DE operating range shown in Figure 12.

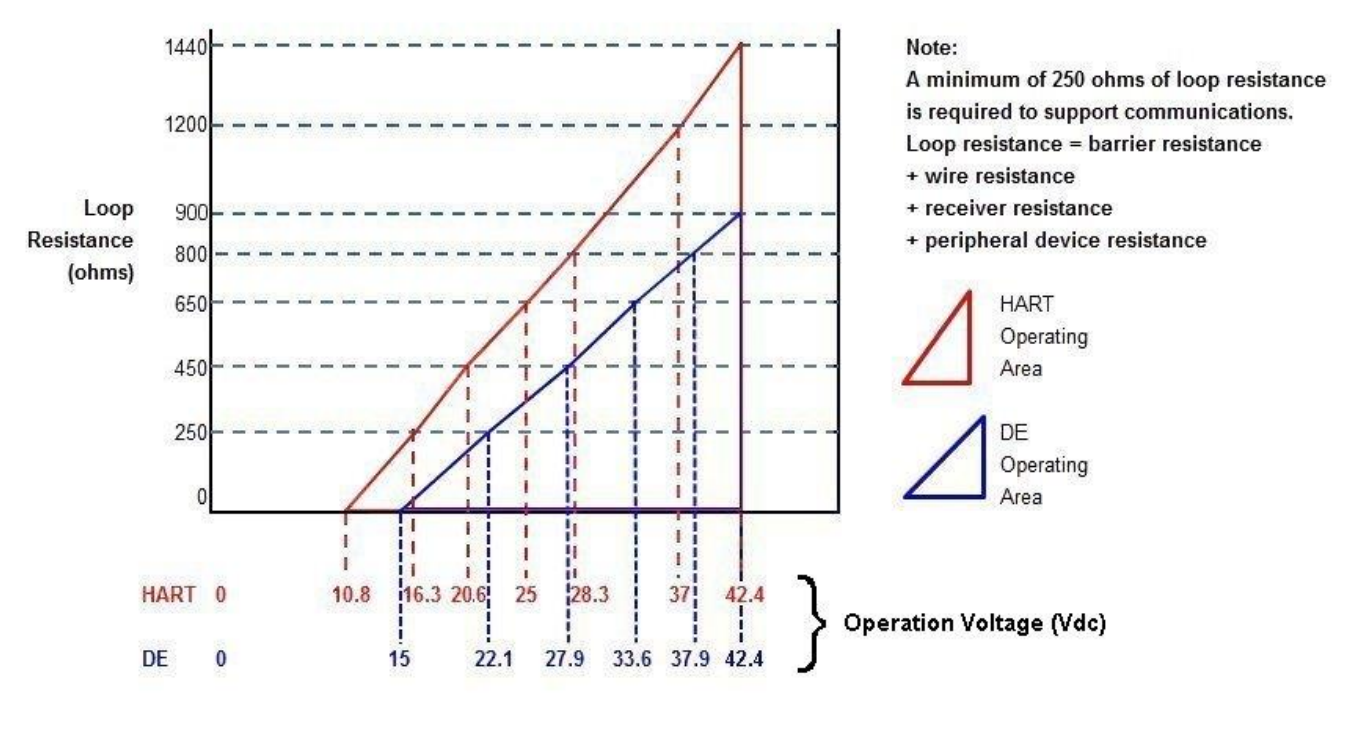

For DE, RImax = 35\* (Power Supply Voltage-15) For HART, RImax = 45.6\* (Power Supply Voltage-10.8)

#### Figure 12 – HART/DE Transmitter Operating Ranges

Loop wiring is connected to the Transmitter by simply attaching the positive (+) and negative (-) loop wires to the positive (+) and negative (-) terminals on the Transmitter terminal block in the Electronics Housing shown in Figure 13. Connect the Loop Power wiring shield to earth ground only at the power supply end.

#### 4.9.2. Supply Voltage Load Resistance for SMV HART/DE

**HART Models:** 10.8 to 42.4 Vdc at terminals (IS version limited to 30v) 0 to 1440 ohm (as shown in Figure 12)

**DE Models:** 15V to 42.4 Vdc at terminals (IS version limited to 30V) 0 to 900 ohm (as shown in Figure 12)

#### 4.9.3. Supply Voltage for SMV Modbus

Modbus (RS-485) Models: 9.5V to 30 Vdc at terminals.

#### **Power Consumption:**

Average power consumption is 70mW at 9.5V Supply. This includes RS-485 communication at 9600 baud rate at a rate of once per second without termination at room temperature. (Figure 16)

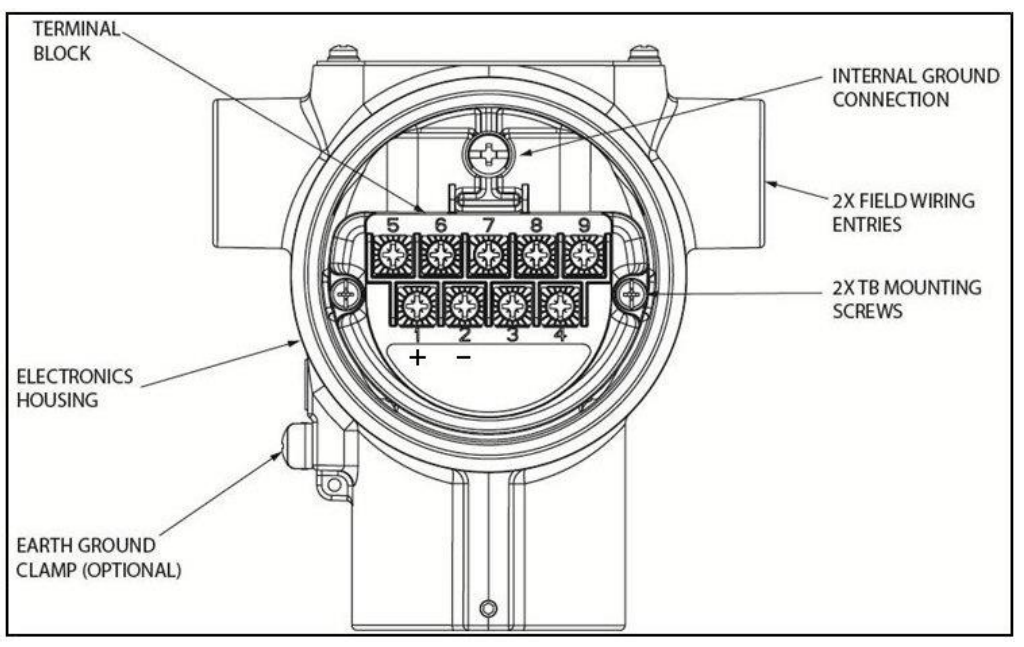

Figure 13 – Transmitter Terminal Board and Grounding Screw

As shown in Figure 13, each Transmitter has an internal terminal to connect it to earth ground. Optionally, a ground terminal can be added to the outside of the Electronics Housing. Screw terminals 1, 2, 3, 5, 6, 7 & 8 only required for single input. Terminals 4 and 9 are used for Modbus devices only. See section 4.10.5.

An optional lightning terminal block can be installed in place of the non-lightning terminal block for Transmitters that will be installed in areas that are highly susceptible to lightning strikes. As noted above, the Loop Power wiring shield should only be connected to earth ground at the power supply end.

Wiring must comply with local codes, regulations and ordinances. Grounding may be required to meet various approval body certification, for example CE conformity. Refer to Appendix A of this document for details.

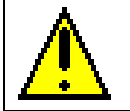

**CAUTION:** For proper operation of the transmitter, grounding of the transmitter is mandatory. This minimizes the possible effects of noise on the output signal and affords protection against lighting and static discharge

For HART DE the Transmitter is designed to operate in a 2-wire power/current loop with loop resistance and power supply voltage within the operating range; see Figure 12.

With optional lightning protection and/or a remote meter and/or any peripheral device, the voltage drop for these options must be added to the basic 10.8-volt (for HART) & 15-volt (for DE) supply requirements to determine the required Transmitter voltage (VXMTR) and maximum loop resistance (RLOOP MAX). Additional consideration is required when selecting intrinsic safety barriers to ensure that they will supply

at least minimum Transmitter voltage (VXMTR MIN), including the required 250 ohms of resistance (typically within the barriers) needed for digital communications.

### 4.10. Wiring Variations

The above procedures are used to connect power to a Transmitter. For loop wiring and external wiring, detailed drawings are provided for Transmitter installation in non-intrinsically safe areas and for intrinsically safe loops in hazardous area locations.

If you are using the Transmitter with Honeywell's TPS system, see *PM/APM SmartLine Transmitter Integration Manual*, PM12-410, which is part of the TDC 3000<sup>X</sup> system bookset.

### 4.10.1. Input Sensor Wiring

Connect the input sensors as shown in Figure 14:

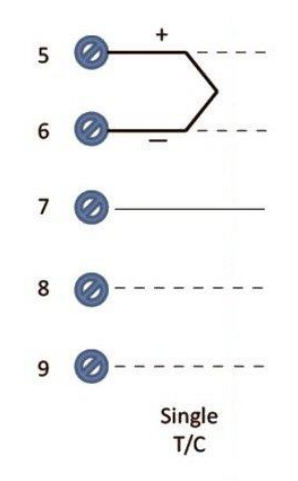

Figure 14 - Temperature Sensor Wiring Diagram

#### 4.10.2. RTD Connections

• Resistance temperature detector (RTD) measurements use the 3 or 4 wire approach. The transmitter determines by itself if a 3 or 4 wire RTD is connected when powered up.

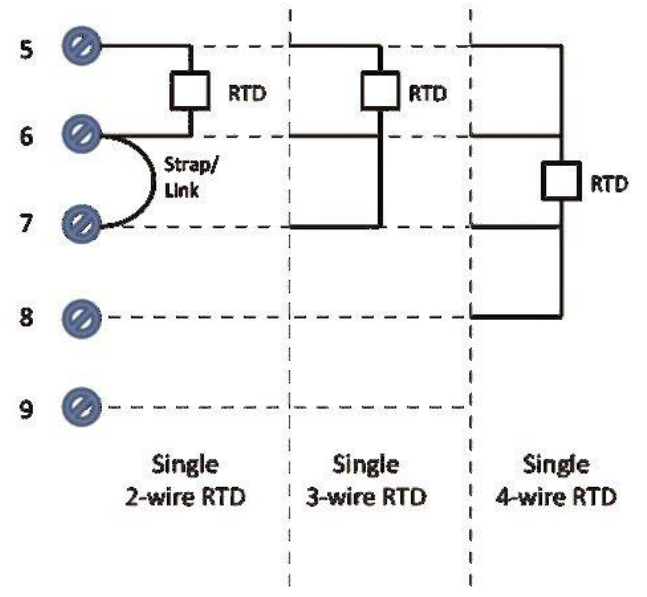

Figure 15 – RTD Connections

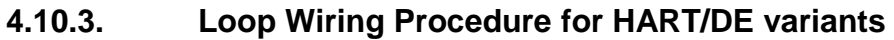

| Step | Action                                                                                                    |
|------|----------------------------------------------------------------------------------------------------|
| 1    | See Figure 13, above, for parts locations.                                                                                                    |
| 2    | Remove the end cap cover from the terminal block end of the electronics housing.                                                                                                    |
| 3    | Feed loop power leads through one end of the conduit entrances on either side of the electronics housing. The transmitter accepts up to 16 AWG wire. Shield of the cable to be grounded on the supply/host side. |
| 4    | Connect the positive loop power lead to the positive (+) terminal and the negative loop power lead to the negative (-) terminal. Note that the transmitter is not polarity-sensitive.                            |
| 5    | Feed input sensor wires through the 2 <sup>nd</sup> conduit entrance and connect wire.                                                                                                    |
| 6    | Replace the end cap, and secure it in place.                                                                                                    |

Note: In HART/DE variants Terminal #3 is used for loop test.

#### Transmitter loop parameters for HART/DE variants are as follows :

 $R_{LOOP MAX}$  = maximum loop resistance (barriers plus wiring) that will allow proper Transmitter operation and is calculated as  $R_{LOOP MAX} = (V_{SUPPLY MIN} - V_{XMTR MIN}) \div 21.8 \text{ mA}.$ 

In this calculation:

 $V_{XMTR MIN (HART)} = 10.8 V + V_{SM}$  $V_{XMTR MIN (DE)} = 15 V + V_{SM}$ 

V<sub>SM</sub> =Remote meter and/or other peripheral device

Note that  $V_{SM}$  should only be considered if a remote meter will be connected to the transmitter.

The positive and negative loop wires are connected to the positive (+) and negative (-) terminals on the terminal block in the transmitter electronics housing.

Barriers can be installed per Honeywell's instructions for transmitters to be used in intrinsically safe applications.

4.10.4. Power Supply Wiring (Modbus) Procedure

| Step | Action                                                                                                    |
|------|----------------------------------------------------------------------------------------------------|
| 1    | See Figure 13, above, for parts locations. Loosen the end cap lock using a 1.5 mm Allen wrench.                                                                                                    |
| 2    | Remove the end cap cover from the terminal block end of the electronics housing.                                                                                                    |
| 3    | Feed twisted pair shielded power supply leads through one end of the conduit entrances on either side of the electronics housing. The transmitter accepts up to 16 AWG wire. Shield of the cable to be grounded on the supply/host side. |
| 4    | Connect the positive power supply lead to the positive (+) terminal (Terminal #1) and negative power supply lead to the negative (-) terminal (Terminal #2). Note that the transmitter is <u>not</u> polarity-sensitive. See Figure 16.  |
| 5    | Modbus communication wires can be fed through the same conduit that is being used for feeding power supply inputs. For details related to Modbus connection refer to Table 8 and Section 4.10.5                                          |
| 6    | Feed input sensor wires through the 2 <sup>nd</sup> conduit entrance and connect wire.                                                                                                    |
| 7    | Replace the end cap, and secure it in place.                                                                                                    |

Wiring details for SMV Modbus terminal block has been summarized below:

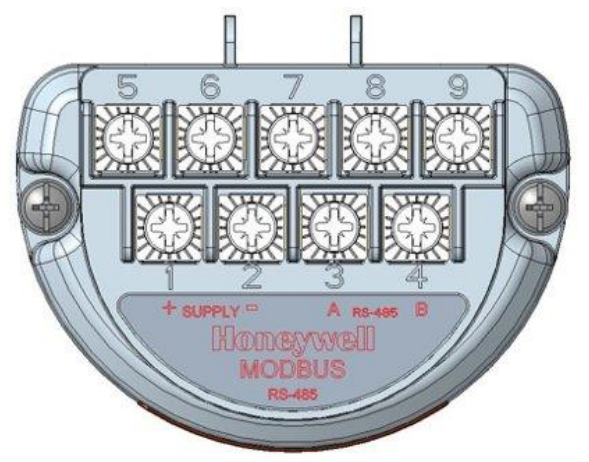

Figure 16: Wiring details for SMV Modbus Terminal block

| Terminal | Description                     |
|----------|---------------------------------|
| Number   |                                 |
| 1        | Power Supply input +ve          |
| 2        | Power Supply input -ve (Return) |
| 3        | Modbus (RS-485) A               |
| 4        | Modbus (RS-485) B               |
| 5        | Temperature Sensor Input        |
| 6        | Temperature Sensor Input        |
| 7        | Temperature Sensor Input        |
| 8        | Temperature Sensor Input        |
| 9        | Modbus (RS-485) Common          |

| Table 8: Wiring | details f | for SMV | Modbus | Terminal | block |
|-----------------|-----------|---------|--------|----------|-------|

If a SMV Modbus transmitter is directly hooked up to DC distributed lines, it is mandatory to use transmitters with lightening protection option. A wire from the earth ground clamp (refer Figure 12) of Transmitter must be connected to Earth Ground to make the Lightening protection effective. Use a size 8 AWG or (8.37mm<sup>2</sup>) bare or green covered wire for this connection.

#### 4.10.5. SMV Modbus Half-Duplex Modbus (RS-485) Wiring Procedure

The Modbus A, Modbus B & Modbus common inputs are applied to terminals Terminal #3, Terminal #4 & Terminal #9 respectively. A 3-wire approach for Modbus communication is recommended to avoid potential difference related issues & to ensure error-free communication between drivers and receivers. For Modbus communication, minimum 24 AWG shielded twisted pair cable with nominal characteristic impedance of 120 ohm is recommended. Shield of the communication cable must be connected to chassis ground on host side.

Modbus RS-485 network recommends to use Termination on either side of the network. Typically, 120 ohm DC termination on either ends (Host side & at last device) are provided.

Alternately "AC Termination" feature can be enabled internal to the device (refer Figure 15, Table 5), when transmitter is the last device in the network. In this case external termination (if any) at the transmitter end needs to be removed. Multiple termination (apart from both ends of the network), can cause communication failure. For improved performance, DC termination is recommended.

Ensure power lines & Modbus communication lines are not swapped during installation/maintenance.

# 4.11. SMV Modbus Transmitter Connection to a PC based Modbus (RS-485) Host

For configuration of the transmitter using Laptop/PC based application following wiring recommendation are to be followed: Refer Figure 17.

- Supply voltage (9.5V to 30V DC) is to be fed between Terminal #1 & Terminal #2.
- Sensor inputs can be connected on Terminals #5 to Terminals #8 as per the Sensor type
- Isolated USB to RS-485 adaptor is recommended for connecting between PC based Host and Transmitter

Before connecting to the PC based Host the device needs to be disconnected from external host (if any).

Isolated RS-485 USB adaptor is recommended when connecting the transmitter to PC.

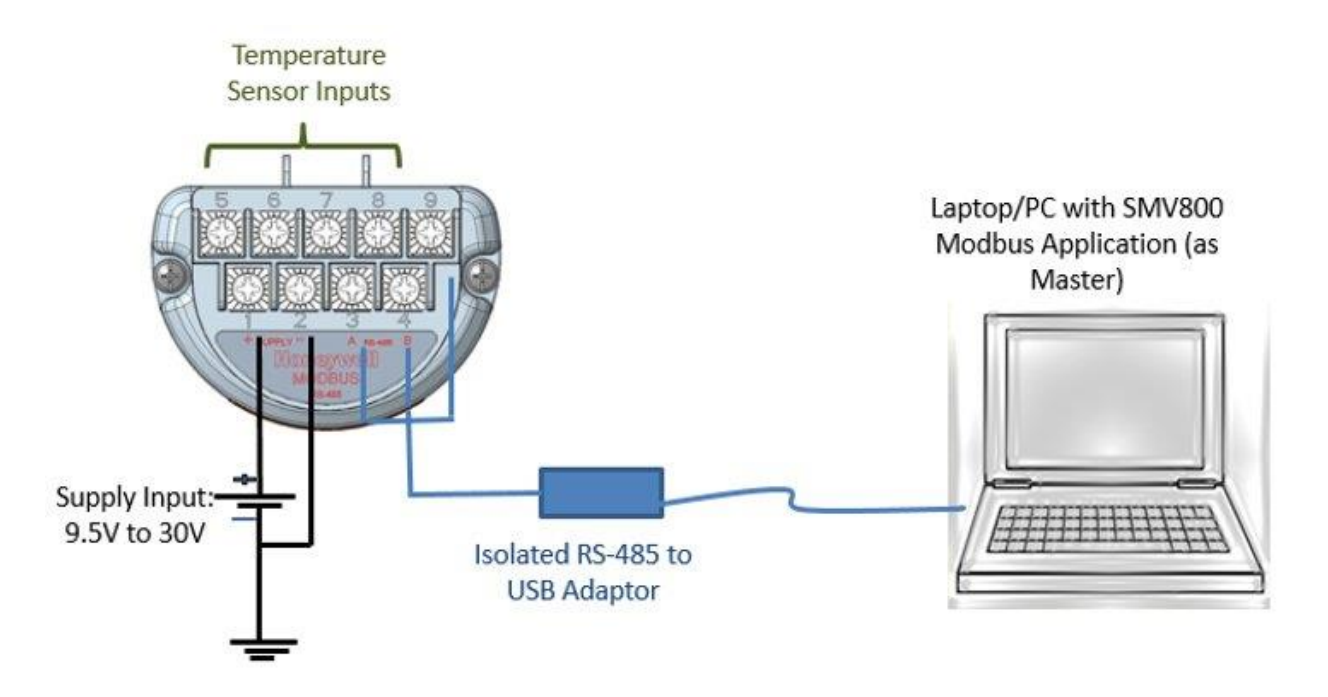

Figure 17: Transmitter configuration via Modbus (RS-485) network port (Refer to Table 8: Wiring details for SMV Modbus Terminal block)

**ATTENTION:** Please take appropriate steps to avoid ESD damage; the integrated circuits in the transmitter PWAs are vulnerable to damage by stray static discharges.

### 4.11.1. Digital System Integration Information

DE transmitters that are to be digitally integrated to Honeywell's Total Plant Solution (TPS) system will be connected to the transmitter interface module in the process manager, advanced process manager or high performance process manager through a Field Terminal Assembly (FTA). Details about the TPS system connections are given in the *PM/APM SmartLine Transmitter Integration Manual*, PM12-410, which is part of the TDC 3000<sup>TM</sup> system bookset.

If you are digitally integrating a transmitter in an Allen Bradley Programmable Logic Controller (PLC) process system, the same Field Terminal Assembly (FTA) and wiring procedures used with Honeywell's TPS system are also used with the Allen-Bradley 1771 and 1746 platforms.

### 4.12. Lightning Protection

If your transmitter includes the optional lightning protection, connect a wire from the earth ground clamp (see Figure 13) to earth ground to make the protection effective. Use a size 8 AWG or (8.37mm<sup>2</sup>) bare or green covered wire for this connection.

### 4.13. Supply Voltage Limiting Requirements

If your transmitter complies with the ATEX 4 directive for self-declared approval per 94/9EC, the power supply must include a voltage-limiting device. Voltage must be limited such that it does not exceed 42 V DC (for HART, DE) & 30V DC (for Modbus). Consult the process design system documentation for specifics.

### 4.14. Process Sealing

The SMV800 SmartLine Multivariable transmitter is CSA-certified as a Dual Seal device in accordance with ANSI/ISA–12.27.01–2003, "Requirements for Process Sealing between Electrical Systems and Flammable, or Combustible Process Fluids."

### 4.15. Explosion proof Conduit Seal

When installed as explosionproof in a Division 1 Hazardous Location, keep covers tight while the Transmitter is energized. Disconnect power to the transmitter in the non-hazardous area prior to removing end caps for service.

When installed as non-incendive equipment in a Division 2 hazardous location, disconnect power to the transmitter in the non-hazardous area, or determine that the location is non-hazardous before disconnecting or connecting the transmitter wires.

Based on the Explosion Pressure that was achieved and the 4 times Hydrostatic Testing. Transmitters installed as explosion proof in Class I, Division 1, Group A Hazardous (classified) locations in accordance with ANSI/NFPA 70, the US National Electrical Code, with 1/2-inch conduit do not require an explosion proof seal for installation. If 3/4-inch conduit is used, a LISTED explosion proof seal to be installed in the conduit, within 18 inches (457.2 mm) of the transmitter.

### 4.16. Startup

#### 4.16.1. Overview

This section identifies typical start up tasks associated with several generic pressure measurement applications. It also includes the procedure for running an optional analog output check.

#### 4.16.2. Startup Tasks

After completing the installation and configuration tasks for a transmitter, you are ready to start up the process loop. Startup usually includes:

- Short temperature sensor input terminals based on wiring diagram
- Checking zero input
- Reading inputs and outputs
- Applying process pressure to the transmitter.
- Connect actual temperature sensor inputs

You can also run an optional output check to *wring out* an analog loop and check out individual Process Variable (PV) outputs in Digitally Enhanced (DE) mode before startup.

The actual steps in a startup procedure vary based on the type of transmitter and the measurement application. In general, the procedures in this section are based on using Honeywell SmartLine Configuration Toolkit for a DE transmitter or MCT404/MCT202 for a HART version, Modbus host/EPKS HS/RTU 2020 for a MODBUS transmitter to check the transmitter input and output under static process conditions, and adjust as required initiating full operation with the running process. Note: checks can be made using the optional three-button assembly, if your transmitter is so equipped. Operation with the three-button assembly is discussed in the "Operation" section of this manual.

#### 4.16.3. Power-up sequence

#### NOTE: The following procedure is not applicable for Modbus transmitter.

The SMV800 device power-up sequence in Analog mode (with loop current mode Enabled) as measured across the 250 ohm loop resistor and/or the TEST terminals:

- Output starts at .90 volts for about 3 seconds (loop current of 3.6mA)
- Output steps to 3.00 volts (loop current of 12 mA)
- Output steps to true value with respect to applied input and configured span

**Note**: while checking the proper supply voltage VCC at the communication board, communication module sets the loop current to lower burnout. After reading the VCC, communication module will again set the loop current to normal power up current

The SMV800 device power-up sequence (with the loop current mode Disabled) as measured across the 250 ohm loop resistor and/or the TEST terminals:

• The device skips all initializations and goes directly to the fixed 1 volt (loop current of 4 ma).

For Modbus protocol device, after power up device takes about 20 seconds to start responding to Modbus requests.

#### 4.16.4. Output Check Procedures

#### NOTE: The following procedure is not applicable for Modbus transmitter.

The Output Check comprises the following procedures:

- The Loop Test procedure checks for continuity and the condition of components in the output current loop.
- The Trim DAC Current procedure calibrates the output of the Digital-to-Analog converter for minimum (0%) and maximum (100%) values of 4 mA and 20 mA, respectively. This procedure is used for Transmitters operating online in analog mode to ensure proper operation with associated circuit components (for example, wiring, power supply, control equipment). Precision test equipment (an ammeter or a voltmeter in parallel with precision resistor) is required for the Trim DAC Current procedure.
- The Apply Values procedure uses actual Process Variable (PV) input levels for calibrating the range of a Transmitter. To measure a liquid level for example, a sight-glass can be used to determine the minimum (0%) and maximum (100%) level in a vessel. The PV is carefully adjusted to stable minimum and maximum levels, and the Lower Range Limit Value (LRV) and Upper Range Limit Value (URV) are then set by commands from the Host applications (For HART use MCT404 and for DE use SCT tool).

The Transmitter does not measure the given PV input or update the PV output while it operates in the Output mode.

4.16.5. Constant Current Source Mode Procedure NOTE: The following procedure is not applicable for Modbus transmitter.

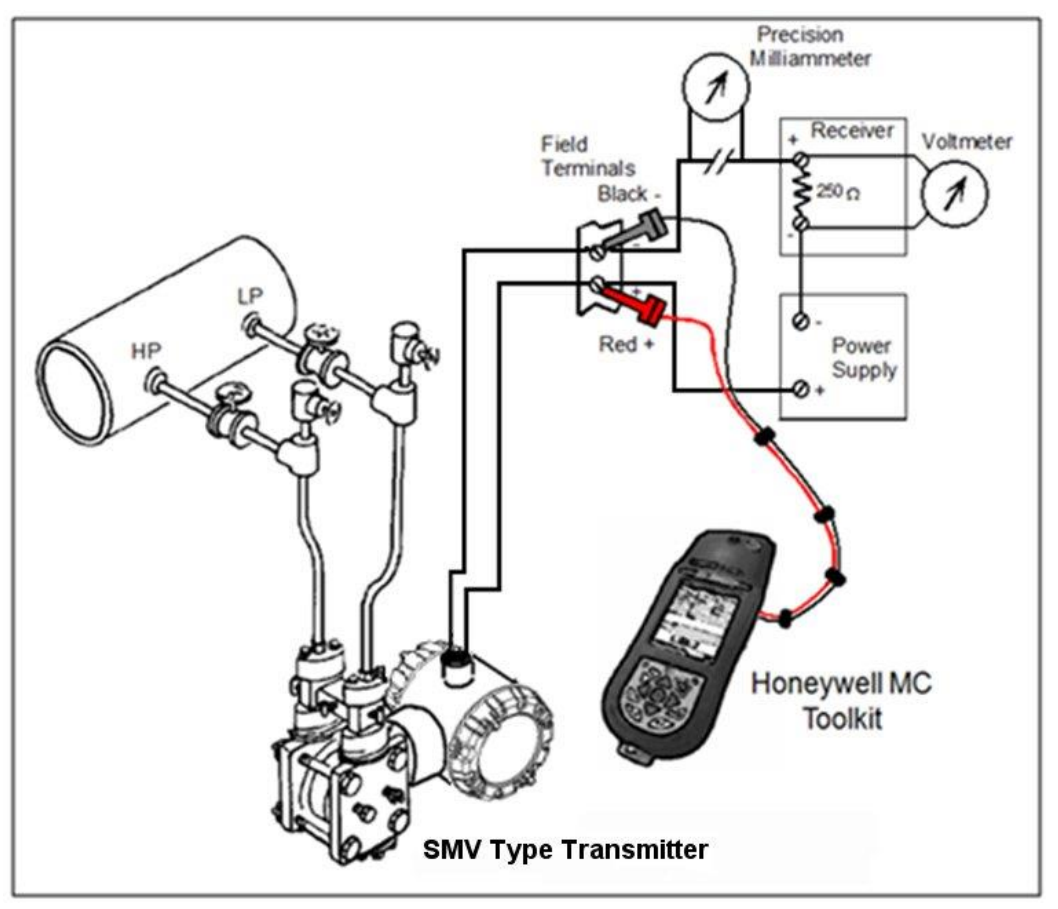

Figure 18 – Current Loop Test Connections

- 1. Refer to Figure 18 for test connections. Verify the integrity of electrical components in the output current loop.
- 2. Establish communication with the Transmitter. For these procedures, the values of components in the current loop are not critical if they support reliable communication between the Transmitter and the Toolkit.
- 3. On the Toolkit, display the **Output Calibration** box.
- 4. In the Output Calibration box, select the Loop Test button; the LOOP TEST box will be displayed.
- 5. Select the desired constant-level Output: 0 %, 100 %, or Other (any between 0 % 100 %).
- 6. Select the Set button. A box will be displayed asking **Are you sure you want to place the transmitter in output mode?**

With the Transmitter in Analog mode, you can observe the output on an externallyconnected meter or on a local meter. In DE mode, you can observe the output on the local meter or on the SCT Monitor display.

- 7. Select the **Yes** button. Observe the output current at the percentage you selected in Step 5.
- 8. To view the monitor display, navigate back from the **LOOP TEST** display, and select the **MONITOR** display. A **Confirm** popup will be displayed.

9. Select **Yes** to continue. This concludes the Startup procedure.

## 5. Operation

### 5.1. Overview

This section provides the information and processes involved for Modbus, Digitally Enhanced (DE) and HART operation using the 3-button option.

### 5.2. Three-Button Operation

The SMV800 optional three-button interface provides a user interface and operation capability without opening the transmitter. Figure 19 shows the location of the three-button option and the labels for each button.

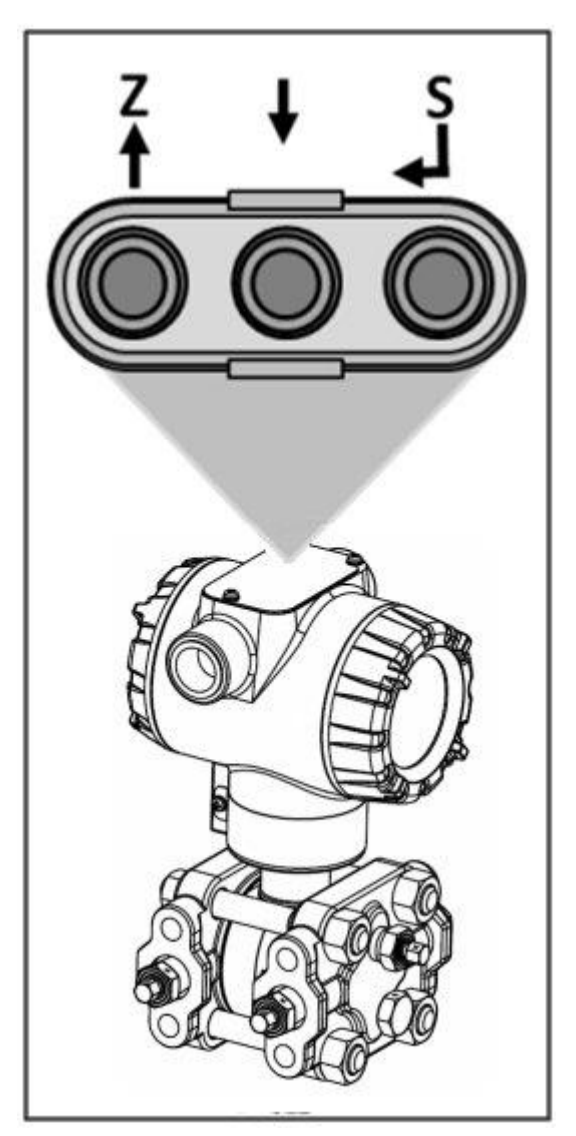

Figure 19 – Three-Button Option

| Physical<br>Button | Display          | Action                                                                                                    |
|--------------------|------------------|----------------------------------------------------------------------------------------------------|
|                    | Increment        | Scroll to previous menu item in an active list.                                                                                                    |
| Left<br><b>↑</b>   | Move cursor Up   | Scroll through alphanumeric list to desired character (ex. for entering Tag names or numeric values)                                                                                       |
|                    | Decrement        | Scroll to next menu item in an active list.                                                                                                    |
| Center<br><b>↓</b> | Move cursor Down | Scroll through alphanumeric list to desired character (ex. for entering Tag names or numeric values)                                                                                       |
| Right<br>₊J        | Enter            | Call up the Main Menu.<br>Call up a lower-level menu.<br>Select an item for data entry.<br>Confirm a data entry operation<br>Activate the service associated with a<br>selected menu item. |

Table 9 – Three-Button Option Functions

#### 5.2.1. Menu Navigation

The user must press  $\downarrow$  button to call up the Main Menu. To exit the Main Menu and return to the PV display screen, select **<EXIT>**.

When on a lower level menu, return to the menu above by selecting <Return>. Alternately, the (up) and (down) buttons can be pressed simultaneously to return to the menu above. When on the highest level menu, pressing the (up) and (down) buttons simultaneously will exit the menu and return to the PV display.

Use the  $\uparrow$  and  $\downarrow$  buttons to scroll through the list of menu items. Press the  $\downarrow$  button to select an item for data entry or activation. When an item is selected for data entry or activation, the cursor will call up a pop-

up window to allow editing of the value. No action is taken against a menu item until the  $\downarrow$  button is pressed.

If a user presses the  $\downarrow$  button to begin a data entry operation, they must press another button within 10 seconds or the transmitter firmware will assume that the user wants to abort the operation or has walked away from the transmitter. After 10 seconds with no action, the data entry will time out and the original value of the parameter will be preserved.

If no button presses occur within 60 seconds, menu access will time out and the transmitter will exit the menu and return to the PV display.

#### 5.2.2. Data Entry

Data entry is performed from left to right. Select a character / digit by pressing  $\uparrow$  or  $\downarrow$  buttons, and then press  $\downarrow$  to advance to the next character position to the right. Select the cross-hatch character  $\blacksquare$  to terminate the entry or if the final character is already a space character, just press  $\downarrow$  again.

All numeric entries are clamped at the low or high limit if needed. You can determine the low and high limit for a parameter by selecting either the  $\blacktriangle$  or  $\checkmark$  character while the cursor is positioned over the leftmost digit and press  $\dashv$  button. The Display will show the selected limit.

| Screen<br>Symbol                            | Numeric data entry                                                                                                    | Text entry                                                         |
|---------------------------------------------|----------------------------------------------------------------------------------------------------|--------------------------------------------------------------------|
|                                             | Display the high limit for this parameter.<br>This symbol only appears in the left-most<br>position of the data entry field. | Not Available                                                      |
| ▼                                           | Display the low limit for this parameter.<br>This symbol only appears in the left-most<br>position of the data entry field.  | Not Available                                                      |
|                                             | Terminate the numeric entry                                                                                                  | Terminate the text entry                                           |
| 0 thru 9,<br>Minus,<br>Decimal              | These characters are used to enter<br>numeric values. The minus sign only<br>appears in the left-most digit.                 | These characters can be used to create custom tags and unit labels |
| A thru Z,<br>0 thru 9<br>special<br>symbols | Not Available                                                                                                    | These characters can be used to create custom tags and unit labels |

#### Table 10 – Three-Button Data Entry

#### 5.2.3. Editing a Numeric Value

Editing of a numeric value is a digit-by-digit process, starting with the left-most digit.

- 1. Press  $\downarrow$  to begin the edit process.
- 2. The Display will show the current value of the item in a pop-up window in the middle of the screen
- 3. Press the ↑ or ↓ buttons to select the desired digit, and then press ↓ to advance to the next digit to the right.
- 4. After the last digit has been entered, press → one more time to write the new value to the transmitter.

#### 5.2.4. Selecting a new setting from a list of choices

Use the procedure described below to select a new setting for parameters that present a list of choices (e.g., Screen Format, Display Units, etc.).

- 1. Press → to begin the edit process. The display will show the current setting of the item in a pop-up window.
- 2. Press the  $\uparrow$  or  $\downarrow$  buttons to scroll through the list of choices.
- 3. Press → to make your selection. The new selection will be stored in the transmitter and will be displayed on the lower line, right justified.

#### 5.2.5. The Display Menus

The Display menus are organized into three levels, as shown by Table 11. There is a **<Return>** menu item at each level that allows the user to return to the previous level.

Key:

Parameters in Italics are read-only. \* HART only \*\* HART and DE \*\*\* HART and Modbus

| Level 1                                                                                                    | Level 2                                                               | Level 3                                                                                                    |
|----------------------------------------------------------------------------------------------------|-----------------------------------------------------------------------|----------------------------------------------------------------------------------------------------|
| <exit></exit>                                                                                                    | n/a                                                                   | n/a                                                                                                    |
| Diagnostics     Critical<br>Non-Critical       LCD Contrast<br>Common Setup       Display Setup                                                                                                    |                                                                       | For details go to the Diagnostics Menu table                                                                                         |
| Display Setup                                                                                                    | LCD Contrast<br>Common Setup<br>Screen 1<br><br>Screen 8              | For details go to the Display Setup Menu table.<br>Note that the Display supports the configuration<br>of up to 8 different screens. |
| Set Time Stamp<br>DP Zero Correct<br>DP LRV Correct<br>DP URV Correct<br>DP Reset Correct<br>SP Zero Correct<br>SP LRV Correct<br>SP URV Correct<br>SP Reset Correct<br>Temp Cal Pts **<br>Temp Cal Hi Corr<br>Temp Reset Corr<br>DAC Trim ** |                                                                       | For details go to the Calibration Menu table.                                                                                        |
| Device Setup                                                                                                    | Device Setup<br>HART Setup *<br>Modbus Setup (MB only)<br>HART Date * | For details go to the Device Setup Menu table.                                                                                       |

#### Table 11 – Display Main Menu Structure

| Level 1        | Level 2                                                                                                    | Level 3                                           |
|----------------|----------------------------------------------------------------------------------------------------|---------------------------------------------------|
|                | Modbus Date (MB only)<br>Pres Sens Instl (MB only)                                                                                                    |                                                   |
| Pres Setup     | Pressure Params<br>DP LRV<br>DP URV<br>Set DP LRV **<br>Set DP URV **<br>DP Factory Cal ***<br>SP LRV<br>SP URV<br>Set SP LRV **<br>Set SP URV **<br>SP Factory Cal ***<br>MBT LRV (Modbus only)<br>MBT URV (Modbus only) | For details go to the Press Setup Menu table.     |
| Temp Setup     | Temp Sensor<br>Temp LRV<br>Temp URV<br>Set Temp LRV **<br>Set Temp URV **<br>T Mod Instal Date ***<br>Sens Instl Date ***                                                                                                 | For details go to the Temp Setup Menu table.      |
| Flow Setup     | Flow Parameters<br><i>Flow URL</i><br>Flow LRV<br>Flow URV<br>Flow Cutoff                                                                                                    | For details go to the Flow Setup Menu table.      |
| TotalizerSetup | Totalizer Mode ***<br>Totalizer Params ***<br>Totalizer LRV *<br>Totalizer URV *<br>Statistics ***                                                                                                    | For details go to the Totalizer Setup Menu table. |
| Information    | Display<br>Comm Module<br>Meter Body<br>Temp Module<br>Options ***                                                                                                    | For details go to the Information Menu table.     |

#### Table 12 – Diagnostics Menu

All Diagnostics menu items are Read Only (Italics). Key:

Parameters in Italics are read-only. \* HART only \*\* HART and DE \*\*\* HART and Modbus

| <return> Return to the Level 1 menu</return> |              |       |                                 |           |
|----------------------------------------------|--------------|-------|---------------------------------|-----------|
|                                              | Active Diags | ##    | Lists the number of active      | Read only |
|                                              |              |       | diagnostics                     |           |
|                                              | Meter body   | OK    | FAULT: There is a problem with  | Read only |
|                                              |              | FAULT | the Meter body                  |           |
|                                              | Meter body   | OK    | FAULT: There is a problem with  | Read only |
|                                              | Comm         | FAULT | the Meter body Comm             |           |
|                                              | Temp Sensor  | OK    | FAULT: There is a problem with  | Read only |
|                                              | Board        | FAULT | the temperature module          |           |
| Critical                                     | Temp Input   | OK    | FAULT: The temperature input is | Read only |
|                                              |              | FAULT | open and the loop control is    |           |
|                                              |              |       | process temperature             |           |
|                                              | Temp Sensor  | OK    | FAULT: There is a problem with  | Read only |
|                                              | Comm         | FAULT | communication between the comm  |           |
|                                              |              |       | and temp sensor.                |           |
|                                              | Comm Module  | OK    | FAULT: There is a problem with  | Read only |
|                                              |              | FAULT | the Comm Module (HART, DE)      |           |
|                                              | Comm VCC     | OK    | FAULT: There is a problem with  | Read only |
|                                              | Fault        | FAULT | the power supplied to the comm. |           |

|              | Active Diags                     | # #          | Shows the number of Non-Critical<br>Diagnostics that are currently<br>active                                                                                                    | Read only    |
|--------------|----------------------------------|--------------|----------------------------------------------------------------------------------------------------|--------------|
|              | Analog Out Mode                  | Normal       | Normal indicates that the Loop<br>Output reflects the current value<br>of the PV.                                                                                                    | Read only    |
| Non-Critical |                                  | FIXED OUTPUT | FIXED OUTPUT indicates that the<br>Loop Output of the transmitter is<br>at a fixed value and not<br>responding to process input. This<br>may be due to Loop Current mode<br>(or Analog Output mode) being<br>disabled, or it may be due to a<br>DAC Trim or Loop Test operation<br>that is currently in progress. |              |
|              | Write Protected<br>(Modbus only) | No/Yes       | Yes indicates that Modbus device<br>is in write protected mode and<br>device configuration cannot be<br>changed.<br>No indicates that device is not in<br>write protected mode.                                                                                                    | Read<br>Only |

|              | DP Zero Correct            | OK<br>EXCESSIVE          | EXCESSIVE: Input applied exceeds 5% of URL).                                                                                                    | Read only |
|--------------|----------------------------|--------------------------|----------------------------------------------------------------------------------------------------|-----------|
|              | DP Span Correct            | OK<br>EXCESSIVE          | EXCESSIVE: Input applied<br>exceeds 5% of expected value (as<br>defined by URV).                                                                                                    | Read only |
|              | Meter Body Input           | OK<br>MB OVERLOAD        | MB OVERLOAD: Input to meter<br>body is too high                                                                                                    | Read only |
|              | Meter Body Temp            | OK<br>OVER TEMP          | OVERTEMP: Meter body<br>temperature is greater than 125C                                                                                                    | Read only |
|              | Meter Body<br>Comm         | OK<br>SUSPECT            | SUSPECT: The interface<br>between the Meter body and the<br>Electronics Module is<br>experiencing intermittent<br>communication failures.                                                               | Read only |
|              | Pressure Fac Cal           | OK<br>NO FACTORY<br>CAL  | The transmitter has not been calibrated by the factory.                                                                                                    | Read only |
|              | Temperature Cal<br>Correct | RESET<br>CAL ACTIVE      | CAL ACTIVE: A user calibration<br>has been performed on the<br>temperature input                                                                                                    | Read only |
|              | Temp Module<br>Temp        | OK<br>OVER TEMP          | OVERTEMP: Temperature<br>Module temperature is greater<br>than 85C or less than -40C.                                                                                                    | Read only |
|              | Temp Input<br>Range        | OK<br>OUT OF RANGE       | OUT OF RANGE: greater than<br>temperature URV or less than<br>temperature LRV                                                                                                    | Read only |
|              | CJ Range                   | OK<br>OUT OF RANGE       | OUT OF RANGE: Cold junction<br>temperature is greater than 85C<br>or less than -40C                                                                                                    | Read only |
|              | Temp Input                 | OK<br>OPEN               | OPEN: Input is open.                                                                                                    | Read only |
|              | Temp Fac Cal               | OK<br>NO FACTORY<br>CAL  | The transmitter has not been calibrated by the factory.                                                                                                    | Read only |
| Non-Critical | Temp Comm                  | OK<br>SUSPECT            | SUSPECT:<br>The interface between the<br>Temperature Module and the<br>Electronics Module is<br>experiencing intermittent<br>communication failures<br>(Temperature Module Unreliable<br>Communication) | Read only |
|              | PV Out of Range **         | OK<br>OUT OF RANGE       | OUT OF RANGE: PV value is too<br>high or too low. PV>URV or <lrv< td=""><td>Read only</td></lrv<>                                                                                                    | Read only |
|              | Comm Module<br>Temp **     | OK<br>OVER TEMP          | OVERTEMP: communication<br>module temperature greater than<br>85C                                                                                                    | Read only |
|              | Supply Voltage             | OK<br>LOW<br>HIGH        | LOW: Supply voltage is below the<br>low specification limit<br>HIGH: Supply voltage is above<br>the high specification limit.                                                                           | Read only |
|              | DAC Temp Comp<br>**        | OK<br>NO<br>COMPENSATION | The DAC has not been<br>compensated for temperature<br>effects. This is a factory operation.                                                                                                    | Read only |
|              | Display Setup              | OK                       | NVM Corrupt: The Display                                                                                                    | Read only |

|              |                  | NVM Corrupt  | memory is corrupt                                           |            |
|--------------|------------------|--------------|-------------------------------------------------------------|------------|
|              | Flow Divide by 0 | OK           | ACTIVE: One or more flow                                    | Read only  |
|              |                  | ACTIVE       | parameters have been entered                                |            |
|              |                  |              | incorrectly causing a divide by                             |            |
|              |                  |              | zero error in the flow calculation.                         |            |
|              | Flow Sqrt of Neg | OK           | ACTIVE: One or more flow                                    | Read only  |
|              |                  | ACTIVE       | parameters have been entered                                |            |
|              |                  |              | incorrectly causing a square root                           |            |
|              |                  |              | of a negative value error in the                            |            |
|              |                  |              | flow calculation.                                           |            |
|              | Flow Direction   | OK           | REVERSE: The flow is being                                  | Read only  |
|              |                  | REVERSE      | reported as a reverse flow through                          |            |
|              |                  |              | the flow element.                                           | <u> </u>   |
|              | FIOW SP/PT       |              | BAD: The SP or PT input has                                 | Read only  |
|              | Comp             | BAD          | limite which will offect the SD or                          |            |
|              |                  |              | DT componention in the flow                                 |            |
|              |                  |              | calculation                                                 |            |
|              | Totalizar May    | ON           | ON: When totalizer value reached                            | Read only  |
|              | ***              | OFF          | to the Max Totalizer value                                  | itedu only |
|              | Totalizer Status | ON           | ON Totalizer mapped to PV and                               | Read only  |
|              | ***              | OFF          | stopped, output will be fixed                               | rioud only |
|              | Flow Output      | ON           | ON: When no flow output is                                  | Read only  |
| Non-critical | ***              | OFF          | selected                                                    |            |
|              |                  |              | OFF: When Mass/Volume flow is                               |            |
|              |                  |              | selected                                                    |            |
|              | DP Sim ON/OFF    | ON           | ON: DP is being simulated                                   | Read only  |
|              |                  | OFF          |                                                             |            |
|              | SP Sim ON/OFF    | ON           | ON: SP is being simulated                                   | Read only  |
|              |                  | OFF          |                                                             | Declard    |
|              | PT SIM ON/OFF    |              | ON: PT is being simulated                                   | Read only  |
|              | Elow Sim         |              | ON: ELOW/ in being simulated                                | Bood only  |
|              | CN/OFF           |              | ON. FLOW IS being simulated                                 | Read only  |
|              | DP Out Of Rng    |              | OUT OF RANGE: DP value is too                               | Read       |
|              | (Modbus only)    | OUT OF RANGE | high or too low DP>URV or <i rv<="" td=""><td>Only</td></i> | Only       |
|              | (mousue eng)     |              |                                                             | Cilly      |
|              | SP Out Of Rng    | ОК           | OUT OF RANGE: SP value is too                               | Read       |
|              | (Modbus only)    | OUT OF RANGE | high or too low. SP>URV or <lrv< td=""><td>Only</td></lrv<> | Only       |
|              |                  |              |                                                             | -          |
|              | PT Out Of Rng    | OK           | OUT OF RANGE: PT value is too                               | Read       |
|              | (Modbus only)    | OUT OF RANGE | high or too low. PT>URV or <lrv< td=""><td>Only</td></lrv<> | Only       |
|              |                  |              |                                                             |            |
|              | Flow Out Of Rng  | OK           | OUT OF RANGE: Flow value is                                 | Read       |
|              | (Modbus only)    | OUT OF RANGE | too high or too low. Flow>URV or                            | Only       |
|              |                  |              |                                                             |            |
|              | MBI Out Of Rng   |              | OUT OF RANGE: MBT value is                                  | Read       |
|              | (ivioabus oniy)  | OUT OF RANGE |                                                             | Uniy       |
|              |                  |              |                                                             |            |

#### Table 13 – Display Setup Menus

| <return> Return to the Level 1 menu</return> |                   |     |                                                                    |                                                                                                    |  |
|----------------------------------------------|-------------------|-----|--------------------------------------------------------------------|----------------------------------------------------------------------------------------------------|--|
|                                              | <return></return> |     |                                                                    |                                                                                                    |  |
| LCD<br>Contrast                              | Set Contrast      | # # | Adjust the LCD contrast level.<br>Range from 0 to 9.<br>Default: 5 | Press → to enter<br>menu selection<br>↑ and ↓ to<br>select number.<br>↓ to enter and<br>shift to next digit |  |

|                 | <return></return> |                                                                                                    |                                                                                                    |                                                                                                    |
|-----------------|-------------------|----------------------------------------------------------------------------------------------------|----------------------------------------------------------------------------------------------------|----------------------------------------------------------------------------------------------------|
| Common<br>Setup | Set Password      | ####                                                                                                    | Enter Display configuration<br>password. Default: 0000.<br>This value disables the password.<br>All other values enable the<br>password. When enabled, a<br>prompt to enter the password is<br>presented only on the first<br>parameter successfully accessed<br>to change after entering the menu. |                                                                                                    |
|                 | Language          | English,<br>French,<br>German,<br>Italian,<br>Spanish,<br>Russian,<br>Turkish,<br>English,<br>Chinese,<br>Japanese | Select the language for the<br>Display.<br>Default: English                                                                                                    | Press J to enter<br>menu selection<br>↑ and ↓ to<br>select from list.<br>J to enter                         |
|                 | Screen Rotate     | Enabled<br>Disabled                                                                                                | Select to enable or disable the<br>automatic rotation of Screens                                                                                                    |                                                                                                    |
|                 | Rotation Time     | # #                                                                                                    | Time duration, in seconds, that<br>each configured screen is shown<br>before moving to the next screen.<br>Range: 3 to 30 seconds<br>Default: 10 seconds                                                                                                    | Press J to enter<br>menu selection<br>↑ and ↓ to<br>select number.<br>J to enter and<br>shift to next digit |

Key:

Parameters in Italics are read-only. \* HART only \*\* HART and DE \*\*\* HART and Modbus

|                      | DP/SP Units<br>(preferred units)   | atm<br>bar<br>ftH2O @ 68°F<br>gf /cm2<br>inH2O @ 39°F<br>inH2O @ 60°F<br>inH2O @ 0°C<br>inHg @ 32°F<br>kgf/cm2<br>kPa<br>mbar<br>mmH2O @<br>4°C<br>mmH2O @<br>68° F<br>mmHg @ 0 C<br>MPa<br>Pa<br>psi<br>Torr                       | This selection determines the<br>units of the values shown on the<br>following menu items:<br>• Enter LRV<br>• Enter URV<br>• Set LRV<br>• Set URV<br>• Zero Correct (Calib. menu)<br>• LRV Correct(Calib. menu)<br>• URV Correct(Calib. menu)<br>• URV Correct(Calib. menu)<br>• URV Correct(Calib. menu)<br>• URL (Meter body Info. menu)<br>• URL (Meter body Info. menu)<br>• URL (Meter body Info. menu)<br>• URL (Meter body Info. menu) | Press J to enter<br>menu selection<br>↑ and ↓ to<br>select from list<br>J to enter |
|----------------------|------------------------------------|----------------------------------------------------------------------------------------------------|----------------------------------------------------------------------------------------------------|------------------------------------------------------------------------------------|
| Common               | Temp Units<br>(preferred units)    | °C, °F, °R, K                                                                                                    |                                                                                                    |                                                                                    |
| Setup<br>(continued) | Mass FI Units<br>(preferred units) | g/sec<br>g/min<br>g/h<br>kg/sec<br>kg/min<br>kg/h<br>t/min [Metric<br>tons]<br>t/h [Metric<br>tons]<br>lb/sec<br>lb/min<br>lb/h<br>lb/d<br>STon/min<br>STon/h<br>STon/h<br>STon/d<br>LTon/h<br>LTon/d<br>Kg/d<br>MetTon/d<br>Custom | This selection determines the<br>units of the values shown on the<br>following menu items:<br>Flow URL<br>Flow URV<br>Flow LRV<br>Cutoff Hi Lim<br>Cutoff Lo Lim                                                                                                    | Press J to enter<br>menu selection<br>and ↓ to select<br>from list.<br>J to enter  |

|                                |                                   | m3/h<br>m3/min<br>m3/sec<br>m3/day<br>gal/min<br>gal/h<br>gal/day<br>l/min<br>l/h<br>ft3/min<br>ft2/coc                                                                                                    | This selection determines the<br>units of the values shown on the<br>following menu items:<br>Flow URL<br>Flow URV<br>Flow LRV<br>Cutoff Hi Lim<br>Cutoff Lo Lim |                                                                                                    |
|--------------------------------|-----------------------------------|----------------------------------------------------------------------------------------------------|----------------------------------------------------------------------------------------------------|----------------------------------------------------------------------------------------------------|
| Common<br>Setup<br>(continued) | Vol FI Units<br>(preferred units) | ft3/h<br>bbl/day<br>gal/s<br>L/S<br>Cuft/d<br>NmlCum/h<br>NmlCum/h<br>NmlCum/h<br>StdCuft/min<br>Bbl/s<br>Bbl/min<br>Bbl/h<br>Nml m3/d<br>Nml m3/d<br>Nml m3/d<br>Std ft3/d<br>Std ft3/h<br>Std m3/h<br>Std m3/h<br>Std M3/min<br>Custom |                                                                                                    | Press J to enter<br>menu selection<br>and ↓ to select<br>from list.<br>J to enter                                                                                      |
|                                | Totalizer Unit                    | Totalizer mass<br>Units:<br>Ib<br>kg<br>t[Metric tons]<br>g<br>STon<br>LTon<br>Custom<br>Totalizer<br>Volume Units:<br>m3<br>ft3<br>Nml m3<br>Std ft3<br>Std m3<br>L<br>Gal<br>Bbl<br>Custom                                             | This selection determines the<br>units of the values shown on the<br>following menu items:<br>Totalizer URV<br>Totalizer LRV                                     | Press J to enter<br>menu selection<br>and ↓ to select<br>from list.<br>J to enter<br>Press J to enter<br>menu selection<br>and ↓ to select<br>from list.<br>J to enter |
|                                | MBT Unit<br>(Modbus only)         | °C, °F, °R, K                                                                                                    |                                                                                                    |                                                                                                    |

|                     | <return></return> |                                                                                                    |                                                                                                    |                                                     |  |
|---------------------|-------------------|----------------------------------------------------------------------------------------------------|----------------------------------------------------------------------------------------------------|-----------------------------------------------------|--|
|                     | Screen Format     | None                                                                                                    |                                                                                                    | Press                                               |  |
|                     |                   | PV                                                                                                    |                                                                                                    | selection                                           |  |
|                     |                   | PV & Bar Graph                                                                                                    | Select the Screen format from the list.                                                                                                    | $\uparrow$ and $\downarrow$ to                      |  |
|                     |                   | PV & Trend                                                                                                    |                                                                                                    | list.<br>↓ to enter                                 |  |
| Screens<br>1 thru 8 | PV Selection      | Diff. Pressure<br>Meter body<br>Temp<br>Loop Output<br>(HART and DE<br>only)<br>Percent Output<br>(HART and DE<br>only)<br>Static Press<br>Sensor 1<br>Temperature<br>(Modbus only)<br>CJ Temperature | Select the Process Variable (PV)<br>that will be shown this screen.<br>Sensor Resistance is only<br>available for RTDs and will read<br>0 for thermocouples<br>Process temperature<br>Process temperature<br>N/A                                                       |                                                     |  |
|                     |                   | Sensor 1<br>Resistance<br>Totalizer (HART<br>and Modbus<br>only)                                                                                                    | N/A<br>When selected, Totalizer will<br>show as the Process Variable<br>(PV) on the selected screen.                                                                                                    |                                                     |  |
|                     |                   | User Variable 1<br>to 8<br>(Modbus only)                                                                                                    | When selected, User Variable1<br>to 8 will show as the Process<br>Variable (PV) on the selected<br>screen.                                                                                                    | Press J to<br>enter menu<br>selection<br>↑ and ↓ to |  |
|                     | PV Scaling ***    | None                                                                                                    | Selected PV will be displayed in<br>default units<br>Selected PV will be re-scaled<br>linearly using the entered<br>Scaling Low and Scaling High<br>values and will be displayed with<br>the entered Custom Units. See<br>details below.                               | ist.<br>↓ to enter                                  |  |
|                     |                   | Square Root<br>(HART Only)                                                                                                    | Applicable to DP input only. The<br>DP input will be rescaled using a<br>square root transfer function. It<br>will be ranged using the entered<br>Scaling Low and Scaling High<br>values and will be displayed with<br>the entered Custom Units. See<br>details below. |                                                     |  |
|                     |                   | Convert Units                                                                                                    | Selected PV will be converted to<br>the entered Display Units and<br>will be displayed in the selected<br>unit.                                                                                                    |                                                     |  |

|                                    |                         | - 1                                                                                                    |                                                                                                    |                                                                                                    |  |
|------------------------------------|-------------------------|----------------------------------------------------------------------------------------------------|----------------------------------------------------------------------------------------------------|----------------------------------------------------------------------------------------------------|--|
| Screens<br>1 thru 8<br>(continued) | Display Unit            | atm , bar,<br>ftHO @ 68°F<br>gf / cm2<br>inH2O @ 39°F<br>inH2O @ 60°F<br>inH2O @ 68°F<br>inHg @ 0°C<br>kgf/cm2, kPa,<br>mbar<br>mmH2O @ 4°C<br>mmH2O @ 68°F<br>mmHg @ 0°C<br>MPa, Pa,<br>psi, Torr,<br>°C, °F, °R, K | Select the Display Units for the selected PV.                                                                                                    | Press ,J to enter<br>menu selection                                                                              |  |
|                                    | Custom Units            | flow/totalizer<br>units along with<br>custom unit in<br>drop down list.                                                                                                    | Select the PV selection as<br>flow or totalizer, and PV<br>scaling as convert units, then<br>under the display units<br>Custom Units also available                  | ↑ and ↓ to select<br>from list.<br>,J to enter                                                                   |  |
|                                    | Decimals                | None<br>X.X<br>X.XX<br>X.XX<br>X.XXX                                                                                                    | Select the decimal resolution for the PV.                                                                                                    |                                                                                                    |  |
|                                    | Scaling Low<br>Lim ***  | #########                                                                                                    | Enter the low limit for linear or square root scaling                                                                                                    |                                                                                                    |  |
|                                    | Scaling High<br>Lim *** | #########                                                                                                    | Enter the high limit for linear or square root scaling                                                                                                    |                                                                                                    |  |
|                                    | Scaling Unit            | 000000                                                                                                    | Enter custom text using any<br>alphanumeric value up to 8<br>characters long. Custom<br>Units is only available if PV<br>Scaling is set to Linear or<br>Square Root. | Custom Units:<br>↑ and ↓ to select<br>Alphanumeric<br>↓ to enter and<br>shift to next<br>character               |  |
|                                    | Trend Hours             | ##                                                                                                    | Select the amount of historic<br>data visible on the Trend<br>screen. Range: 1 to 24 hours.<br>Applies to the "PV & Trend"<br>format only                            | Press                                                                                                    |  |
|                                    | Disp Low Limit          | #########                                                                                                    | Enter the lower limit shown<br>on the Bar Graph or Trend<br>screen                                                                                                   | number.<br>↓ to enter and<br>shift to next digit                                                                 |  |
|                                    | Disp High Limit         | #########                                                                                                    | Enter the upper limit shown on the Bar Graph or Trend screen.                                                                                                    |                                                                                                    |  |
|                                    | Scrn Custom<br>Tag      | ممممممممم                                                                                                    | Enter Custom Tag using any alphanumeric value up to 14 characters long                                                                                               | Press J to enter<br>menu selection<br>↑ and ↓ to select<br>Alphanumeric<br>J to enter and<br>shift to next char. |  |

Note: Scaling only affects the value shown on the display, it does not affect the Loop Output

#### 1. Linear scaling of the displayed PV value

When "Linear" is selected for PV Scaling, the Display will scale the selected PV input according to the following formula:

((PV value – input low limit) / input span) x (Scaling High – Scaling Low) + Scaling Low

If the PV Selection is Pressure, the input low and high limits are the LRV and URV respectively. If the PV Selection is Percent Output, the input low and high limits are 0 and 100%. If the PV Selection is Square Root, the input low and high limits are 0 and 100 % Flow.

#### 2. Square Root scaling of the displayed PV value (Not Applicable For Modbus)

When "Square Root" is selected for PV Scaling, the Display computes %Flow from the Differential Pressure. This calculation is independent of the Transfer Function setting in the transmitter. This allows the user to output Differential Pressure via the 4-20 mA loop output while displaying the equivalent flow value on the Display. In addition, the Display value can be scaled to show the flow in flow units (gal/min, gal/h, etc.) by entering the correct scaling limits via the Scaling Low and Scaling High parameters.

#### For example:

| PV Selection:  | Differential Pressure          |
|----------------|--------------------------------|
| PV Scaling:    | Square Root                    |
| Scaling Low:   | 0.0                            |
| Scaling High:  | 2500.0                         |
| Display Units: | gal/h                          |
| LRV:           | 0.0                            |
| URV:           | set as required by the process |

The Display will calculate 0-100 % Flow from the Differential Pressure and then scale this to 0 to 2500 gal/h.

**Note:** The Square Root calculation is referenced to the LRV and URV settings of the transmitter and its uses the LRV and URV to calculate the %DP input into the Square Root flow algorithm. For normal flow applications, it is assumed that the LRV is set to zero and that zero pressure equals zero flow. If the LRV is less than zero, the Square Root calculation will calculate the flow as bi-directional flow.

| <return> Return to the Level 1 menu</return> |                                                                                                    |                                                                                                    |                                           |  |  |
|----------------------------------------------|----------------------------------------------------------------------------------------------------|----------------------------------------------------------------------------------------------------|-------------------------------------------|--|--|
| Set Time<br>Stamp ***                        | Write hours,<br>minutes, years<br>month, day                                                                                                    | Hour, Minute, Year, Month, Day                                                                                                    |                                           |  |  |
| DP/SP Zero<br>Correct                        | Set Time Stamp*<br>Do DP/SP Zero<br>Correct                                                                                                    | Hour, Minute, Year, Month, Day<br>Execute these methods to perform a user zero<br>calibration on the DP or SP inputs                                                                                     |                                           |  |  |
|                                              | Set Time Stamp*                                                                                                    | Hour, Minute, Year, Month, Day                                                                                                    |                                           |  |  |
| DP/SP LRV<br>Correct                         | Do DP/SP LRV,<br>Correct Executing this selection corrects the LRV<br>based on the input pressure." To "Execute this<br>method to perform a user calibration on the<br>configured LRV with respect to applied input<br>pressure. |                                                                                                    |                                           |  |  |
|                                              | Set Time Stamp*                                                                                                    | Hour, Minute, Year, Month, Day                                                                                                    |                                           |  |  |
| DP/SP URV<br>Correct                         | Do DP/SP URV<br>Correct                                                                                                    | Executing this selection corrects the URV<br>based on the input pressure." To " Execute this<br>method to perform a user calibration on the<br>configured URV with respect to applied input<br>pressure. | Press                                     |  |  |
|                                              | Set Time Stamp*                                                                                                    | Hour, Minute, Year, Month, Day                                                                                                    |                                           |  |  |
| DP/SP Reset<br>Correct                       | Do DP/SP Reset<br>Correct                                                                                                    | Execute these methods to reset all DP or SP user calibration, which will return the device to original factory calibration.                                                                              | Scroll to DP<br>URV Correct<br>Press 1 to |  |  |
| Temp Cal Pts                                 | Temp Cal Lo Pt<br>Temp Cal Hi Pt                                                                                                    | These values represent the Calibration Low<br>and Calibration High values used when<br>executing Temperature Calibration Low Correct<br>and Temperature Calibration High Correct<br>methods.             | initiate                                  |  |  |
|                                              | Set Time Stamp*                                                                                                    | Hour, Minute, Year, Month, Day                                                                                                    |                                           |  |  |
| Temp Cal (Lo,<br>Hi) Corr                    | DO Temp Cal Lo                                                                                                    | Execute this method to perform a user calibration on the configured Temp Cal Lo Point with respect to applied input pressure.                                                                            |                                           |  |  |
|                                              | DO Temp Cal Hi                                                                                                    | Execute this method to perform a user<br>calibration on the configured Temp Cal Hi Point<br>with respect to applied input pressure.                                                                      |                                           |  |  |
|                                              | Set Time Stamp*                                                                                                    | Hour, Minute, Year, Month, Day                                                                                                    |                                           |  |  |
| Temp Reset<br>Corr                           | Reset Temp Corr                                                                                                    | Execute this method to reset all temperature user calibration, which will return the device to original factory calibration.                                                                             |                                           |  |  |

Table 14 – Calibration Menus

|              | Trim Zero      | This selection will calibrate the loop zero output<br>to 4.000 mA. Connect a current meter to the<br>transmitter to monitor the loop output.<br>When you press Enter, the transmitter will set<br>the loop output to 4 mA. When the prompt<br>"Enter reading" appears, enter the value shown<br>on the current meter (in milliamps) and press<br>Enter again. The transmitter will adjust the DAC<br>output to 4mA.     | Press J to<br>enter menu<br>selection<br>Scroll to Trim<br>Zero or Trim<br>Span<br>Press J to                                                                                 |
|--------------|----------------|----------------------------------------------------------------------------------------------------|----------------------------------------------------------------------------------------------------|
| DAC Trim **  | Trim Span      | This selection will calibrate the loop span<br>output to 20.000 mA. Connect a current meter<br>to the transmitter to monitor the loop output.<br>When you press Enter, the transmitter will set<br>the loop output to 20 mA. When the prompt<br>"Enter reading" appears, enter the value shown<br>on the current meter (in milliamps) and press<br>Enter again. The transmitter will adjust the DAC<br>output to 20 mA. | initiate<br>↑ and ↓ to<br>select<br>number.<br>J to enter<br>and shift to<br>next digit                                                                                       |
|              | Set DAC Normal | This selection allows the loop to be returned to<br>its Normal mode (Automatic Control) after<br>performing the Trim operation.                                                                                                    | Press J to<br>enter menu<br>selection<br>Scroll to Set<br>DAC Normal<br>Press J to<br>initiate                                                                                |
| Loop Test ** | Set DAC Output | This selection allows the user to force the DAC<br>output to any value between 3.8 and 20.8 mA.<br>Note: This selection will put the DAC into Fixed<br>Output Mode.                                                                                                    | Press J to<br>enter menu<br>selection<br>Scroll to Set<br>DAC Output<br>Press J to<br>initiate<br>↑ and ↓ to<br>select<br>number.<br>J to enter<br>and shift to<br>next digit |
|              | Set DAC Normal | This selection allows the loop to be returned to<br>its Normal mode (Automatic Control) after<br>performing the Set DAC Output operation                                                                                                    | Press J to<br>enter menu<br>selection<br>Scroll to Set<br>DAC Normal<br>Press J to<br>initiate                                                                                |

Key:

Parameters in Italics are read-only. \* HART only \*\* HART and DE \*\*\* HART and Modbus

| <return> Re</return> | eturn to the Leve      | l 1 menu                                              |                                                                                 |                                                                                                    |
|----------------------|------------------------|-------------------------------------------------------|---------------------------------------------------------------------------------|----------------------------------------------------------------------------------------------------|
| Device               | Tag ID                 | 000000                                                | Enter Tag ID name up to<br>8 characters long.<br>any Alphanumeric value         | Press J to enter<br>menu selection<br>↑ and ↓ to select<br>Alphanumeric<br>J to enter and<br>shift to next<br>character to the<br>right. |
| setup                | Loop Ctrl<br>Source ** | Differ. Press, Static<br>Press, Process Temp,<br>Flow | Selection defines which<br>input is to be mapped to<br>the analog output.       | Press                                                                                                    |
|                      | NAMUR<br>Output **     | Disabled                                              | Disabling sets the loop<br>output and burnout levels<br>to the Honeywell levels | menu selection<br>↑ and ↓ to select<br>from list ⊣ to                                                                                    |
|                      |                        | Enabled                                               | Enabling sets the loop<br>output and burnout levels<br>to the NAMUR levels      | enter                                                                                                    |

#### Table 15 – Device Setup Menus

#### Table 16 – Device Setup Menus

|                               | Device ID                                | Unique for each device                                                                      | Read Only                                                                                               |
|-------------------------------|------------------------------------------|---------------------------------------------------------------------------------------------|----------------------------------------------------------------------------------------------------|
|                               | Universal Rev                            | HART Revision                                                                               | Read Only                                                                                               |
|                               | Field Device Rev                         | For DD/DTM compatibility                                                                    | Read Only                                                                                               |
|                               | Final Assy Num                           | Asset tracking<br>number – user<br>specific                                                 | Press J to enter menu<br>selection<br>and ↓ to select number.<br>J to enter and shift to<br>next digit  |
| HART Setup *                  | Loop mA (Not applicable for<br>Modbus)   | This selection<br>enables or disables<br>the loop control<br>mode for the 4-20<br>mA output | Press J to enter menu<br>selection<br>Scroll to desired<br>selection.<br>Press J to select              |
|                               | Poll Address (Not applicable for Modbus) | 0 (default) to 63                                                                           | Press .J to enter menu<br>selection<br>and ↓ to select number.<br>J to enter and shift to<br>next digit |
|                               | Slave ID                                 | Unique for each device                                                                      |                                                                                                    |
| MODBUS Setup<br>(Modbus only) | Baud Rate                                | Baud rate for device                                                                        | Press → to enter menu<br>selection<br>Scroll to desired<br>selection.<br>Press → to select              |
|                               | Final Assy Num                           | Asset tracking<br>number – user<br>specific                                                 | Press → to enter menu<br>selection and ↓ to select<br>number.<br>→ to enter and shift to<br>next digit  |

| MODBUS Setup<br>(Modbus only)              | TurnAroundDelay<br>Parity |                                                           | Turn around delay<br>for the device        | Press J to enter menu<br>selection<br>and ↓ to select number.<br>J to enter and shift to<br>next digit |  |
|--------------------------------------------|---------------------------|-----------------------------------------------------------|--------------------------------------------|----------------------------------------------------------------------------------------------------|--|
| continued                                  |                           |                                                           | Parity for the device<br>(None, Even, Odd) | Press J to enter menu<br>selection<br>Scroll to desired<br>selection.<br>Press J to select             |  |
|                                            | Year                      | ####                                                      | Enter the current year.                    | Press                                                                                                  |  |
| HART Date*<br>Modbus Date<br>(Modbus only) | Month                     | January thru<br>December                                  | Select the current month.                  | and $\downarrow$ to select number.<br>$\downarrow$ to enter and shift to                               |  |
|                                            | Day                       | ##                                                        | Enter the day of the month.                | next digit                                                                                             |  |
|                                            | Write Date                | Press ENTER to write the HART<br>Date to the transmitter. |                                            | Press  ↓ to complete the write                                                                         |  |

| Dev Instl<br>Date*                  | Year<br>Month | # # # #<br>January thru<br>December                                                                                                    | Enter the current year. This item<br>will only be visible if no Install<br>Date has been written to the<br>transmitter.<br>Select the current month. This<br>item will only be visible if no<br>Install Date has been written to | Press J to enter<br>menu selection<br>and ↓ to select<br>number.<br>J to enter and<br>shift to next digit |
|-------------------------------------|---------------|----------------------------------------------------------------------------------------------------|----------------------------------------------------------------------------------------------------|----------------------------------------------------------------------------------------------------|
|                                     | Day           | # #                                                                                                    | the transmitter.<br>Enter the day of the month. This<br>item will only be visible if no<br>Install Date has been written to<br>the transmitter.                                                                                  |                                                                                                    |
|                                     | Install Date  | dd-mmm-yyyy                                                                                                    | If no Install Date has been set in<br>the transmitter, this value is a<br>preview of the Year, Month, and<br>Day entered above. Otherwise,<br>this is the Install Date that was<br>previously written to the<br>transmitter.     | Read only                                                                                                 |
|                                     | Write Date    | Press ENTER to write the Install Date to the transmitter.<br><u>CAUTION</u> : The Install Date can only be written once in the life of the transmitter. You cannot erase or overwrite the Install Date once it has been written. |                                                                                                    | Press                                                                                                    |
| Pres Sens<br>Instl<br>(Modbus only) |               |                                                                                                    |                                                                                                    |                                                                                                    |

| <return></return>        |                                                                                                    |                                                                                                    |                                                                                                    |                                                                  |  |
|--------------------------|----------------------------------------------------------------------------------------------------|----------------------------------------------------------------------------------------------------|----------------------------------------------------------------------------------------------------|------------------------------------------------------------------|--|
|                          | Device DP Unit<br>Device SP Unit<br>Device MBT Unit<br>DP Damping sec<br>SP Damping sec<br>Transfer Function<br>(HART and DE only)<br>Filter Perform (HART and<br>Madhua anly) |                                                                                                    | Differential Pressure device<br>variable unit, Static Pressure<br>device variable unit, Meter body<br>Temperature unit |                                                                  |  |
| Pressure<br>Params       |                                                                                                    |                                                                                                    | Damping constant value for DP<br>and SP                                                                                | Press                                                            |  |
|                          |                                                                                                    |                                                                                                    | (Linear/Square root)<br>Filter selection (Standard SOR /                                                               |                                                                  |  |
| DP LRV                   | DP LRV                                                                                                    | ###. ##                                                                                                  | The limit for the Lower Range<br>Value is 2X the Lower Range<br>Limit (LRL) of the Meter body                          |                                                                  |  |
| DP URV                   | DP URV                                                                                                    | ###. ##                                                                                                  | The limit for the Upper Range<br>Value is 2X the Upper Range<br>Limit (URL) of the Meter body                          | Press                                                            |  |
| Set DP LRV **            | Set DP LRV                                                                                                    | ATTENTION: Executing this service will set the<br>Lower Range Value (LRV) equal to the input<br>pressure |                                                                                                    | J to execute                                                     |  |
| Set DP URV **            | Set DP URV                                                                                                    | ATTENTION: Executing this service will set the<br>Upper Range Value (URV) equal to the input<br>pressure |                                                                                                    |                                                                  |  |
|                          | Active Cal Set                                                                                                    | Displays the                                                                                             | calibration used by the transmitter.                                                                                   | Read only                                                        |  |
| DP Factory<br>Cal **     | Select Cal Set                                                                                                    | Cal Set A<br>Cal Set B                                                                                   | This selection allows the user to                                                                                      | Press                                                            |  |
|                          |                                                                                                    | Cal Set C<br>Best Fit                                                                                    | drop-down menu,                                                                                                    | ↑ and ↓ to select<br>calibration type.<br>↓ to initiate          |  |
| SP LRV                   | SP LRV                                                                                                    | ###. ##                                                                                                  | The limit for the Lower Range<br>Value is 2X the Lower Range<br>Limit (LRL) of the Meter body                          |                                                                  |  |
| SP URV                   | SP URV                                                                                                    | ###. ##                                                                                                  | The limit for the Upper Range<br>Value is 2X the Upper Range<br>Limit (URL) of the Meter body                          | Press                                                            |  |
| Set SP LRV **            | Set SP LRV                                                                                                    | ATTENTION: This service will set the Lower<br>Range Value (LRV) equal to the input pressure              |                                                                                                    | , to execute                                                     |  |
| Set SP URV **            | Set SP URV                                                                                                    | ATTENTION: This service will set the Upper<br>Range Value (URV) equal to the input pressure              |                                                                                                    |                                                                  |  |
|                          | Active Cal Set<br>(read only)                                                                                                    | Displays the                                                                                             | calibration used by the transmitter.                                                                                   | Read only                                                        |  |
| SP Factory<br>Cal ***    | Select Cal Set                                                                                                    | Cal Set A                                                                                                |                                                                                                    | Press J to enter<br>menu selection<br>Press<br>↑ and J to select |  |
|                          |                                                                                                    | Cal Set B*                                                                                               | choose calibration set from                                                                                            |                                                                  |  |
|                          |                                                                                                    | Cal Set C <sup>**</sup>                                                                                  | drop-down menu,                                                                                                    | calibration type.                                                |  |
| MBT LRV                  | MBT LRV (in                                                                                                    | ###. ##                                                                                                  | The limit for the Lower Range<br>Value is 2X the Lower Range                                                           | Press J to enter<br>menu selection                               |  |
| MBT URV<br>(Modbus only) | MBT URV (in preferred unit)                                                                                                    | ###. ##                                                                                                  | Limit (LRL) of the Meter body<br>The limit for the Lower Range<br>Value is 2X the Lower Range                          | ↓ to execute                                                     |  |

#### Table 17 – Pressure Setup Menus

|  |  |  | Limit (LRL) of the Meter body |  |
|--|--|--|-------------------------------|--|
|  |  |  |                               |  |

| Table 18 – Tem | perature Setup Menus  |
|----------------|-----------------------|
|                | perature octup merius |

| <return></return>     |                |                                                                                                    |                                                                                                    |                                                                                                    |
|-----------------------|----------------|----------------------------------------------------------------------------------------------------|----------------------------------------------------------------------------------------------------|----------------------------------------------------------------------------------------------------|
|                       | Device PT unit | ##. #                                                                                                    | Temperature Device variable unit                                                                                                    |                                                                                                    |
| Temperature<br>Sensor | T Damping sec  | ##. #                                                                                                    | Selection applies digital filtering to<br>suppress noise effects on the PV.<br>The limits for this value are 0.0 to<br>32.0 seconds                                                                                                    |                                                                                                    |
|                       | Break Detect   | Enable,<br>Disable                                                                                                    | When enabled, adds a constant bias value to the Sensor 2 measured value to equate it to the Sensor 1 measured value at the time selected.                                                                                                    | Press J to<br>enter menu<br>selection<br>↑ and ↓ to<br>select<br>Alphanumeric<br>J to enter<br>and shift to<br>next<br>character to<br>the right. |
|                       | Latching       | Enabled,<br>Disabled                                                                                                    | When enabled, causes all critical<br>sensor input failures to latch to the<br>Critical Fault state. The fault may<br>only be cleared by device reset.<br>When disabled, the critical sensor<br>input failure will be cleared if the<br>input recovers. |                                                                                                    |
|                       | CJ Source      | Internal,<br>External,<br>Fixed                                                                                                    | Determines the source of the Cold<br>Junction compensation for<br>Thermocouple Sensor types.                                                                                                    |                                                                                                    |
|                       | Fixed CJ Value | ####.##                                                                                                    | When CJ Type is Fixed, specifies<br>the Cold Junction temperature value<br>for thermocouple Sensor types.<br>Degrees Celsius. Fixed CJ<br>temperatures below -50 degrees<br>have no effect on measured values.                                         |                                                                                                    |
|                       | Sensor Type    | mV, TC,<br>RTD, Ohm                                                                                                    | Select Sensor Type1                                                                                                    | Press                                                                                                    |
|                       | Sensor ID      | Sensor ID for<br>Input 1                                                                                                    | Select Sensor ID for Input n for<br>selected Sensor Type.                                                                                                    | enter menu selection                                                                                                    |
|                       | RTD Type ***   | 2-Wire, 3-<br>Wire, 4-Wire                                                                                                    | Select the RTD Type per the number of lead wires                                                                                                    | ↑ and $\downarrow$ to                                                                                                    |
|                       | RTD Lead Res   | ####.##                                                                                                    | Resistance valve of the sensor lead wire                                                                                                    | elect entry.<br>√ to enter                                                                                                    |
|                       | Sensor Bias*   | ####.##                                                                                                    | Bias on the measured value                                                                                                    |                                                                                                    |
| Temp LRV              | ###. ##        | The limit for the Lower Range Value is the Lower<br>Range Limit (LRL) of the selected Sensor ID.                                                                                                    |                                                                                                    |                                                                                                    |
| Temp URV              | ###. ##        | The limit for the Upper Range Value is the Upper<br>Range Limit (URL) of the selected Sensor ID.Press J to<br>output to<br>output to<br> |                                                                                                    | Press                                                                                                    |
| Set Temp LRV          | Set Temp LRV   | ATTENTION: Executing this service will set the Lower Range Value (LRV) equal to the Input 1                                                                                                    |                                                                                                    | selection<br>↓ to execute                                                                                                    |
| Set Temp URV          | Set Temp URV   | ATTENTION: Executing this service will set the<br>Upper Range Value (URV) equal to the Input 1<br>measurement                                                                                                    |                                                                                                    |                                                                                                    |

|                 | Year         | ####                                                                                                    | Enter the current year.<br>This item will only be visible if no Install Date has<br>been written to the transmitter.                                                                                                |  |
|-----------------|--------------|----------------------------------------------------------------------------------------------------|----------------------------------------------------------------------------------------------------|--|
|                 | Month        | January<br>through<br>December                                                                                                    | Select the current month.<br>This item will only be visible if no Install Date has<br>been written to the transmitter.                                                                                              |  |
| T Mod Instal    | Day          | ##                                                                                                    | Enter the day of the month.<br>This item will only be visible if no Install Date has<br>been written to the transmitter.                                                                                            |  |
| Date ***        | Install Date | dd-mm-yyyy                                                                                                    | If no Install Date has been set in the transmitter,<br>this value is a preview of the Year, Month, and<br>Day entered above. Otherwise, this is the Install<br>Date that was previously written to the transmitter. |  |
|                 |              | Press ENTER to write the Install Date to the transmitter.                                                                                                    |                                                                                                    |  |
|                 | Write Date   | <b><u>CAUTION</u></b> : The Install Date can only be written once in the life of the transmitter. You cannot erase or overwrite the Install Date once it has been written. |                                                                                                    |  |
| Sens Instl Date | Year         | ####                                                                                                    | Enter the current year.<br>This item will only be visible if no Install Date has<br>been written to the transmitter.                                                                                                |  |
|                 | Month        | January to<br>December Select the current month.<br>This item will only be visible if no Install D<br>been written to the transmitter.                                     |                                                                                                    |  |
|                 | Day          | # # Enter the day of the month.<br>This item will only be visible if no Install Dat                                                                                        |                                                                                                    |  |
|                 | Write Date   | Press ENTER to write the Install Date to the transmitter.                                                                                                    |                                                                                                    |  |

Key:

Parameters in Italics are read-only. \* HART only \*\* HART and DE \*\*\* HART and Modbus
|                    |                   | · • • • • • • • • • • • • • • • • • • •                                                                                                    |                                                                                                    |
|--------------------|-------------------|----------------------------------------------------------------------------------------------------|----------------------------------------------------------------------------------------------------|
|                    | FI Damping sec    | Enter a value for damping for the flow<br>output. Entries may be any value from 0.00<br>to 100.00 seconds.                                                                                                    | Press  ↓ to enter<br>menu selection<br>and ↓ to select<br>number.<br>↓ to enter and shift<br>to next digit |
|                    | Mass Fl Units     | Displays the engineering units currently<br>selected in the Display Common Setup for<br>displaying values of mass flow URL, LRV,<br>URV, and flow cutoff limits in this menu only.                                                                                                    | Read only                                                                                                  |
|                    | Vol Fl Units      | Displays the engineering units currently<br>selected in the Display Common Setup for<br>displaying values of volume flow URL, LRV,<br>URV, and flow cutoff limits in this menu only                                                                                                    | Read only                                                                                                  |
|                    | Dev Flow Unit     | Displays the engineering units currently selected for Flow.                                                                                                    | Press                                                                                                    |
| Flow<br>Parameters | Barom<br>Pressure | Enter the value in psia that represents the local barometric pressure                                                                                                    | Press J to enter<br>menu selection<br>and ↓ to select<br>number.<br>J to enter and shift<br>to next digit  |
|                    | K-User Factor     | Displays the value entered for the K-User factor during configuration of the flow equation                                                                                                    | Read only                                                                                                  |
|                    | Algorithm Type    | Displays the flow algorithm type (SMV3000 legacy or SMV800 category) selected during configuration of the flow equation.                                                                                                    | Read only                                                                                                  |
|                    | Compens<br>Mode   | Displays the flow compensation mode<br>(dynamic or standard (for SMV3000 legacy<br>equations only)) selected during<br>configuration of the flow equation.                                                                                                    | Read only                                                                                                  |
|                    | Fluid State       | Displays the fluid state (gas, liquid, steam, etc.) selected during configuration of the flow equation.                                                                                                    | Read only                                                                                                  |
|                    | Pri Elem Type     | Displays the primary flow element type<br>(orifice, nozzle, etc.) selected during<br>configuration of the flow equation.                                                                                                    | Read only                                                                                                  |
|                    | Pipe Diameter     | Displays the entered/read value of the width of the pipe used in the process                                                                                                    | Press                                                                                                    |
|                    | Flow Cust Unit    | Custom Unit Tag when user selects a<br>custom unit.<br>A custom unit label to be displayed on flow<br>readings.<br>User can Enter the desired custom unit label<br>to be displayed for the flow Reading. Up to<br>Eight characters including letters, numbers,<br>and symbols can be entered in the custom<br>unit field. | and ↓ to select<br>number.<br>J to enter and shift<br>to next digit                                        |

### Table 19 – Flow Setup Menus

| Flow               | Base Unit ***                   | Flow base unit when user selects a custom<br>unit. Unit from which the custom unit is<br>derived.                                | Press                                            |
|--------------------|---------------------------------|----------------------------------------------------------------------------------------------------|--------------------------------------------------|
| Plow<br>Parameters | Conv Factor ***                 | Conversion factor when user selects a custom unit. A numeric value that represents the number of base units per one custom unit. | number.<br>↓ to enter and shift<br>to next digit |
| Flow URL           | Flow URL                        | Displays the value entered for the flow Upper<br>Range Limit in the flow units selected above.                                   | Read only                                        |
| Flow URV           | Flow URV                        | Displays the value entered for the flow Upper<br>Range Value in the flow units selected<br>above.                                | Press                                            |
| Flow LRV           | Flow LRV                        | Displays the value entered for the flow Lower<br>Range Value in the flow units selected<br>above.                                | number.<br>↓ to enter and shift<br>to next digit |
| Flow Cutoff        | Cutoff Hi Lim<br>Cutoff Low Lim | Enter the values desired for the low and high flow cutoff breakpoint limits.                                                     |                                                  |

Key:

Parameters in Italics are read-only. \* HART only \*\* HART and DE \*\*\* HART and Modbus

|                                | Start Totalizer | Send a command to the HART board to start the totalizer.                                                                                                    |                                                                                       |
|--------------------------------|-----------------|----------------------------------------------------------------------------------------------------|---------------------------------------------------------------------------------------|
|                                | Stop Totalizer  | Send a command to the HART board to stop the totalizer.                                                                                                    | Press                                                                                 |
| Totalizer Mode                 | Reset Pos Value | Send a command to the HART board to reset the positive totalizer value.                                                                                                    | to select and confirm.                                                                |
|                                | Reset Neg Value | Send a command to the HART board to reset the negative totalizer value.                                                                                                    |                                                                                       |
|                                | Clr Exceed Ctr  | Send a command to the HART board to reset the exceed counter.                                                                                                    |                                                                                       |
|                                | Maximum value   | This is maximum user configurable totalizer<br>value.<br>When the totalizer reaches its maximum value,<br>it automatically resets to zero and continues<br>totalizing.                                                                                                    | Press J to<br>enter menu                                                              |
|                                | Base Value      | Initializer totalizer value added before any otalizing occurs.                                                                                                    | selection<br>and ↓ to<br>select number.                                               |
|                                | Totalizer Unit  | HART engineering unit for totalizer value                                                                                                    | ↓ to enter and                                                                        |
|                                | Sampling Rate   | This is sampling rate parameter.<br>Based on sampling time device will take<br>sample of flow value to calculate totalizer<br>value, and the Totalizer value will be updated<br>based on sampling time.                                                                     | digit                                                                                 |
| Totalizer<br>Parameters<br>*** | Tot Custom Unit | A custom unit label to be displayed on totalizer<br>readings.<br>User can Enter the desired custom unit label to<br>be displayed for the Totalized Reading. Up to<br>Eight characters including letters, numbers,<br>and symbols can be entered in the custom unit<br>field | Read only                                                                             |
|                                | Base Unit       | Linit from which the custom unit is derived                                                                                                    |                                                                                       |
|                                | Conv Factor     | A numeric value that represents the number of base units per one custom unit.                                                                                                    |                                                                                       |
|                                | Status Latency  | Command 48 status: Totalizer reached to max<br>value bit will set if Totalizer reached to max<br>value at least once. It will clear after latency<br>time when user acknowledged it.[when this is<br>cleared is based on the Totalizer status latency<br>parameter]         | Press J to<br>enter menu<br>selection<br>and ↓ to<br>select number.<br>J to enter and |
| Totalizer URV *                | Totalizer URV   | Displays the value entered for the totalizer<br>Upper Range Value in the totalizer units<br>selected above.                                                                                                    | digit                                                                                 |
| Totalizer LRV *                | Totalizer LRV   | Displays the value entered for the totalizer<br>Lower Range Value in the totalizer units<br>selected above.                                                                                                    |                                                                                       |
|                                | Pos Totalizer   | Total mass or volume totalized in the positive direction.                                                                                                    | Read Only                                                                             |
| Statistics ***                 | Neg Totalizer   | Total mass or volume totalized in the negative direction.                                                                                                    | Read Only                                                                             |
|                                | Exceed Count    | This parameter provides the number of times                                                                                                    | Read Only                                                                             |

### Table 20 – Totalizer Setup Menus

|  | the totalizer has reached the maximum value. |  |
|--|----------------------------------------------|--|
|  |                                              |  |

| <return> Retu</return> | urn to the Level 1 menu                                     |                                                                                                    |            |
|------------------------|-------------------------------------------------------------|----------------------------------------------------------------------------------------------------|------------|
|                        | <return></return>                                           |                                                                                                    |            |
| Display                | Firmware Version The firmware version of the Display Module |                                                                                                    | Read Only  |
|                        | <return></return>                                           | T                                                                                                    |            |
|                        | Firmware Version                                            | The firmware version of the Comm Module                                                                                                    | Read Only  |
| Comm                   | Software Rev                                                | The software revision of the Comm Module                                                                                                    | Read Only  |
| Module                 | Protocol                                                    | The communications protocol of the transmitter:<br>HART: HART protocol<br>DE: Honeywell DE protocol<br>Modbus: Modbus protocol                                            | Read Only  |
|                        | <return></return>                                           |                                                                                                    |            |
|                        | Firmware Version                                            | The firmware version of the Pressure Module                                                                                                    | Read Only  |
|                        | Model Key                                                   | Identifies the type and range of the transmitter                                                                                                    | Read Only  |
|                        | DP LRL                                                      | The Lower Range Limit of the DP                                                                                                    | Read Only  |
|                        | DP URL                                                      | The Upper Range Limit of the DP                                                                                                    | Read Only  |
| Meter Body             | DP Units<br>(in preferred unit)                             | The Engineering Units for the LRL and URL.<br>Note that you can change these Units from the<br>Transmitter Setup menu, if desired (Transmitter<br>Setup\Parameters\Units) | Read Only  |
|                        | SP LRL<br>(in preferred unit)                               | The Lower Range Limit of the SP                                                                                                    | Read Only  |
|                        | SP URL (in<br>preferred unit)                               | The Upper Range Limit of the SP                                                                                                    | Read Only  |
|                        | SP Units<br>(in preferred unit)                             | The Engineering Units for the LRL and URL.<br>Note that you can change these Units from the<br>Transmitter Setup menu, if desired (Transmitter<br>Setup\Parameters\Units) | Read Only  |
|                        | <return></return>                                           |                                                                                                    |            |
|                        | Firmware Version                                            | The firmware version of the Temperature Module                                                                                                    | Read Only  |
|                        | Model key<br>(Modbus only)                                  | Identifies the type and range of the transmitter                                                                                                    | Read Only  |
| Temp Module            | Temp LRL (in<br>preferred unit)                             | The Lower Range Limit of the Temp                                                                                                    | Read Only  |
|                        | Temp URL (in<br>preferred unit)                             | The Upper Range Limit of the Temp                                                                                                    | Read Only  |
|                        | Temp Units<br>(preferred unit)                              | The Engineering Units for the LRL and URL.<br>Note that you can change these Units from the<br>Transmitter Setup menu, if desired (Transmitter<br>Setup\Parameters\Units) | Read Only  |
|                        | Universal Temp                                              | Universal Temp allows the user to see whether<br>or not they have an SMV unit that has the<br>optional TC temperature sensor types available                              | Read Only  |
| Ontiona ***            | Flow Output<br>(Modbus only)                                | Flow Option allow to see user whether Flow and Totalizer is enabled or not.                                                                                               | Read Only  |
| Options ***            | Serial number                                               | The serial number of the device that is<br>necessary for the user to obtain a license key<br>to enable Universal Temp option.                                             | Read Only  |
|                        | License Key                                                 | License Key is necessary for a user who<br>purchased the Universal Temp option to enable<br>the Universal Temp, giving access to TC                                       | Read/Write |

### Table 21 - Information Menus

|  | temperature inputs |  |
|--|--------------------|--|
|  |                    |  |

## 5.2.6. Selecting a new setting from a list of choices

Use the procedure described below to select a new setting for parameters that present a list of choices (e.g., PV Display, Pressure Units, etc.)

- 1. Press  $\leftarrow$  to begin the edit process.
- 2. Press the  $\uparrow$  or  $\checkmark$  buttons to scroll through the list of choices.
- 3. Press ↓ to make your selection. The new selection will be stored in the transmitter and displayed on the lower line, right justified.

### 5.2.7. Three Button Operation with no Display Installed

When there is no Display installed, the buttons can be used to perform a Zero or Span adjustment of the Transmitter(Not applicable for Modbus). Caution should be taken to insure these adjustments are only made when the correct input pressures are applied. **This is not applicable for Modbus**.

### 5.2.8. Zero Adjustment

This adjustment is the same as performing a Set LRV using the Display.

- 1. Connect a current meter or voltmeter as shown in Figure 18 to monitor the PV output of the Transmitter.
- 2. Using an accurate pressure source, apply pressure equivalent to the Transmitter LRV.
- 3. Press the Down ( $\downarrow$ ) and Zero ( $\uparrow$ ) buttons together to set the Zero.
- 4. Verify that the output is now 4 mA.

### 5.2.9. Span Adjustment

This adjustment is the same as performing a Set URV using the Display.

- 1. Connect a current meter or voltmeter as shown in Figure 18 to monitor the PV output of the Transmitter.
- 2. Using an accurate pressure source, apply pressure equivalent to the desired Upper Range Value of the transmitter.
- 3. Press the **Down**  $(\downarrow)$  and **Span**  $(\leftarrow)$  buttons together to set the span.
- 4. Verify that the PV output is now 20 mA.

You can also use the SCT3000 toolkit to make any adjustments to an SMV800 SmartLine Multivariable Transmitter for DE models, MCT404/MCT202 for HART and Honeywell Modbus configuration tool for Modbus. Alternately, certain adjustments are possible through an Experion Station or Universal Station, if the SMV800 is digitally integrated with either of these stations.

# 5.3. Changing the Default Failsafe Direction

#### Note: Not applicable for Modbus.

Transmitters are shipped with a default failsafe direction of upscale. This means that the Transmitter output will set the current output to upscale failsafe (maximum output) upon detection of a critical status. You can change the direction from upscale failsafe to downscale failsafe (minimum output) by moving the top jumper located in the Electronics module.

## 5.3.1. DE and Analog Differences

Failsafe operation is somewhat different between DE and analog operation:

- **Analog operation** Upscale failsafe drives the Transmitter output to 21.8 mA. Downscale failsafe drives the Transmitter output to 3.8 mA.
- **DE operation** Upscale failsafe causes the Transmitter to generate a + **infinity** digital signal (HEX +FFFF). Downscale failsafe causes the Transmitter to generate a **infinity** digital signal(HEX +FFFF).

The Transmitter electronics module interprets either signal as *not-a-number* and initiates its own configured failsafe action for the control system.

## 5.3.2. Procedure to Establish Failsafe Operation

#### Note: Not applicable for Modbus

The failsafe direction display accessible via the Toolkit shows only the state of the jumper as it correlates to analog Transmitter operation. Failsafe action for the DE control system may be configured to operate in a manner different from analog, as indicated by the state of the Transmitter jumper.

The integrated circuits in the Transmitter PWA are vulnerable to damage by stray static discharges when removed from the Electronics Housing. Minimize the possibility of static discharge damage when handling the PWA as follows:

Do not touch terminals, connectors, component leads, or circuits when handling the PWA.

When removing or installing the PWA, handle it by its edges or bracket section only. If you need to touch the PWA circuits, be sure you are grounded by staying in contact with a grounded surface or by wearing a grounded wrist strap.

When the PWA is removed from the Transmitter, put it in an electrically conductive bag, or wrap it in aluminum foil to protect it.

The following procedure outlines the steps for positioning the write protect and failsafe jumpers on the electronics module. See Figure 20 for the locations of the failsafe and write protect jumpers.

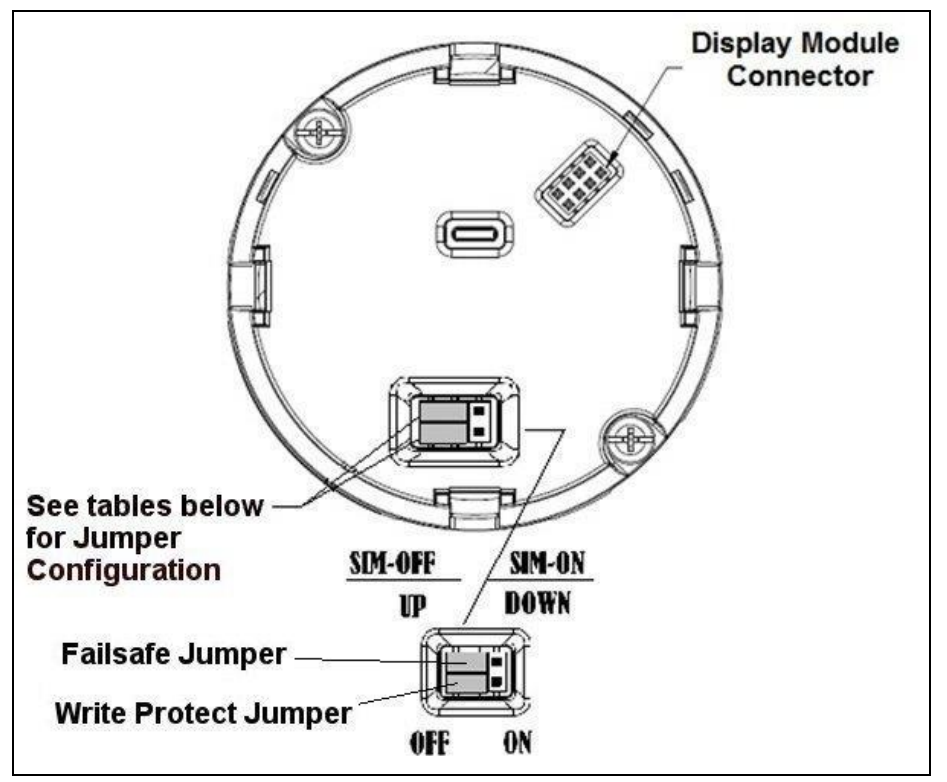

Figure 20 – Locating the Failsafe and Write Protect Jumpers HART/DE

| Jumper<br>Arrangements | Description                                                  |
|------------------------|--------------------------------------------------------------|
|                        | Failsafe = UP (High)<br>Write Protect = OFF (Not Protected)  |
|                        | Failsafe = DOWN (Low)<br>Write Protect = OFF (Not Protected) |
|                        | Failsafe = UP (High)<br>Write Protect = ON (Protected)       |
|                        | Failsafe = Down (Low)<br>Write Protect = On (Protected)      |

| Table 22– HART and DE Failsafe and Write Protect Jumpers |
|----------------------------------------------------------|
|----------------------------------------------------------|

## 5.3.3. Modbus AC termination and write protect jumper

The SmartLine Multivariable Modbus transmitter provides two jumpers to set the desired AC Termination setting and write protect option. See Figure 21.

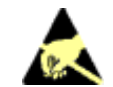

**ATTENTION:** Electrostatic Discharge (ESD) hazards. Observe precautions for handling electrostatic sensitive devices

| Step | Action                                                                                                    |
|------|----------------------------------------------------------------------------------------------------|
| 1    | Turn OFF transmitter power.                                                                                                    |
| 2    | Loosen the end-cap lock, and unscrew the end cap from the electronics side of the transmitter housing.                                                                                                    |
| 3    | If applicable, carefully depress the tabs on the sides of the display module and pull it off.<br>If necessary, move the interface connector from the communication module to the display module to provide the preferred orientation of the display module in the window. |
| 4    | Set the AC Termination jumper to the desired action and the write protect jumper to the desired behavior (See Figure 21 for jumper positioning.                                                                                                    |
| 5    | Screw on the end cap and tighten the end-cap lock.                                                                                                    |
| 6    | Turn ON transmitter power.                                                                                                    |

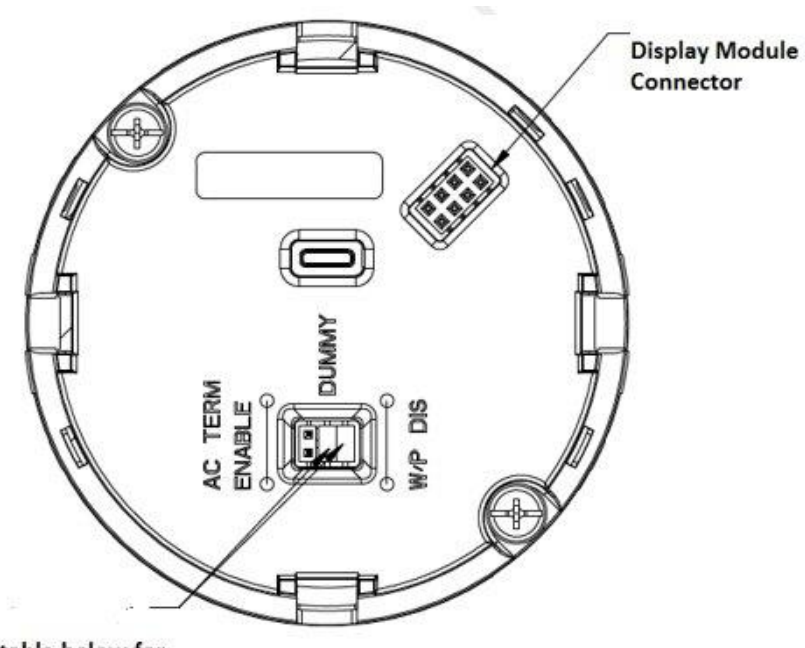

See table below for Jumper Configuration Figure 21: Loading AC termination enable and write protect jumper for Modbus (RS-485)

| Jumper<br>Arrangements | Description                                                            |
|------------------------|------------------------------------------------------------------------|
|                        | AC termination = OFF (Disabled)<br>Write Protect = OFF (Not Protected) |
|                        | AC termination = ON (Enabled)<br>Write Protect = OFF (Not Protected)   |
|                        | AC termination = ON (Enabled)<br>Write Protect = ON (Protected)        |
|                        | AC termination = OFF (Disabled)<br>Write Protect = ON (Protected)      |

Table 23: AC Termination and Write Protect Jumpers for Modbus

If applicable, re-install the Display module as follows:

- Orient the display as desired.
- Install the Interface Connector in the Display module such that it will mate with the socket for the display in the Communication module.
- Carefully line up the display, and snap it into place. Verify that the two tabs on the sides of the display latch.

**NOTE:** Installing a Display Module into a powered transmitter may cause a temporary upset to the loop output value.

Orient the Display for proper viewing through the end cap window. You can rotate the meter mounting orientation in 90 ° increments.

# 5.4. Monitoring the Displays

This section describes the information shown on the operator screens of the Display.

## 5.4.1. Displays

As shown in Figure 22, the Display provides three formats.

Table 24 lists and describes the fields in each of the three Display formats. Essentially, all three formats provide the same information, but with the following differences:

- Bar Graph. User Configurable 126 segment Bar Graph with range settings. The Bar Graph displays the current value of the configured PV.
- PV Trend. User-configurable display period from one hour to 24 hours. The chart displays minimum, maximum, and average of the configured PV over the selected trend period.

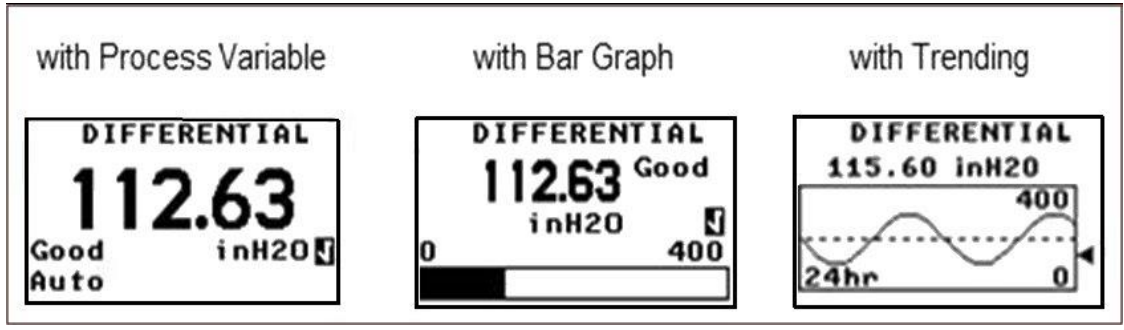

Figure 22 – Display Formats with the Process Variable

| Display Indicator                                                                                                    | What It Means                                                                                                    |  |
|----------------------------------------------------------------------------------------------------|----------------------------------------------------------------------------------------------------|--|
| Diagnostic /<br>Maintenance<br>These indicators are<br>displayed in the upper<br>left corner of the<br>screen when the | D Diagnostic condition present<br>This indicator is displayed any time a diagnostic is present in the<br>transmitter, either Critical or Non-Critical. If a Critical Diagnostic is<br>present, the message "Critical Diag" will flash at the top of the<br>screen and the appropriate Diagnostic screen will be inserted into<br>the normal screen rotation.                                                                                                    |  |
| associated conditions<br>are present in the<br>transmitter.                                                            | D_Critical Diag<br><b>195.55</b><br>Bad inH20                                                                                                    |  |
|                                                                                                    | To determine which Non-Critical diagnostics are active, use the local buttons to call up the Non-Critical diagnostics menu (Main Menu\Diagnostics\Non-Critical. Refer to Table 10 for details concerning the Non-Critical diagnostics.                                                                                                    |  |
|                                                                                                    | M Maintenance Mode is active (Not applicable in Modbus)<br>This indicator is set by the Experion DCS. When this Mode is<br>active, a screen with the text "Available for Maintenance" will be<br>inserted into the normal screen rotation to make it easy to identify<br>transmitters that are available for maintenance.                                                                                                    |  |
| PV Value                                                                                                    | User Configurable. This field has 7 characters.<br>The maximum display with a decimal point then you can have a range of<br>-99.999 to 999.999. Note that the negative sign will takes up a digit.<br>If the value is greater than 7 digits, it is divided by 1000 and displayed as<br>an integer with a K appended.<br>Example: 10000000 will be displayed as 10000K.<br>The range of displayable values is -10000000 < v < 100000000 by using<br>the K (Kilo/1000) sign. |  |
| PV Status:                                                                                                    | <ul> <li>Good: The transmitter is operating normally</li> <li>Bad: The transmitter has detected a fault condition.<br/>The PV Status field will flash when this condition is present and<br/>the PV Value will be displayed on a black background as shown<br/>below:</li> </ul>                                                                                                    |  |
|                                                                                                    | <b>Simulation Good/ Simulation Bad:</b> In HART, if the simulation mode is<br>enabled from the Host for DP/SP/PT/FLOW, based on the respective PV<br>status (good or bad), display will show Simulation Good/Bad.<br>In DE, if the input mode is enabled from Host for PV1/PV2/PV3/PV4,<br>based on the respective PV status (good or bad), display will show<br>Simulation Good/Bad.                                                                                      |  |
|                                                                                                    | 195.55<br>Bad inH20                                                                                                    |  |

| Table 24 – Displays with | n PV Format | <b>Display Indications</b> |
|--------------------------|-------------|----------------------------|
|--------------------------|-------------|----------------------------|

| Process Variable Tag        | User Configurable                              | . This field has 14 cha | aracters             |                    |  |  |  |  |
|-----------------------------|------------------------------------------------|-------------------------|----------------------|--------------------|--|--|--|--|
| Engineering Units           | User Configurable. This field has 8 characters |                         |                      |                    |  |  |  |  |
|                             | Pressure:                                      | Temp:                   | p: Mass Fl Volume Fl |                    |  |  |  |  |
|                             | atm                                            | ° C                     | Units:               | Units:             |  |  |  |  |
|                             | bar                                            | °F                      | See Table 25         | See Table 25       |  |  |  |  |
|                             | ftH2O @ 68°F                                   | °R<br>K (Kabija)        | for Mass Flow        | for Volume Flow    |  |  |  |  |
|                             | gf /cm2                                        | r (reivin)              |                      |                    |  |  |  |  |
|                             | inH2O @ 39°F                                   |                         |                      |                    |  |  |  |  |
|                             | inH2O @ 60°F                                   |                         |                      |                    |  |  |  |  |
|                             | inH2O @ 68°F                                   |                         |                      |                    |  |  |  |  |
|                             | inH2O @ 0°C                                    |                         |                      |                    |  |  |  |  |
|                             | inHg @ 32°F                                    |                         |                      |                    |  |  |  |  |
|                             | kgf/cm2                                        |                         |                      |                    |  |  |  |  |
|                             | kPa                                            |                         |                      |                    |  |  |  |  |
|                             | mbar                                           |                         |                      |                    |  |  |  |  |
|                             | mmH2O @ 4°C                                    |                         |                      |                    |  |  |  |  |
|                             | mmH2O @ 68°                                    |                         |                      |                    |  |  |  |  |
|                             | F                                              |                         |                      |                    |  |  |  |  |
|                             | mmHg @ 0 C                                     |                         |                      |                    |  |  |  |  |
|                             | Pa                                             |                         |                      |                    |  |  |  |  |
|                             | psi                                            |                         |                      |                    |  |  |  |  |
|                             | Torr                                           |                         |                      |                    |  |  |  |  |
|                             |                                                |                         |                      |                    |  |  |  |  |
| Square Root Output          | This indicator is di                           | splayed when the Tra    | nsfer Function of    | the transmitter is |  |  |  |  |
| <b>J</b>                    | set to "Square Ro                              | ot".                    |                      |                    |  |  |  |  |
| (Not applicable for Modbus) | Note that this indic                           | cator is not displayed  | on the Trend scre    | ens.               |  |  |  |  |
| Bar Graph                   | The limits of the ba                           | ar graph are user-con   | figurable for each   | screen.            |  |  |  |  |
| Trend Graph                 | The limits of the tr                           | end graph are user-co   | onfigurable for eac  | ch screen          |  |  |  |  |
|                             | The amount of tim                              | e visible on the Trend  | graph is also cor    | nfigurable.        |  |  |  |  |

## 5.4.2. Button operation during monitoring

When the operator screens are active on the display, the Increment and Decrement buttons ( $\uparrow$  and  $\downarrow$ ) can be used to move to the next or previous operator screen without waiting for the rotation time to expire. Pressing the Enter button ( $\downarrow$ ) will call up the Main Menu.

| When Flow Output Type is<br>Mass Flow:                                                                                                    | When Flow Output Type is<br>Volume Flow:                                                                                                    |
|----------------------------------------------------------------------------------------------------|----------------------------------------------------------------------------------------------------|
| <ul> <li>g/sec</li> <li>g/min</li> <li>g/h</li> <li>kg/sec</li> <li>kg/min</li> <li>kg/h</li> <li>t/min [Metric tons]</li> <li>t/h [Metric tons]</li> <li>lb/sec</li> <li>lb/min</li> <li>lb/h</li> <li>lb/h</li> <li>lb/d</li> <li>STon/min</li> <li>STon/h</li> <li>STon/d</li> <li>LTon/d</li> <li>Kg/d</li> <li>MetTon/d</li> <li>Custom</li> </ul> | <ul> <li>m3/h</li> <li>m3/min</li> <li>m3/sec</li> <li>m3/day</li> <li>gal/min</li> <li>gal/h</li> <li>gal/day</li> <li>l/h</li> <li>gal/day</li> <li>l/h</li> <li>ft3/min</li> <li>ft3/sec</li> <li>ft3/h</li> <li>bbl/day</li> <li>gal/s</li> <li>L/S</li> <li>Cuft/d</li> <li>NmlCum/h</li> <li>NmlL/h</li> <li>StdCuft/min</li> <li>Bbl/s</li> <li>Bbl/min</li> <li>Bbl/h</li> <li>Nml m3/d</li> <li>Nml m3/d</li> <li>Std ft3/h</li> <li>Std ft3/h</li> <li>Std ft3/d</li> <li>Std ft3/h</li> <li>Std m3/h</li> <li>Std M3/min</li> <li>Custom</li> </ul> |
|                                                                                                    |                                                                                                    |

## Table 25 – Flow Units

# 6. Maintenance

## 6.1. Overview

This section provides information about preventive maintenance and replacing damaged parts. The topics covered in this section are:

- Preventive maintenance of the meter body barrier diaphragms and process piping to the Transmitter.
- Replacement of damaged parts such as the Transmitter Printed Wiring Assembly (PWA) and meter body

# 6.2. Preventive Maintenance Practices and Schedules

The SMV800 Transmitter does not require any specific maintenance at regularly scheduled intervals. However, it is recommended that you perform these typical inspection and maintenance routines on a schedule that is dictated by the characteristics of the process medium and if blow-down facilities or purge systems are being used.

- Check piping for leaks.
- Clear piping of sediment or other foreign matter.
- Clean the Transmitter process heads, including the barrier diaphragms.

# 6.3. Inspecting and Cleaning Barrier Diaphragms

Depending on the characteristics of the process medium, sediment or other foreign particles may collect in the process head cavity/chamber and cause faulty measurement. In addition, the barrier diaphragm(s) in the Transmitter meter body may become coated with residue from the process medium.

In many cases, you can readily remove the process head(s) from the Transmitter meter body to clean the process head cavity and inspect the barrier diaphragm(s).

The following procedure comprises the general steps for inspecting and cleaning barrier diaphragms.

It is recommended that you remove the Transmitter from service and move it to a clean area before disassembling it.

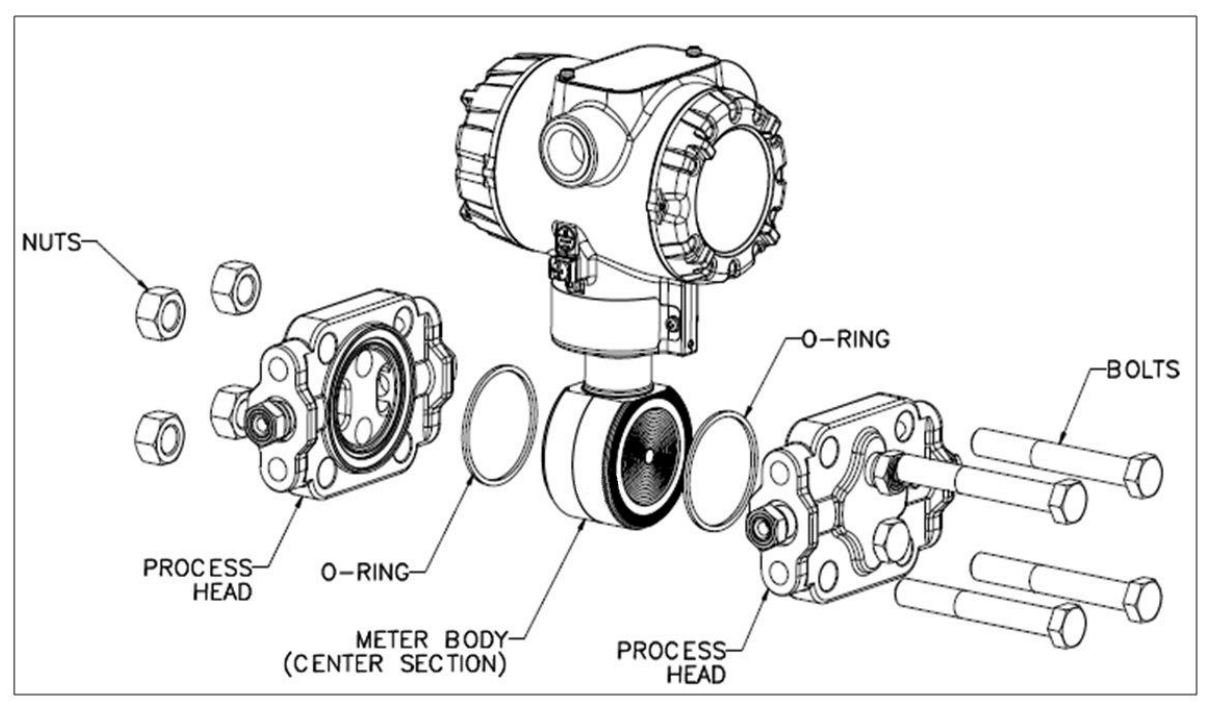

Figure 23 – DP Transmitter Head Disassembly

- 1. Close all valves to isolate the Transmitter from the process.
- 2. Open the vent in the process head to drain fluid from the Transmitter meter body, as necessary.
- 3. Remove the Transmitter from the process.
- 4. Loosen the nuts in the sequence shown in Figure 24.
- 5. Remove the nuts from the bolts that hold the process head(s) to the meter body.
- 6. Remove the process heads and bolts.
- 7. Remove the gasket/ O-ring, and clean the interior of the process head using a soft bristle brush and an approved solvent.
- 8. Inspect the barrier diaphragm for signs of deterioration, corrosion, and distortion.
- 9. If the diaphragm is distorted contact Honeywell for assistance.
- 10. Install a new gasket/O-ring in each process head.
- 11. Coat threads on the process head bolts with a suitable anti-seize compound, such as "Neverseize," or equivalent.
- 12. Using a torque wrench, gradually tighten the nuts in the sequence shown in Figure 24. Tighten head bolts in stages of 1/3-full torque, 2/3-full torque, and full torque. See Table 26 for torque requirements versus Transmitter type and model.

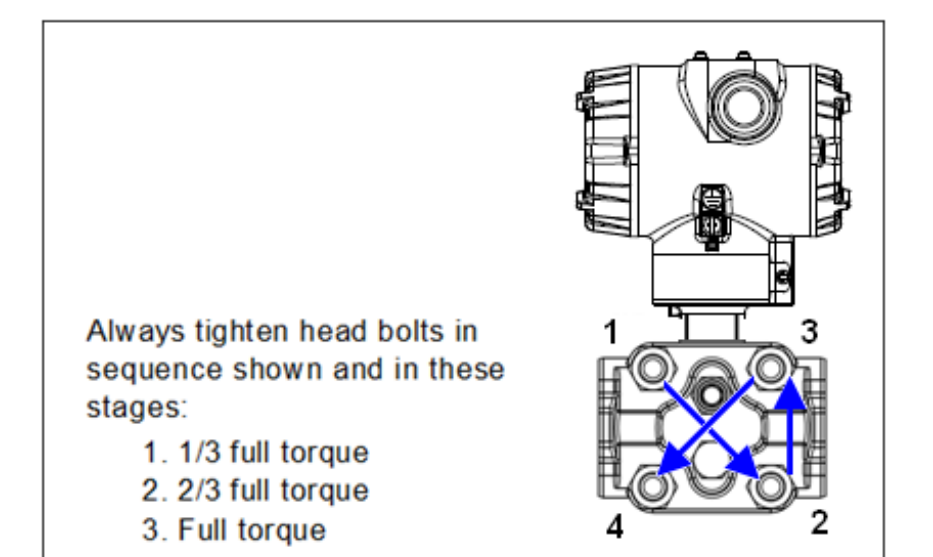

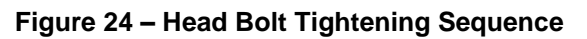

| BOLTING TYPE | B7M<br>BOLTING<br>TABLE III B7<br>OPTION<br>BOLT<br>51452557-004<br>NUT<br>51452559-003 | PTFE<br>COATED<br>B7M<br>BOLTING<br>Y SPECIAL<br>OPTION<br>BOLT<br>51452557-<br>007<br>NUT<br>51452559-<br>007 | MONEL K<br>500<br>BOLTING<br>Y SPECIAL<br>OPTION<br>BOLT<br>51452557-<br>005<br>NUT<br>51452559-<br>005 | 25%<br>CHROMIUM<br>SUPER<br>DUPLEX<br>BOLTING Y<br>SPECIAL<br>OPTION<br>BOLT<br>51452557-<br>006<br>NUT<br>51452559-<br>006 | 316<br>STAINLESS<br>STEEL<br>BOLTING<br>TABLE III<br>SS OPTION<br>BOLT<br>51452557-<br>003<br>NUT<br>51452557-<br>003<br>BOLT<br>51452559-<br>004 | NACE CR<br>BOLTING<br>TABLE III<br>CR<br>OPTION<br>BOLT<br>51452557-<br>002<br>NUT<br>51452559-<br>02 | ALL<br>GRADE<br>660 CLASS<br>D<br>BOLTING<br>Y SPECIAL<br>OPTION<br>BOLT<br>51452557-<br>001<br>NUT<br>51452559-<br>008 | CARBON<br>STEEL<br>BOLTING<br>STANDARD<br>OPTION<br>BOLT<br>51452557-<br>001<br>NUT<br>51452559-<br>001 | ALL<br>GRADE<br>660 CLASS<br>D<br>BOLTING<br>Y SPECIAL<br>6 KPSI<br>OPTION<br>BOLT<br>51452557-<br>202<br>NUT<br>51452559-<br>008 |
|--------------|-----------------------------------------------------------------------------------------|----------------------------------------------------------------------------------------------------|----------------------------------------------------------------------------------------------------|----------------------------------------------------------------------------------------------------|----------------------------------------------------------------------------------------------------|----------------------------------------------------------------------------------------------------|----------------------------------------------------------------------------------------------------|----------------------------------------------------------------------------------------------------|----------------------------------------------------------------------------------------------------|
| 50049713XXXX | 48,8 N•M                                                                                | +/- 2,4 N•M (3                                                                                                 | 36.0 Lb-Ft +/-                                                                                          | 1.8 Lb-Ft)                                                                                                    | 56,9 N•M +/- 2,8 N•M (42.0 Lb-Ft +/- 2.1<br>Lb-Ft)                                                                                                |                                                                                                    | 67,8 N•M<br>(50.0 Lb-Ft -                                                                                               | +/- 3,4 N•M<br>+/- 2.5 Lb-Ft)                                                                           |                                                                                                    |

| Table  | 26 - | Head | Bolt | Torque | Values |
|--------|------|------|------|--------|--------|
| I UDIC | 20   | ncuu | DOIL | rorque | values |

# 6.4. Replacing the Communication Module

The Communication module includes a connector to the sensor ribbon cable and a connector to the optional Display module. This section includes the procedure to replace the Communication module.

The transmitter does not have to be removed from service to replace the Comm Module Please take appropriate steps to avoid ESD damage when handling the Communication and Display Module assemblies

#### Refer to Figure 25 for parts locations.

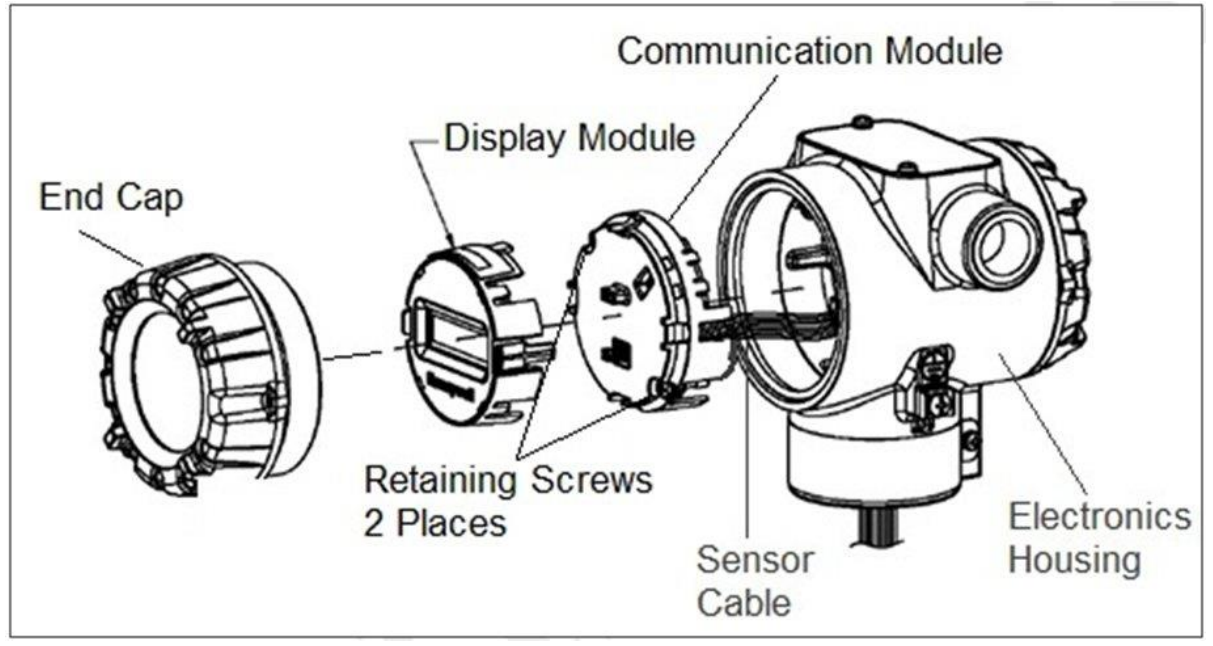

Figure 25 – PWA Replacement

- 1. Turn OFF Transmitter power (Power removal is only required in accordance with area safety approvals. Power removal is only required in Class 1 Div 1 Explosionproof and Class 1 Div 2 environments).
  - When removing the Communications Module with power applied, the loop will go to 0V. Likewise, installing a Communications Module into a transmitter with power applied will cause the loop output value to go to 12 ma for several seconds then the loop output value will go to the configured value based on the PV input.
  - Installing a Display Module into a powered transmitter may cause a temporary upset to the loop output value.
- 2. Loosen the end cap lock, and unscrew the end cap from the electronics side of the Transmitter housing.
- 3. If equipped with a Display module, carefully depress the two tabs on the sides of the Display Module, and pull it off.

- 4. If necessary, unplug the interface connector from the Communication module. **Do not discard the connector**.
- 5. Loosen the two retaining screws, and carefully pull the Communication module from the Electronics compartment.
- 6. Carefully align and connect the Sensor Ribbon Cable to the connector "J4" at the bottom of the Communication module. When installing the Communication module in the next step, be careful not to pinch the Sensor Ribbon Cable.
- 7. Carefully, insert the Communication module into the Electronics compartment. Ensure that the Sensor Ribbon Cable is not pinched.
- 8. Tighten the two Communication module retaining screws.
- 9. Refer to the Section 5.3 to change the FAILSAFE, READ/WRITE, and SIM-ON/SIM-OFF (Fieldbus only) configuration settings.
- 10. If applicable, re-install the Display module as follows:
  - a) Orient the display as desired.
  - b) Install the Interface Connector in the Display module such that it will mate with the socket for the display in the Communication module.
  - c) Carefully line up the display, and snap it into place. Verify that the two tabs on the sides of the display latch.

Orient the Display for proper viewing through the end cap window. You can rotate the meter mounting orientation in 90 ° increments.

- 11. Apply Parker Super O-ring Lubricant or equivalent to the end cap O-ring before installing the end cap. Reinstall the End Cap and tighten the End Cap locking screw.
- 12. Installing Optional External Configuration Button Assembly.
  - a) Loosen (Do Not Remove) both top nameplate screws and pivot nameplate 90°.
  - b) Align the protrusion on the button assembly with the matching opening in the housing and snap the button assembly into the housing.
  - c) Rotate the nameplate back to the original position, and tighten the nameplate screws.

(Steps 13 - 16 required for Field Upgrades Only)

- 13.Loosen the End Cap locking screw and unscrew the End Cap from the Field Wiring side of the transmitter housing.
- 14. Select the proper Communication/External Configuration upgrade kit label from the label strip provided and adhere to the inside of the Field Wiring compartment End Cap.
- 15. Apply Parker Super O-ring Lubricant or equivalent to the end cap o-ring before installing the end cap. Reinstall the End Cap and tighten the end cap locking screw.

- 16.Install external upgrade label (i.e. DEVICE MODIFIED.....) provided on outside of housing as shown in Figure 25.
- 17. Restore power if removed.
- 18. Check the settings of the Transmitter Setup and Display Setup parameters to make sure that the transmitter is configured correctly for your application. For details on HART/DE and Modbus transmitters, see References
- 13.If applicable, verify External Button Configuration operation. Ready to go.

# 6.5. Replacing the Meter Body

You can replace the complete meter body, including the process heads, or the meter body on All SMV Transmitters by using the existing process head(s). Use the following procedure for meter body-only replacement.

- 1. Save or record device configuration data.
- 2. Turn off Transmitter power.
- 3. Remove the Transmitter from service, and move it to a clean area before disassembling it.
- 4. Refer to Figure 26. Loosen the End Cap Lock, and unscrew the End Cap from the electronics side of the Transmitter housing.

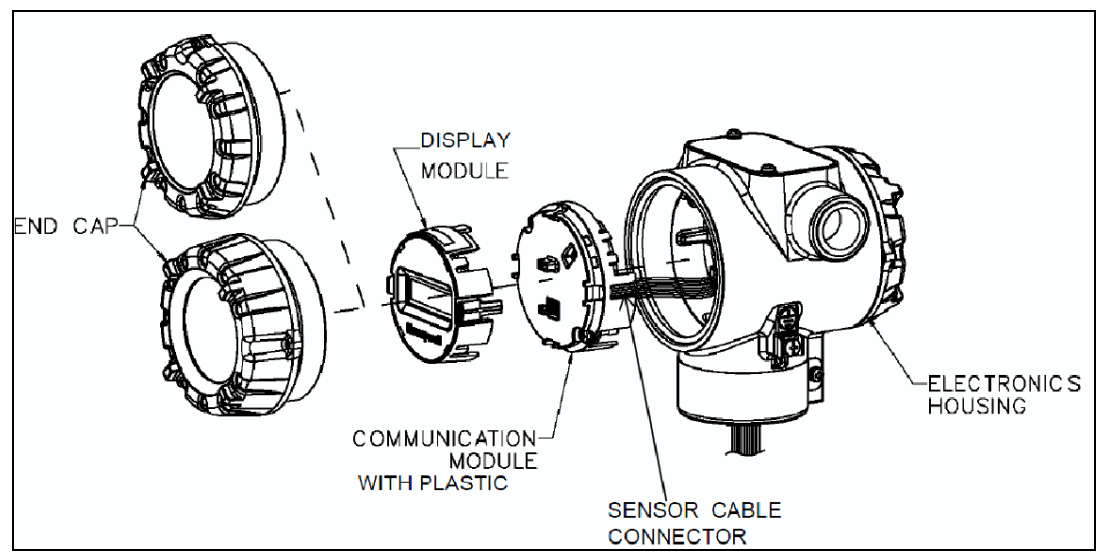

Figure 26 – Disassembly for Meter Body Replacement

A Please take appropriate steps to avoid ESD damage when handling the Communication and Display Module assemblies

- If a display is present, press the two snaps along the side, and remove it from the communication module assembly.
   Note: Do not discard or misplace the Display/Communication connector, it will be required to reassemble the Display Module
- 6. Loosen the two retaining screws, and remove the Communications Module assembly, and remove the Communication Module assembly from the electronics housing.
- 7. Disconnect the Sensor Cable from the Communications Board.
- 8. Refer to Figure 27. Use a 2 mm hex wrench to completely loosen the set screw on the outside of the housing to permit rotating the meter body.

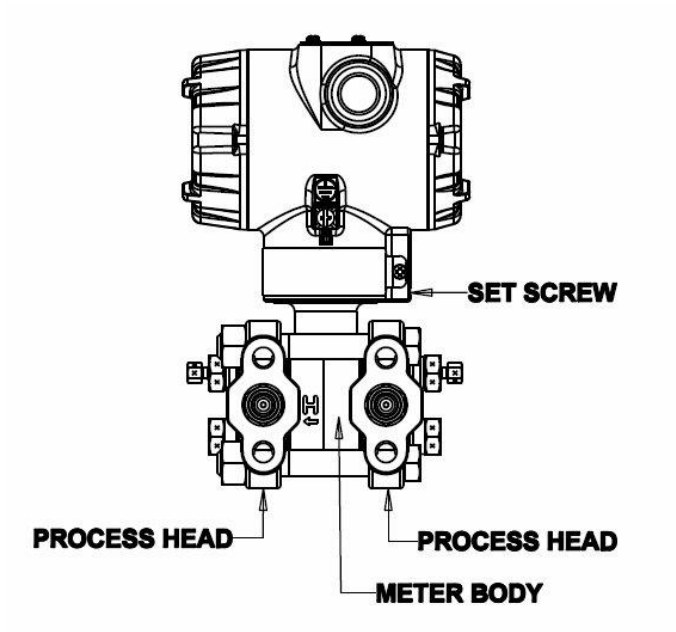

Figure 27 – Hardware Location to Remove the Meter Assembly

- 9. Carefully turn the complete meter body counterclockwise to unscrew it from the electronics housing.
- 10. Remove the nuts from bolts that hold the process head(s) to the Meter Body.
- 11. Remove process heads and bolts.
- 12. Remove the gaskets or O-rings from the process heads.
- 13. Clean the interior of the process head(s) with a soft bristle brush and suitable solvent.

### CAUTION

To prevent damage to the diaphragm in the Meter Body, use extreme care when handling or placing the Meter Body on any surface. Carefully assemble gaskets or O-rings to the meter body. If installing O-rings, lubricate with water or leave dry.

- 14. Coat threads on process head bolts with anti-seize compound such as "Neverseize" or equivalent.
- 15. Refer to Figure 28. Apply Parker Super O-Lube O-Ring lubricant to the meter body adapter O-ring and carefully assemble the O-ring to the meter body. Assemble the process head(s) and bolts to the new meter body. For now, make the bolts only finger-tight.

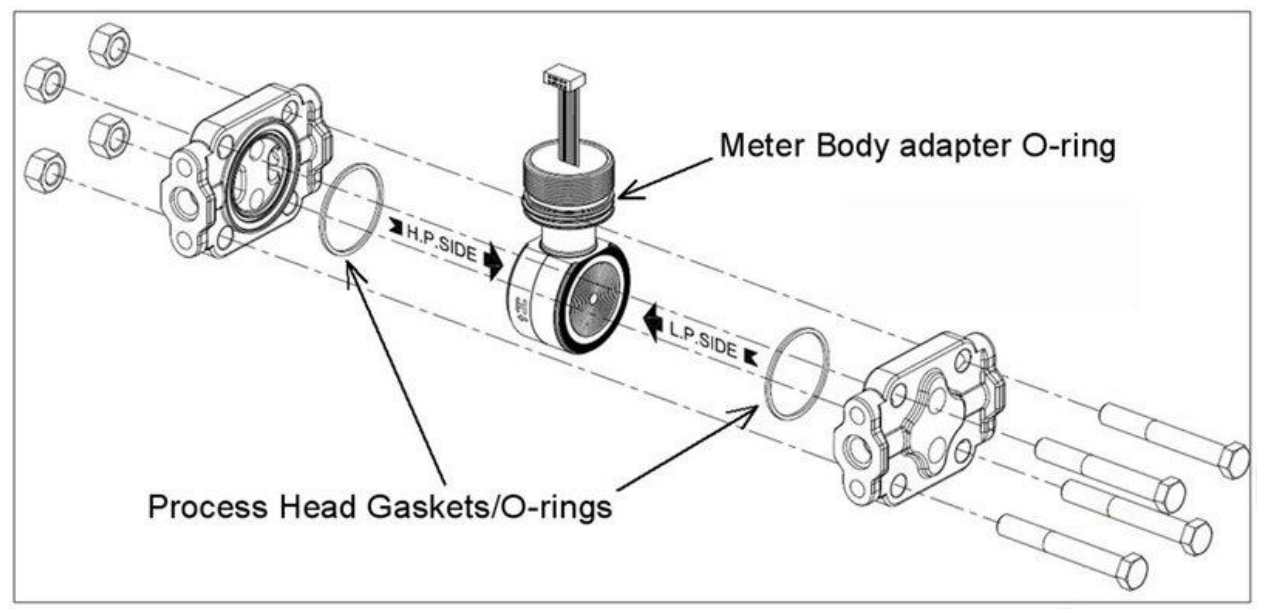

Figure 28 – Meter Body Reassembly

16. Use a torque wrench to gradually tighten nuts to torque rating in sequence shown in Figure 29. Tighten head bolts in stages of 1/3 full torque, 2/3 full torque, and then full torque.

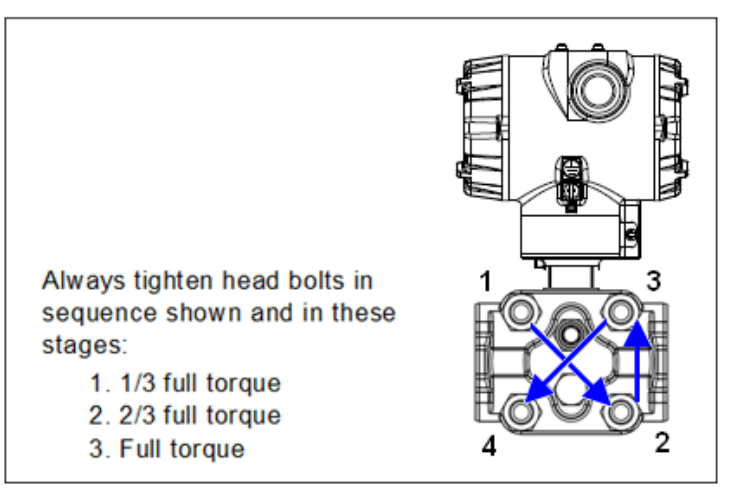

Figure 29 – Head Bolt Tightening Sequence

17. Feed the ribbon cable on the new meter body through the neck of the housing.

## CAUTION

To prevent damage to the ribbon cable, use care when assembling the Meter Body to the electronics housing.

- 18. Screw the new meter body into the housing until the bottom of the Meter Body adapter is flush with the neck of the electronics housing.
- 19. Tighten the outside set screw to be sure it is fully seated in the slot in the header.
- 20. Loosen the set screw  $\frac{1}{2}$  turn.
- 21. Rotate the housing to the desired position (Max. 180° in either direction), and tighten the set screw.

- 22. Carefully align and connect the Sensor Ribbon Cable to connector "J4" at the bottom of the Communication module board. When installing the Communication module in the next step, be careful not to pinch the Sensor Ribbon Cable.
- 23. Carefully, insert the Communication module into the Electronics compartment. Ensure that the Sensor Ribbon Cable is not pinched.
- 24. Tighten the two Communication module retaining screws.
- 25. If applicable, re-install the Display module as follows:

a) Orient the display as desired.

b) Install the Interface Connector in the Display module such that it will mate with the socket for the display in the Communication module.

c) Carefully line up the display, and snap it into place. Verify that the two tabs on the sides of the display latch.

Orient the Display for proper viewing through the end cap window. You can rotate the meter mounting orientation in 90° increments.

- 26. Connect the bracket to the Transmitter housing.
- 27. Recalibrate the Transmitter per Section 7 Calibration, of this document.
- 28. Return the Transmitter to service, and turn ON power
- 29. Verify the Transmitter configuration data. Restore the saved database if necessary.
- 30. Lubricate the end-cap O-ring with Parker Super O-ring silicone lubricant or equivalent before replacing the end caps.

# 7. Calibration

# 7.1. Recommendations for Transmitter Calibration

SMV800 requires Pressure Calibration and Temperature Calibration.

The SMV800 SmartLine Multivariable Transmitter does not require periodic calibration to maintain accuracy. Typically, calibration of a process-connected Transmitter will degrade, rather than augment the capability of a smart Transmitter. For this reason, it is recommended that a Transmitter be removed from service before calibration. Moreover, calibration will be accomplished in a controlled, laboratory-type environment, using certified precision equipment.

# 7.2. Calibration Procedures

All calibrations should be carried out in analogue mode as all the equipment used to calibrate the device can be certified with equipment used having traceable certificates. Calibrate the transmitter's output signal measurement range using any compatible hand-held communicator or a local display.

One calibration option for DE transmitters is to use the Honeywell SmartLine Configuration Toolkit (SCT3000). Please use the SMV800 HART/DE manual or SCT3000 manual which has the Calibration procedure. If 34-ST-10-08 SCT manual does not have calibration procedure then please refer 34-25-06 manual.

Calibration information and procedures for a transmitter operating in the HART/DE mode and Modbus are provided in the relevant protocol manuals, see References

## 7.2.1. Dual/Triple Cal

SMV800 HART models are optionally offered with multiple calibrations for pressure. In lieu of a standard factory calibration, units can be supplied with 1, 2, or 3 customer specified calibrations. These calibrations are stored in the meter body and provide users with factory calibrated performance at up to three different calibrated ranges for the Differential Pressure sensor and the Absolute Pressure sensor. This increases application flexibility without requiring any costly recalibration or additional inventory.

# 8. Troubleshooting

## 8.1. Overview

Troubleshooting involves responding to error messages, primarily displayed by using a DE transmitter using the SCT3000 Toolkit. For HART transmitter refer to MCT202, MCT404 or PACTware error messages defined and for Modbus refer Honeywell Modbus configuration tool.

#### See References

Error messages that may occur on the Transmitter's local display are fairly self-explanatory and intuitive. However, this section covers the diagnostic messages that indicate critical conditions. Other than the critical conditions, additional detail is not provided. If you require assistance, contact your distributor or Honeywell Technical Support. DE messages are covered in SCT3000 Guide (34-ST-10-08) and HART messages are covered in 34-SM-25-06, Modbus in 34-SM-25-09.

See References

## 8.2. Critical Diagnostics Screens

When a Critical Diagnostic is present in the Transmitter, the display will show one or more of the screens pictured in Figure 30.

These screens will be inserted into the normal screen rotation and displayed between the user-defined operator screens. A description of the diagnostic conditions is given in Table 27, along with suggested actions for resolving the problem.

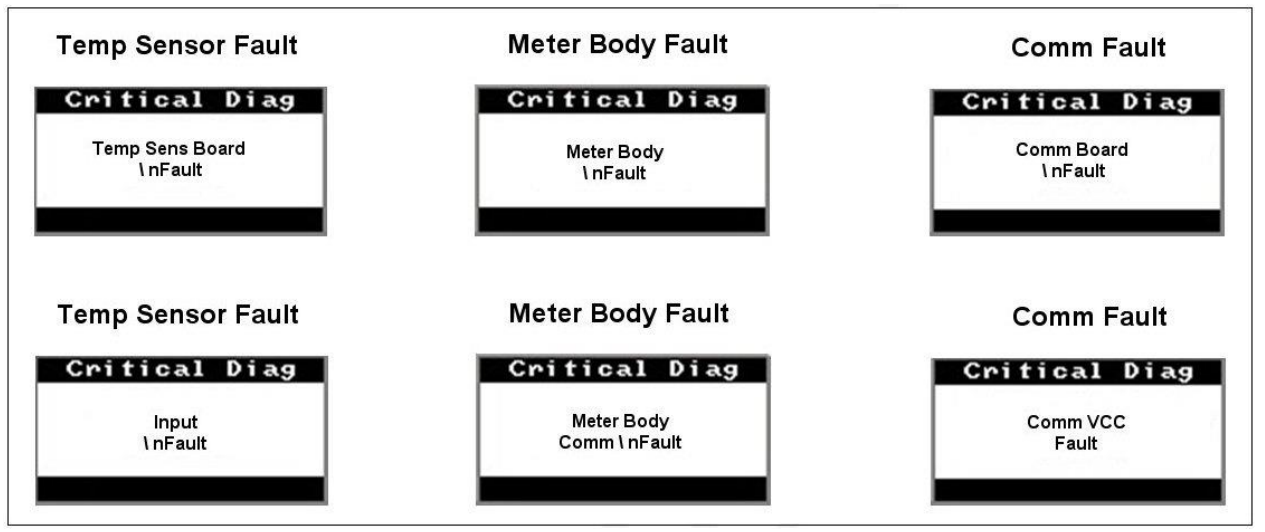

Figure 30 – Local Display Fault Diagnostic Conditions

## 8.3. Fault Conditions and Recommended Corrective Actions

| Condition                                                                                           | Analysis                                                                                                    | Recommended Corrective<br>Action                                                                                                    |
|----------------------------------------------------------------------------------------------------|----------------------------------------------------------------------------------------------------|----------------------------------------------------------------------------------------------------|
| Meterbody fault.<br>A critical failure has<br>been detected in the<br>Meterbody                     | Use a HART or DE or Modbus<br>Tool to read the detailed status<br>information from the transmitter.<br>Refer to the appropriate Tool<br>manual to get more information<br>about the possible causes of the<br>failure. | Cycle power to the Transmitter.<br>If the problem continues to occur,<br>replace the Meterbody.                                                                                                    |
| Comm Module Fault.<br>A critical failure has<br>been detected on the<br>HART/Modbus Comm<br>Module. | Use a HART or DE or Modbus<br>Tool to read the detailed status<br>information from the transmitter.<br>Refer to the appropriate Tool<br>manual for more information about<br>the possible failure causes.              | Cycle power to the transmitter.<br>If the problem continues to occur<br>replace the Comm Module.                                                                                                    |
| Meterbody Comm<br>fault.                                                                            | This could be the result of a failure<br>on either of these modules or the<br>cable that connects them.                                                                                                    | Check the ribbon cable that<br>connects the Meterbody to the<br>Electronics Module. Make sure<br>that the cable is securely plugged<br>into the Electronics Module.<br>Make sure that all pins are<br>plugged into the connector (i.e.,<br>make sure that the connector is<br>not offset in a way that leaves<br>some pins unconnected). |
| Communications<br>between the<br>Meterbody and the<br>Electronics Module<br>has failed.             | Use a HART or DE or Modbus<br>Tool to read the detailed status<br>information from the transmitter.<br>Refer to the appropriate Tool<br>manual to get more information<br>about the possible causes of the<br>failure. | Cycle power to the transmitter.<br>If the problem continues to occur<br>replace the Electronics Module.<br>If this does not fix the problem,<br>replace the Meterbody.                                                                                                    |

#### Table 27 – Fault Conditions and Recommended Corrective Actions.

# 8.4. Diagnostic Messages for DE/Modbus transmitters

#### **Diagnostic Messages**

Refer to the appropriate protocol manual, see References.

# 9. Parts List

## 9.1. Overview

Individually saleable parts for the various Transmitter models are listed in this section. Some parts are illustrated for identification. Parts are identified and listed in the corresponding tables as follows:

- Individually saleable parts are indicated in each figure by key number callout.
- Parts that are supplied in kits are indicated in each illustration by key number callout with the letter K prefix.

# Table 28Error! Reference source not found. is a summarized list of recommended spare parts. Table 28 – Summary List of Recommended Spare Parts

| Part Number                                                  | Description                                                                                                    | Figure No. | Key<br>No.       | 1-10<br>Units | 10-100<br>Units | 100-1000<br>Units |
|--------------------------------------------------------------|----------------------------------------------------------------------------------------------------|------------|------------------|---------------|-----------------|-------------------|
|                                                              | Electronics Housing Assembly                                                                                                    |            |                  |               |                 |                   |
| 50127216-501                                                 | Universal Temperature Sensor Field<br>Upgrade (provide serial number)                                                                                                    | N/A        |                  |               |                 |                   |
| 50098718-501<br>50098718-502                                 | HART Electronics Module Without<br>REED Sensor PWA<br>HART Electronics Module With<br>REED Sensor PWA                                                                                                    | Figure 32  | 5                | 1             | 1-2             | 2-4               |
| 50098718-503<br>50098718-504<br>50098718-509<br>50098718-510 | DE Electronics Module Without<br>REED Sensor PWA<br>DE Electronics Module With Reed<br>Sensor PWA<br>Modbus Electronics Module Without<br>Reed Switch<br>Modbus Electronics Module With                                                  | Figure 32  | 5                | 1             | 1-2             | 2-4               |
| 51452865-201<br>51452865-202<br>51452865-203<br>51462865-204 | Reed Switch<br>Meter Body Seal kit (incl o-rings)<br>Glass Filled PTFE<br>VITON <sup>®</sup><br>100% PTEE GRAPHITE                                                                                                    | Figure 32  | K6,<br>Ka,<br>K7 | 1             | 1-2             | 2-4               |
| 50086421-501<br>50086421-503<br>50086421-531<br>50086421-532 | HART Terminal Block Assy Without<br>Lightning Protection<br>HART Terminal Block Assy With<br>Lightning Protection<br>Modbus Terminal Assembly without<br>Lightening Protection<br>Modbus Terminal Assembly with<br>Lightening Protection | Figure 33  | 3                |               |                 | 1-2               |
|                                                              | Process head gasket kit                                                                                                    | Figure No. | Key<br>No.       | 1-10<br>Units | 10-100<br>Units | 100-1000<br>Units |
| 51452868-501                                                 | Gasket only, Process Head                                                                                                    |            |                  | 12            | 12-24           | 24-48             |
| 51452868-502                                                 | Gasket only, Process Head                                                                                                    |            |                  | 6             | 6-12            | 12-24             |
| 51452868-507                                                 | <ul> <li>(6 VITON<sup>™</sup> Head O-Rings)</li> <li>Gasket only, Process Head Graphite</li> <li>Gasket (replacement only for existing</li> <li>6 graphite gaskets)</li> </ul>                                                           | Figure 34  | K6               | 6             | 6-12            | 12-24             |

| Part Number                   | Description | Figure No. | Key<br>No. | 1-10<br>Units | 10-100<br>Units | 100-1000<br>Units |
|-------------------------------|-------------|------------|------------|---------------|-----------------|-------------------|
|                               | Meter Body  | Figure No. | Key<br>No. | 1-10<br>Units | 10-100<br>Units | 100-1000<br>Units |
| Specify number from nameplate | SMV Models  | Figure 34  | 1          | 1             | 1-2             | 2-4               |

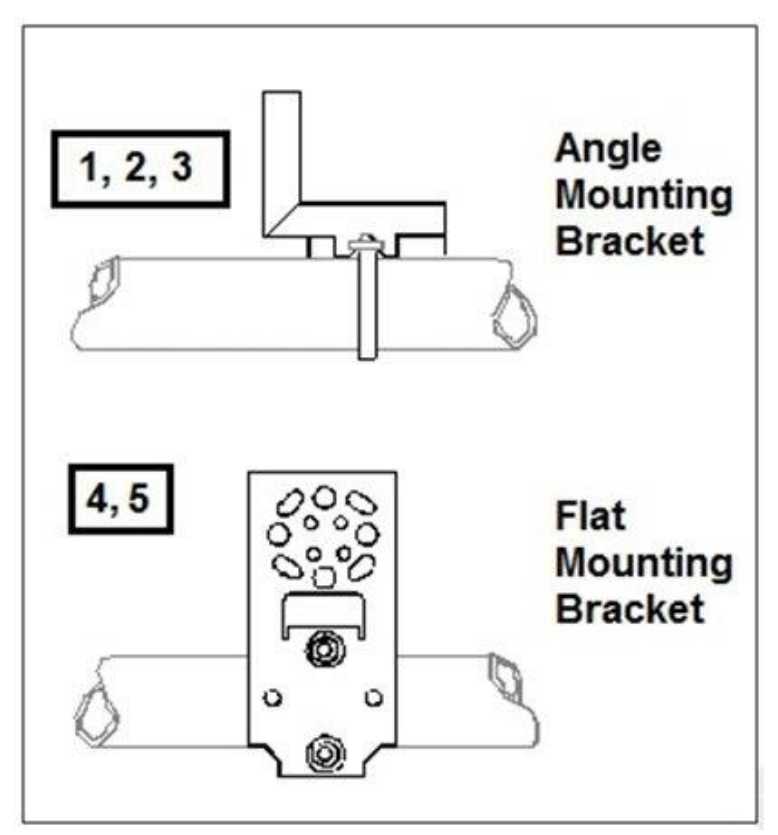

Figure 31 – Angle and Flat Brackets

### Table 29 – Angle and Flat Bracket Parts

#### Refer to Figure 31

| Key<br>No. | Part Number  | Description                       | Quantity<br>Per Unit |
|------------|--------------|-----------------------------------|----------------------|
| 1          | 30752770-103 | SS 304 Angle Bracket Mounting kit | 1                    |
| 2          | 30752770-303 | Marine Approved Angle Bracket     | 1                    |
| 3          | 30752770-403 | SS 316 Angle Bracket Mounting kit | 1                    |
| 4          | 51196557-005 | SS 304 Flat Bracket Mounting kit  | 1                    |
| 5          | 51196557-008 | SS 316 Flat Bracket Mounting kit  | 1                    |

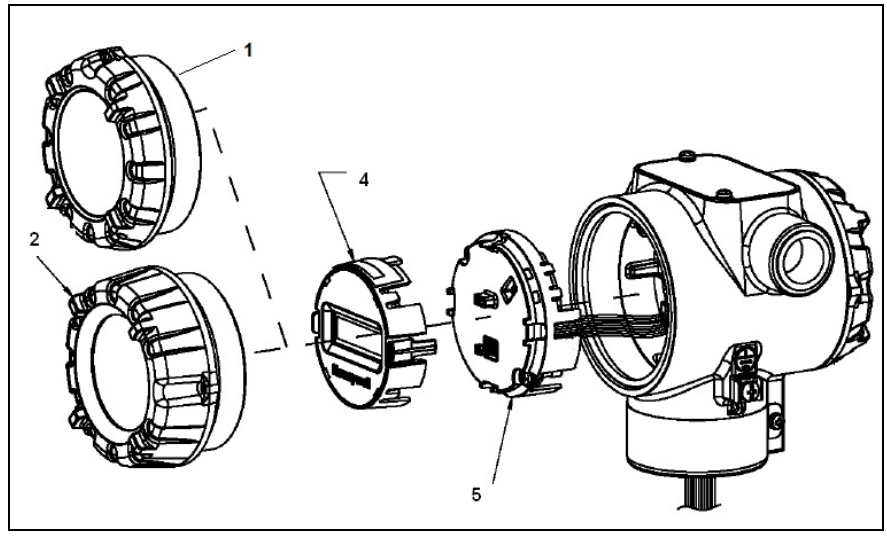

Figure 32 – Electronic Housing, Display End

| (Refer to I | Figure 32 | , Figure 33 | and Figure | 34) |
|-------------|-----------|-------------|------------|-----|
|-------------|-----------|-------------|------------|-----|

| Key<br>No. | Part Number                                                                                  | Description                                                                                                    | Quantity<br>Per Unit |
|------------|----------------------------------------------------------------------------------------------|----------------------------------------------------------------------------------------------------|----------------------|
| 1          | 50049858-501<br>50049858-521                                                                 | End Cap (Aluminum, includes o-ring)<br>End Cap (Stainless Steel, includes o-'ring)                                                                                                    | 1                    |
| 2          | 50049832-501<br>50049832-521                                                                 | End Cap, Display (Aluminum, includes o-ring)<br>End Cap, Display (Stainless Steel, includes o-ring)                                                                                                    | 1                    |
| 3          | 50086421-501<br>50086421-503<br>50086421-531<br>50086421-532                                 | Terminal Assy HART/DE without Lightning protection<br>Terminal Assy HART/DE with Lightning protection<br>Modbus Terminal Assembly without Lightening Protection<br>Modbus Terminal Assembly with Lightening Protection                                                                                                    | 1                    |
| 4          | 50049846-506<br>50087087-506<br>50049846-507<br>50087087-507                                 | Display HART/DE (Western Language)<br>Display HART/DE (Eastern Language)<br>Display for Modbus (Western Language)<br>Display for Modbus (Eastern Language)                                                                                                    | 1                    |
| 5          | 50098718-501<br>50098718-502<br>50098718-503<br>50098718-504<br>50098718-509<br>50098718-510 | HART Electronics Module Assembly (PWA) without Reed sensor<br>HART Electronics Module Assembly (PWA) with Reed sensor<br>DE Electronics Module Assembly (PWA) without Reed sensor<br>DE Electronics Module Assembly (PWA) with Reed sensor<br>Modbus Electronics Module Without Reed Switch<br>Modbus Electronics Module Witht Reed Switch | 1                    |
| 6          | 50049915-501                                                                                 | External Zero, Span & Config Buttons                                                                                                    | 1                    |
| K1, K7     | 30757503-005                                                                                 | Electronics housing seals kit, includes end cap O-rings (qty 6) and meter body o-rings (qty 3)                                                                                                    |                      |

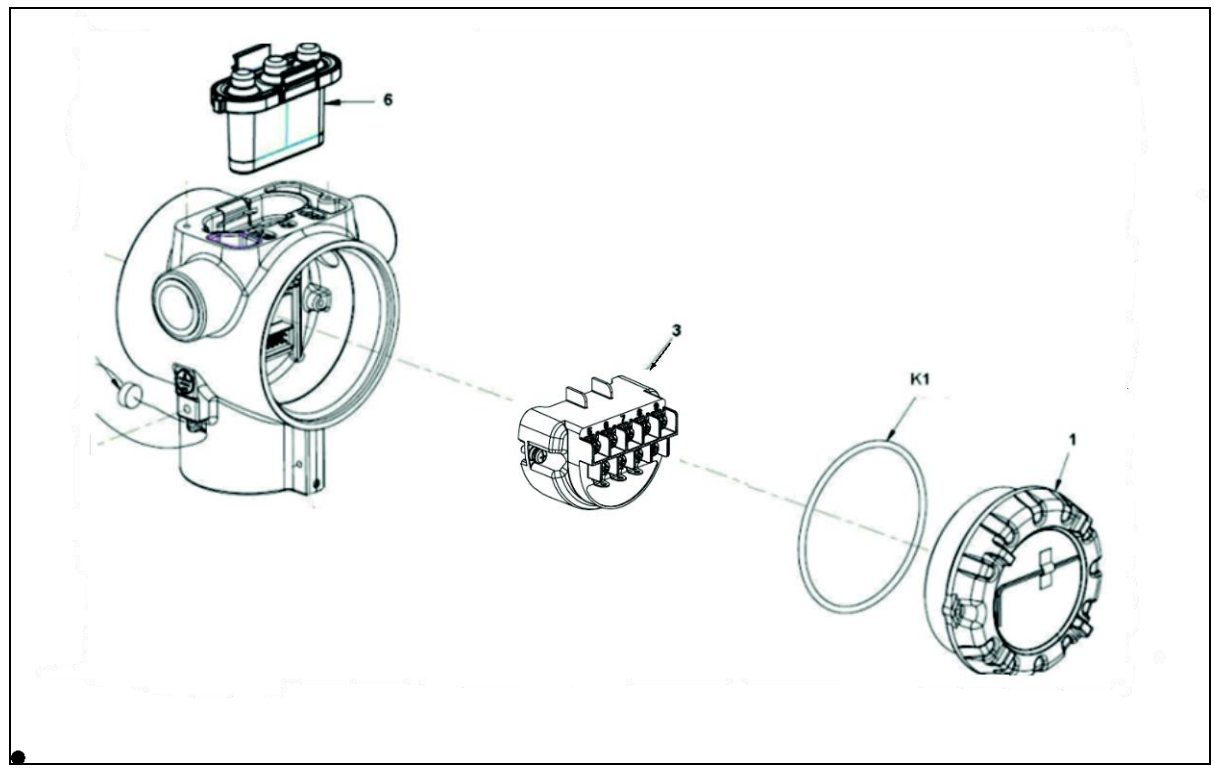

Figure 33 – Electronic Housing, Terminal Block End

#### Table 31 – SMV800 Models - SMA810, SMA845 & SMG870 (Refer to Figure 34)

| Key<br>No.     | Part Number                                                                  | Description                                                                                                    | Qty/Unit     |
|----------------|------------------------------------------------------------------------------|----------------------------------------------------------------------------------------------------|--------------|
|                |                                                                              | Vent and Plug Kits                                                                                                    |              |
|                | 30753785-001<br>30753787-001<br>30753786-001                                 | Drain and Plug Kit, stainless steel<br>Drain and Plug Kit, Monel<br>Drain and Plug Kit, Hastelloy C                                                                                                    |              |
|                |                                                                              | Each Drain and Plug Kit includes:                                                                                                    |              |
| K1             |                                                                              | Pipe Plug                                                                                                    | 4            |
| K2             |                                                                              | Vent Plug                                                                                                    | 2            |
| K3             |                                                                              | Vent Bushing                                                                                                    | 2            |
|                |                                                                              | Meter Body Gasket Kits                                                                                                    |              |
|                | 51452865-201<br>51452865-202<br>51452865-203<br>51452865-204                 | Each Meter Body Gasket Kit includes:<br>Glass Filled PTFE<br>VITON <sup>®</sup><br>100% PTFE<br>GRAPHITE                                                                                                    |              |
| K6             |                                                                              | Gasket, Process Head                                                                                                    | 6            |
| Ka             |                                                                              | Gasket, Flange Adapter                                                                                                    | 6            |
| K7             |                                                                              | O-Ring, Meter Body to Electronics Housing                                                                                                    | 3            |
|                |                                                                              | K7 Process Head Gasket Kits                                                                                                    |              |
| K6<br>K6<br>K6 | 51452868-501<br>51452868-502<br>51452868-507                                 | Gasket only, Process Head, PTFE<br>Gasket only, Process Head, VITON <sup>®</sup><br>Gasket only, Process Head, Graphite Gasket (use only as<br>replacement of existing graphite gasket)                                                                                                    | 12<br>6<br>6 |
|                |                                                                              | Flange Adapter Gasket Kits                                                                                                    |              |
| Ka<br>Ka<br>Ka | 51452868-504<br>51452868-505<br>51452868-508                                 | Gasket only, Flange Adapter, 6 PTFE Adapter Gaskets<br>Gasket only, Flange Adapter, 6 VITON <sup>®</sup> Adapter O-Rings<br>Gasket only, Flange Adapter, Graphite Gasket (use only as<br>replacement of existing graphite gasket)                                                                | 6<br>6<br>6  |
|                |                                                                              | <sup>1</sup> / <sub>2</sub> -Inch NPT Flange Adapter Kits                                                                                                    |              |
|                | 51452867-110<br>51452867-210<br>51452867-310<br>51452867-410<br>51452867-150 | Flange Adapter Kit, with:<br>SS Flange Adapters and with carbon steel bolts<br>SS Flange Adapters and with A286 SS (NACE) bolts<br>SS Flange Adapters and with 316 SS (non-NACE) bolts<br>SS Flange Adapters and with B7M alloy steel bolts<br>Monel Flange Adapters and with carbon steel bolts |              |
|                | 51452867-350<br>51452867-130<br>51452867-330                                 | Monel Flange Adapters and with 316 SS (non-NACE) bolts<br>Hastelloy C Flange Adapters and with carbon steel bolts<br>Hastelloy C Flange Adapters and with 316 SS (non-NACE) bolts                                                                                                    |              |
|                |                                                                              | Each 1/2-inch NPT Flange Adapter Kit includes:                                                                                                    |              |
| Ka             |                                                                              | Gasket, Flange Adapter (glass-filled PTFE)*                                                                                                    | 2            |
| Kb             |                                                                              | 1/2-inch NPT Flange Adapter*                                                                                                    | 2            |
| Kc             |                                                                              | Bolt, hex head, 7/16-20 UNF, 1.50 inches long*                                                                                                    | 4            |
| L              | 1                                                                            | 1                                                                                                    | 1            |

\*Other gasket materials are available in Flange Adapter Kits; glass filled PTFE is supplied for all the kit part numbers in this table.

#### Table 32 – Parts for SMV800 Models - SMA810, SMA845 & SMG870 Transmitter Body

| Key<br>No.                                   | Part Number | Description | Qty/Unit |  |  |
|----------------------------------------------|-------------|-------------|----------|--|--|
| Process Head Assembly Kits with PTFE Gaskets |             |             |          |  |  |
|                                              |             |             |          |  |  |
|                                              |             |             |          |  |  |

| Key<br>No. | Part Number                                                                                 | Description                                               | Qty/Unit |  |  |
|------------|---------------------------------------------------------------------------------------------|-----------------------------------------------------------|----------|--|--|
|            | 51452864-010                                                                                | Carbon steel head (zinc plated) without side vent/drain   |          |  |  |
|            | 51452864-012                                                                                | Carbon steel head (zinc plated) with side vent/drain      |          |  |  |
|            | 54450004.000                                                                                |                                                           |          |  |  |
|            | 51452864-020                                                                                | Stainless steel head without side vent/drain              |          |  |  |
|            | 51452604-022                                                                                |                                                           |          |  |  |
|            | 51452864-030                                                                                | Hastellov C head without side vent/drain                  |          |  |  |
|            | 51452864-032                                                                                | Hastelloy C head with side vent/drain                     |          |  |  |
|            |                                                                                             |                                                           |          |  |  |
|            | 51452864-040                                                                                | Monel head without side vent/drain                        |          |  |  |
|            | 51452864-042                                                                                | Monel head with side vent/drain                           |          |  |  |
|            | 51452864-050                                                                                | Carbon steel head (nickel plated) without side vent/drain |          |  |  |
|            | 51452864-052                                                                                | Carbon steel head (nickel plated) with side vent/drain    |          |  |  |
|            |                                                                                             |                                                           |          |  |  |
|            | Proc                                                                                        | cess Head Assembly Kits with PTFE Gaskets                 |          |  |  |
|            | 51452864-110                                                                                | Carbon steel head (zinc plated) without side vent/drain   |          |  |  |
|            | 51452864-112                                                                                | Carbon steel head (zinc plated) with side vent/drain      |          |  |  |
|            | 51452864-120                                                                                | Stainless steel head without side vent/drain              |          |  |  |
|            | 51452864-122                                                                                | Stainless steel head with side vent/drain                 |          |  |  |
|            |                                                                                             |                                                           |          |  |  |
|            | 51452864-130                                                                                | Hastelloy C head without side vent/drain                  |          |  |  |
|            | 51452864-132                                                                                | Hastelloy C head with side vent/drain                     |          |  |  |
|            | 51452864-140                                                                                | Monel head without side vent/drain                        |          |  |  |
|            | 51452864-142                                                                                | Monel head with side vent/drain                           |          |  |  |
|            |                                                                                             |                                                           |          |  |  |
|            | 51452864-150                                                                                | Carbon steel head (nickel plated) without side vent/drain |          |  |  |
|            | 51452864-152                                                                                | Carbon steel head (nickel plated) with side vent/drain    |          |  |  |
|            | F                                                                                           | ach process head assembly kit includes:                   | <u> </u> |  |  |
| K1         |                                                                                             | Pipe Plug (See notes 1 & 2)                               | 1        |  |  |
| K2         |                                                                                             | Vent Plug (See note 1)                                    | 1        |  |  |
| K3         |                                                                                             | Vent Bushing (See note 1.)                                | 1        |  |  |
| K5         |                                                                                             | Process Head                                              | 1        |  |  |
| K6         |                                                                                             | Gasket (PTFE), Process Head                               | 1        |  |  |
| Ka         |                                                                                             | Gasket (PTFE), Flange Adapter                             | 1        |  |  |
|            | Note 4. This item is a                                                                      | Notes                                                     |          |  |  |
|            | Note 1: This item is made of the same material as the Process Heads, except for Kits with   |                                                           |          |  |  |
|            | Bushing                                                                                     |                                                           |          |  |  |
|            | Note 2: The Kit for Process Heads without side vent/drain does not include Pipe Plugs (K1). |                                                           |          |  |  |

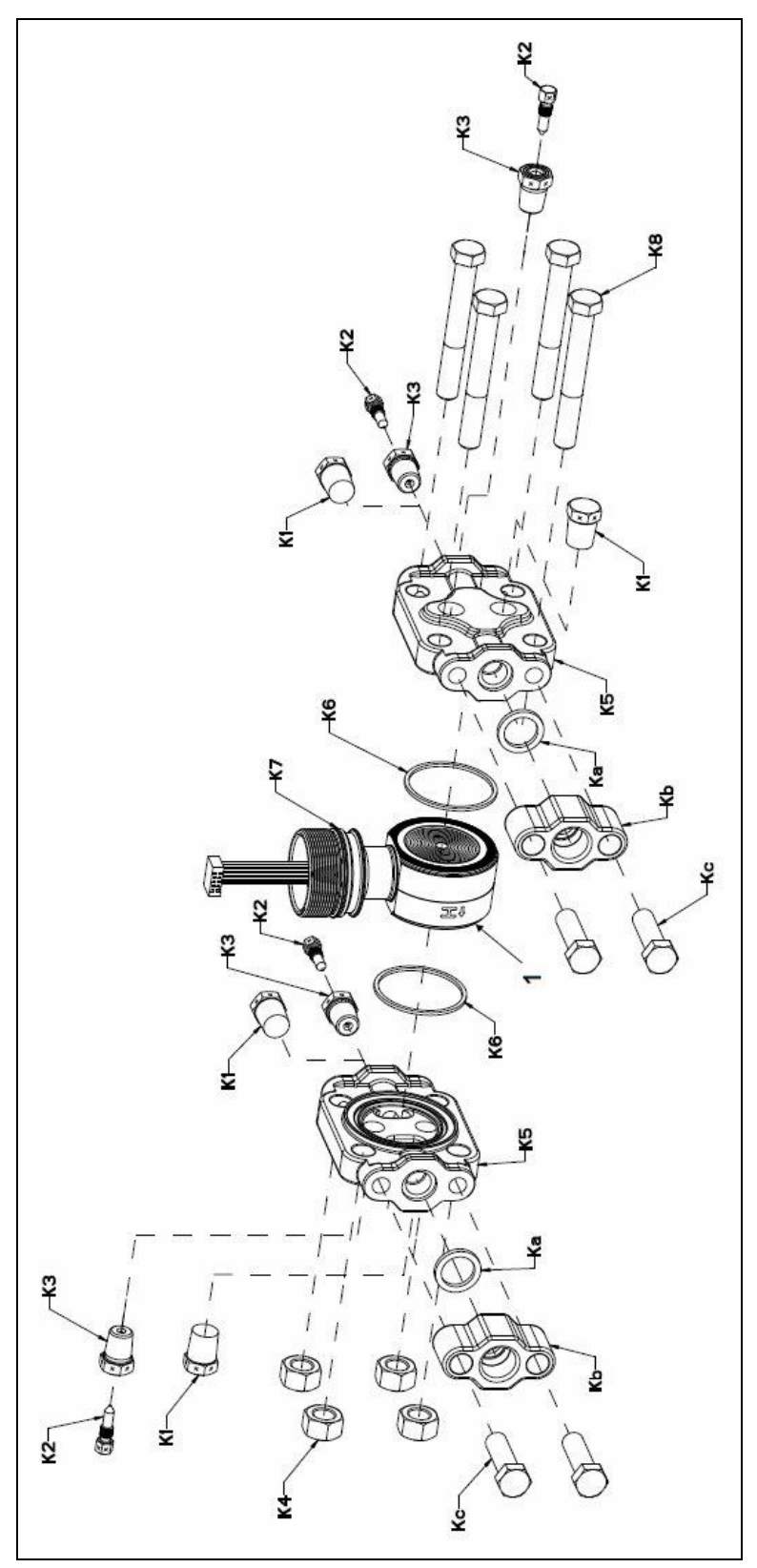

Figure 34 - SMV800 Models SMA810, SMA845, & SMG870

Table 33 - COPLANAR ADAPTER REPLACEMENT SEALS KITS (Refer to Figure 35)

| Key<br>Number | Part Number  | Description                                                      | Quantity |  |  |
|---------------|--------------|------------------------------------------------------------------|----------|--|--|
|               | 50062206-006 | Coplanar Adapter Glass-Filled PTFE Gasket Kit                    |          |  |  |
| K1            |              | Transmitter-side glass-filled PTFE Gaskets                       | 2        |  |  |
| K2            |              | Manifold-side glass-filled PTFE Gaskets                          | 2        |  |  |
|               |              |                                                                  |          |  |  |
|               | 50062206-007 | Coplanar Adapter Fluorocarbon (VITON $^{	extsf{R}}$ ) O-ring Kit |          |  |  |
| K1            |              | Transmitter-side Fluorocarbon (VITON <sup>®</sup> ) O-rings      | 2        |  |  |
| K2            |              | Manifold-side Fluorocarbon (VITON <sup>®</sup> ) O-rings         | 2        |  |  |
| USAGE NOTES   |              |                                                                  |          |  |  |

50062206-006 Only use new gaskets when assembling the Coplanar Adapter Kit. Gaskets are designed for one-time use. Do not use gaskets with nicks or other surface damage.
50062206-007 O-rings removed from service should be discarded and replaced with new orings. Do not use o-rings with nicks or other signs of damage.

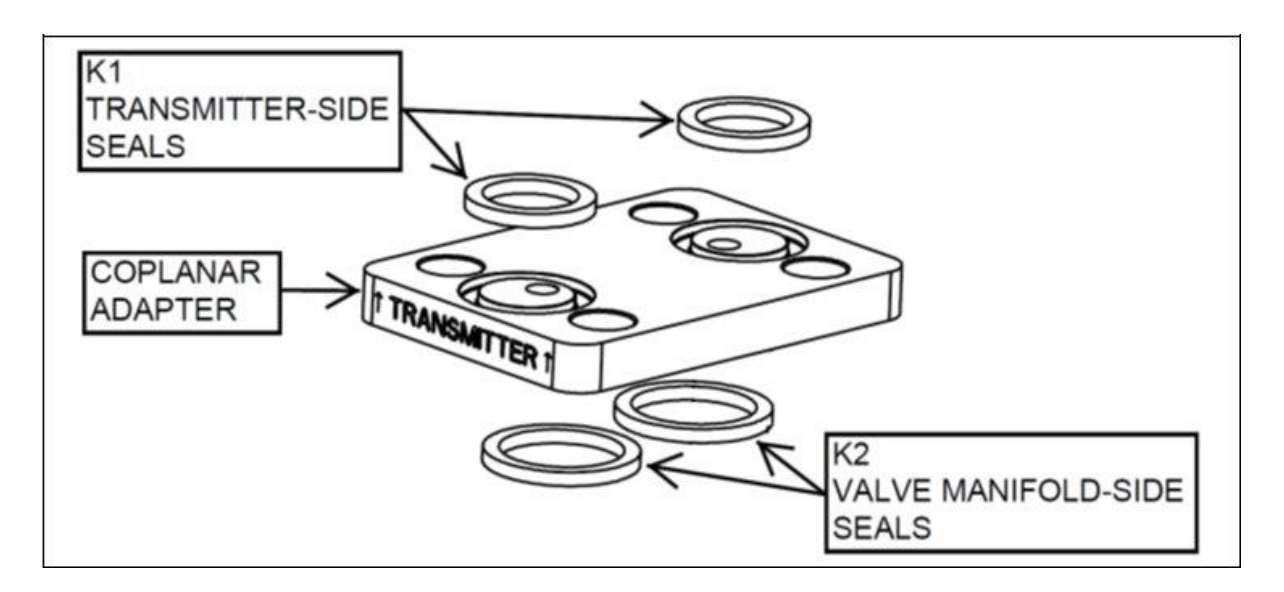

Figure 35 - COPLANAR ADAPTER REPLACEMENT SEALS KIT

# 10. Security

## **10.1.** How to report a security vulnerability

For the purpose of submission, security vulnerability is defined as a software defect or weakness that can be exploited to reduce the operational or security capabilities of the software or device.

Honeywell investigates all reports of security vulnerabilities affecting Honeywell products and services. To report potential security vulnerability against any Honeywell product, please follow the instructions at: <a href="https://honeywell.com/pages/vulnerabilityreporting.aspx">https://honeywell.com/pages/vulnerabilityreporting.aspx</a>

Submit the requested information to Honeywell using one of the following methods:

- • Send an email to <u>security@honeywell.com</u>.
  - or
- Contact your local Honeywell Process Solutions Customer Contact Centre (CCC) or Honeywell Technical Assistance Centre (TAC) listed in the "Support and Contact information" section of this document.
# **Appendix A. PRODUCT CERTIFICATIONS**

# A1. Safety Instrumented Systems (SIS) Installations

For Safety Certified Installations, please refer to SMV800 SmartLine Multivariable Safety Manual 34-SM-25-05 for installation procedure and system requirements.

# A2. European Directive Information (CE Mark)

| CE                                             | Honeywe                                                                                                    |
|------------------------------------------------|----------------------------------------------------------------------------------------------------|
|                                                | APPV-SMV800-CE                                                                                                    |
|                                                | Revision: D                                                                                                    |
|                                                | EU DECLARATION OF CONFORMITY                                                                                                    |
| We,                                            |                                                                                                    |
| Honeywe                                        | II International Inc.                                                                                                    |
| 512 Virgi                                      | li Field Solutions<br>nia Drive                                                                                                    |
| Fort Was                                       | hington, PA 19034 USA                                                                                                    |
| declare under<br>SMV 800 –                     | our sole responsibility that the following products,<br>Smart Series DE/ HART and MODBUS Multi-Variable Transmitter<br>SMA810, SMA845 and SMG870                   |
| to which this d<br>Directives, incl            | eclaration relates, is in conformity with the provisions of the European Community<br>uding the latest amendments, as shown in the attached schedule.              |
| Assumption of<br>applicable or re<br>schedule. | conformity is based on the application of the harmonized standards and when<br>equired, a European Community notified body certification, as shown in the attached |
| The authorized<br>Person is ident              | signatory to this declaration, on behalf of the manufacturer, and the Responsible ified below.                                                                     |
| $\bigcirc$                                     | $\sum$                                                                                                    |
| Owen J. Murp                                   | N C                                                                                                    |
| Owen J. Murph<br>Product Safety                | & Approvals Engineering                                                                                                    |
| Owen J. Murpl<br>Product Safety<br>Issue Date: | & Approvals Engineering<br>30 September 2018                                                                                                    |
| Owen J. Murph<br>Product Safety<br>Issue Date: | & Approvals Engineering<br>30 September 2018                                                                                                    |

# Honeywell

### SCHEDULE APPV-SMV800-CE Revision: D

### EMC Directive (2014/30/EU)

EN 61326-1:2013

Electrical Equipment for Measurement, Control and Laboratory Use – EMC Requirements.

#### Overview of EMC Testing

Equipment Tested (EUT): Serial No: SMV845 TRANSMITTER CE 001

#### Summary of Tests Performed:

| PORT                       | TEST                                    | STANDARD     | CRITERIA<br>(EN 61326-1)                                                          | RESULTS              |
|----------------------------|-----------------------------------------|--------------|-----------------------------------------------------------------------------------|----------------------|
|                            | Radiated Emission                       | CISPR 11     | Group1, Class A<br>30 – 230 MHz: 40 dB<br>230 – 1000 MHz: 47 dB                   | PASS                 |
| Fastance                   | ESD Immunity                            | IEC61000-4-2 | +/- 4KV Contact<br>+/- 8KV Air                                                    | PASS                 |
| Enclosure                  | EM Field- RF Radiated<br>Susceptibility | IEC61000-4-3 | 10 V/m- 80 MHz to 1GHz<br>3 V/m - 1.4 GHz to 2.0 GHz<br>1 V/m- 2.0 GHz to 2.7 GHz | PASS<br>PASS<br>PASS |
|                            | 50Hz/60Hz Magnetic<br>Field Immunity    | IEC 6100-4-8 | 30 A/m                                                                            | N/A 1                |
| 9.                         | EFT(B) Immunity                         | IEC61000-4-4 | +/- 1KV                                                                           | PASS                 |
| DC Power                   | Surge Immunity                          | IEC61000-4-5 | +/- 1KV                                                                           | PASS                 |
|                            | RF Conducted<br>Susceptibility          | IEC61000-4-6 | ЗV                                                                                | PASS                 |
|                            | EFT(Burst) Immunity                     | IEC61000-4-4 | +/- 1KV                                                                           | 2                    |
| Control                    | Surge Immunity                          | IEC61000-4-5 | +/- 1KV                                                                           | 2                    |
| (including Earth<br>Lines) | RF Conducted<br>Susceptibility          | IEC61000-4-6 | ЗV                                                                                | 2                    |

#### 2 of 4

# Honeywe

### SCHEDULE APPV-SMV800-CE Revision: D

| PORT     | TEST                           | STANDARD      | CRITERIA<br>(EN 61326-1)                                                | RESULTS          |
|----------|--------------------------------|---------------|-------------------------------------------------------------------------|------------------|
|          | Voltage Dip                    | IEC61000-4-11 | 0% during 1 Cycle<br>40% during 10-12 Cycles<br>70% during 25-30 Cycles | N/A <sup>3</sup> |
| AC Power | Short Interruptions            | IEC61000-4-11 | 0% during 250-300 Cycles                                                | N/A <sup>3</sup> |
|          | EFT(Burst) Immunity            | IEC61000-4-4  | 2KV                                                                     | N/A <sup>3</sup> |
|          | Surge Immunity                 | IEC61000-4-5  | 1KV/ 2KV                                                                | N/A <sup>3</sup> |
|          | RF Conducted<br>Susceptibility | IEC61000-4-6  | ЗV                                                                      | N/A <sup>3</sup> |

R-2367P

1. There is no magnetic sensitive circuitry.

2. Done as part of the DC Power Testing.

3. Product is DC Powered.

Test Report No :

Testing performed at:

Retlif Testing Labatories 3131 Detwiler Road Harleysville, PA 19438 USA

#### ATEX Directive (2014/34/EU)

EC-Type Examination Certificate No: SIRA 15ATEX2039X Protection : Intrinsic Safety, Flameproof and Dust Equipment Group II Category 1 G Ex ia IIC T4 Ga (Ta= -50°C TO 70°C) Ex ia IIC T4 Ga (Ta= -50°C TO 45°C) FISCO Field Device Equipment Group II Category 1/2 G and Group II Caegrory 2 D Ex db IIC T5 Ga/Gb (Ta= -50°C TO 85°C) Ex db IIC T6 Ga /Gb(Ta= -50°C TO 65°C) Ex tb IIIC T95°C Db (Ta= -50°C TO 85°C) Harmonized Standards : EN 60079-0: 2012/A11 :2013 EN 60079-1: 2014 EN 60079-26: 2015 EN 60079-31: 2013 EN 60079-11: 2012

3 of 4

# Honeywell

### SCHEDULE APPV-SMV800-CE Revision: D

Type Examination Certificate No: SIRA 15ATEX4040 Protection : Non Sparking "n" and FISCO Equipment Group II Category 3 G Ex ec IIC T4 Ga (Ta= -50°C TO 70°C) Ex ic IIC T4 Ga (Ta= -50°C TO 45°C) FISCO Field Device

Harmonized Standards : EN 60079-0: 2012/A11: 2013 EN 60079-11: 2012 EN 60079-7: 2015

ATEX Notified Body for EC Type Certificates Sira Certification Service [Notified Body Number: 0518] Unit 6, Hawarden Industrial Park, Hawarden, Deeside, CH5 3US, United Kingdom

ATEX Notified Body for Quality Assurance DEKRA Certification B.V. [Notified Body Number: 0344] Meander 1051 6825 MJ Arnhem The Netherlands

### Pressure Equipment Directive (PED) (2014/68/EU)

ASME Boiler and Pressure Vessel Code Section VIII 'Rules for Construction of Pressure Vessels: 2000

| Pressure Transmitter | PED Module                       |
|----------------------|----------------------------------|
| Absolute Pressure    |                                  |
| SMA 810              | Cound Engine Provide (CED)       |
| SMA 845              | Sound Engineering Practice (SEP) |
| Gauge Pressure       |                                  |
| SMG870               | Module A                         |

4 of 4

# **A3. Hazardous Locations Approval Certifications** HART and DE Communications

| MSG<br>CODE | AGENCY                    | TYPE OF PROTECTION                                                                                                    | Electrical<br>Parameters                                                                                                    | Ambient Temperature                                                                                                    |
|-------------|---------------------------|----------------------------------------------------------------------------------------------------|----------------------------------------------------------------------------------------------------|----------------------------------------------------------------------------------------------------|
|             |                           | Explosion proof:<br>Class I, Division 1, Groups A, B, C, D<br>Class I, Zone 0/1, AEx db IIC T6T5 Ga/Gb<br>Dust Ignition Proof:<br>Class II, Division 1, Groups E, F, G;<br>Suitable for Division 1, Class III;<br>Class II, Zone 21, AEx tb IIIC T 95°C Db                                                                                                    | Note 1                                                                                                    | T95 ℃ /T5: -50 ℃ to 85℃<br>T6: -50 ℃ to 65℃                                                                                                    |
| А           | FM Approvals <sup>™</sup> | Intrinsically Safe:<br>Class I, II, III, Division 1, Groups A, B, C,<br>D, E, F, G<br>Class I Zone 0 AEx ia IIC T4 Ga                                                                                                    | Note 2                                                                                                    | T4: -50°C to 70°C                                                                                                    |
|             |                           | Non-Incendive and Intrinsically Safe:<br>Class I, Division 2, Groups A, B, C, D<br>Class I Zone 2 AEx nA IIC T4 Gc                                                                                                    | Note 1                                                                                                    | T4: -50°C to 85°C                                                                                                    |
|             |                           | Enclosure: Type 4X/ IP66/ IP67<br>Standards: FM 3600:2011; ANSI/ ISA 60079<br>2013; FM 3616 : 2011 ; ANSI/ ISA 60079-31<br>2012; FM 3810 : 2005 ; ANSI/ ISA 60079-26<br>2012 ; FM 3810 : 2005; ANSI/ ISA 61010-1: 2<br>2004                                                                                                    | -0: 2013; FM 3615<br>: 2013; FM 3610:2<br>: 2011; FM 3611:2<br>2004;NEMA 250 :                                                        | 5:2006; ANSI/ ISA 60079-1 :<br>2015; ANSI/ ISA 60079-11 :<br>2004; ANSI/ ISA 60079-15 :<br>2003 ; ANSI/ IEC 60529 :                                                         |
|             |                           | Explosion proof:<br>Class I, Division 1, Groups A, B, C, D<br>Dust Ignition Proof:<br>Class II, III, Division 1, Groups E, F, G<br>Suitable for Division 1, Class III;<br>Zone 0/1, Ex db IIC T6T5 Ga/Gb<br>Class I, Zone 0/1, AEx db IIC T6T5 Ga/Gb<br>Ex tb IIIC T 95°C Db<br>Class II, Zone 21, AEx tb IIIC T 95°C Db                                         | Note 1                                                                                                    | T5: -50 °C to 85°C<br>T6: -50 °C to 65 °C                                                                                                    |
| В           | CSA-Canada                | Intrinsically Safe:<br>Class I, II, III, Division 1, Groups A, B, C,<br>D, E, F, G;<br>Ex ia IIC T4 Ga                                                                                                    | Note 2                                                                                                    | T4: -50°C to 70°C                                                                                                    |
|             |                           | Non-Incendive and Intrinsically Safe:<br>Class I, Division 2, Groups A, B, C, D<br>Ex nA IIC T4 Gc<br>Class I Zone 2 AEx nA IIC T4 Gc                                                                                                    | Note 1                                                                                                    | T4: -50°C to 85°C                                                                                                    |
|             |                           | Enclosure: Type 4X/ IP66/ IP67<br>Standards: CSA C22.2 No 0: 2010; CSA C22.2 No.<br>30M; 1986; CSA C22.2 No. 142M: 1987; CAN/ CS<br>1987; CSA C22.2 No 60529: 2005; CSA C22.2 No<br>C22.2 60079-11: 2011; CSA C22.2 60079-15: 20<br>2010; ANSI/ ISA 60079-0: 2009; ANSI/ ISA 60079-<br>60079-15: 2009; ANSI/ ISA 60079-26 : 2011; ANS<br>913: ed 6; UL 916: 1998 | 0-M91; CSA C22.2 I<br>A-C22.2 No.157: 19<br>60079-0: 2011; CSA<br>12; CSA C22.2 6007<br>-1: 2012; ANSI/ ISA 6<br>I/ ISA 60079-31 : 20 | No 25: 1966; CSA C22.2 No<br>92; CSA C22.2 No 213M:<br>C22.2 No 60079-1: 2011; CSA<br>9-31: 2012; ISA 12.12.01:<br>50079-11: 2011; ANSI/ ISA<br>12; ISA 60079-27: R2011; UL |

|   |                | Flameproof:                                       |                     |                                    |
|---|----------------|---------------------------------------------------|---------------------|------------------------------------|
|   |                | Sira 15ATEX2039X                                  | Noto 1              | T5/ T95°C: -50 °C to 85°C          |
|   |                | II 1/2 G Ex db IIC T6T5 Ga/Gb                     | Note 1              | T6: -50 °C to 65°C                 |
|   |                | II 2 D Ex tb IIIC T 95°CT125°C Db                 |                     |                                    |
|   |                | Intrinsically Safe:                               |                     |                                    |
|   |                | Sira 15ATEX2039X                                  | Note 2              | T4 5000 1 7000                     |
| С | ATEX           | II 1 G Ex ia IIC T4 Ga                            |                     | 14: -50°C to 70°C                  |
|   |                | Non Sparking and Intrinsically Safe:              |                     |                                    |
|   |                | Sira12ATEX4234X                                   | Note 1              | T4: -50°C to 85°C                  |
|   |                | ll 3 G Ex ec IIC T4 Gc                            |                     |                                    |
|   |                | Standards: EN 60079-0: 2012+A11: 2013: EN 6007    | 9-1 : 2007: EN 600  | 79-11 : 2012: EN 60079-31 :        |
|   |                | 2014 EN 60079-26 : 2007; EN 60529 : 2000 + A      | 1; EN 60079-15 : 2  | 010                                |
|   |                | Enclosure: IP66/ IP67                             |                     |                                    |
|   |                | Intrinsically Safe:                               |                     |                                    |
|   |                | IECEX SIR 15.0022X                                | Note 2              | T4: -50°C to 70°C                  |
|   |                | Ex ja IIC T4 Ga                                   |                     |                                    |
|   |                | Non Sparking:                                     |                     |                                    |
|   |                | IECEX SIR 15 0022X                                | Note 1              | T4: -50°C to 85°C                  |
|   |                | Execution 1910022X                                | Hote 1              |                                    |
| D | IECEx          | Elamenroof:                                       |                     |                                    |
| D |                | Fx db IIC T6, T5 Ga/Gb                            | Note 1              | T5: -50 °C to 85°C                 |
|   |                | $E_{x}$ th IIIC T 95°C 125°C Dh                   | Note 1              | T6: -50 °C to 65°C                 |
|   |                | Enclosure: IP66/ IP67                             |                     | I                                  |
|   |                |                                                   |                     |                                    |
|   |                | Chandandar 150 0020 0. 2014 150 0020 4 . 2007     | 150 00070 44. 20    |                                    |
|   |                | Standards: IEC 600/9-0: 2011; IEC 600/9-1 : 200/; | ; IEC 60079-11: 20: | 11; IEC 60079-15 : 2011; IEC       |
|   |                | 60079-31: 2013; IEC 60079-26: 2006                | 1                   |                                    |
|   |                | Intrinsically Safe:                               | Note 2              | T4: -50°C to 70°C                  |
|   |                | Ex ia IIC T4 Ga                                   |                     |                                    |
| F | CCoF           | Non Sparking:                                     | Note 1              | T4: -50°C to 85°C                  |
| - | (India)        | Ex ec IIC Gc                                      |                     |                                    |
|   | (              | Flameproof:                                       |                     | T5' -50 °C to 85°C                 |
|   |                | Ex db IIC T6T5 Ga/Gb                              | Note 1              | T6: -50 °C to 65°C                 |
|   |                | Ex tb IIIC T95°CT125 °C Db                        |                     |                                    |
|   |                | Intrinsically Safe:                               | Nata 2              |                                    |
|   |                | Ex ia IIC T4 Ga                                   | Note 2              | 14: -50°C to 70°C                  |
|   |                | Non Sparking:                                     |                     |                                    |
| - | SAEx           | Exec IIC Gc                                       | Note 1              | T4: -50°C to 85°C                  |
| E | (South Africa) | Elamenroof <sup>.</sup>                           |                     |                                    |
|   |                | Fx db IIC T6, T5 Ga/Gb                            | Note 1              | T5: -50 °C to 85°C                 |
|   |                | Ex th IIIC T95°C T125°C Dh                        | Hote 1              | T6: -50 °C to 65°C                 |
|   |                | Enclosure: IP66/ IP67                             |                     | I                                  |
|   |                | Intrinsically Safe:                               |                     |                                    |
|   |                | Exia IIC Ga                                       | Note 2              | T4: -50°C to 70°C                  |
|   |                | Non Sporting:                                     |                     |                                    |
|   |                | Ex oc IIC TA Co                                   | Note 1              | T4: -50°C to 85°C                  |
|   |                |                                                   |                     |                                    |
|   |                |                                                   | Niete 1             | T5: -50 °C to 85°C                 |
| F | INMETRO        |                                                   | Note 1              | T6: -50 °C to 65°C                 |
|   | (Brazil)       |                                                   |                     |                                    |
|   |                |                                                   |                     |                                    |
|   |                |                                                   |                     |                                    |
|   |                | Standards: ABNT NBR IEC 60079-0:2013 (IEC 600     | 0/9-0:2011); ABNT   | NBR IEC 60079-1:2009 (IEC 60079-   |
|   |                | 1:2007); ABNT NBR IEC 60079-11:2013 (IEC 60079    | -11:2011); ABNT I   | NBR IEC 60079-15:2012 (IEC 60079-  |
|   |                | 15:2010); ABINT INBK IEC 60079-26:2008 (IEC 6007  | 9-26:2006); ABNT    | INDK IEC 00079-31:2014 (IEC 00079- |
| l |                | 51.2013].                                         |                     |                                    |

|   |                  | Intrinsically Safe:<br>Ex ia IIC T4 Ga                              | Note 2 | T4: -50°C to 70°C                    |
|---|------------------|---------------------------------------------------------------------|--------|--------------------------------------|
| C | NEPSI            | Non Sparking:<br>Ex nA IIC T4 Gc                                    | Note 1 | T4: -50°C to 85°C                    |
| G | (CHINA)          | Flameproof:<br>Ex d IIC T6T5 Ga/Gb<br>Ex tb IIIC Db T95°CT125 °C Db | Note 1 | T5: -50 ℃ to 85℃<br>T6: -50 ℃ to 65℃ |
|   |                  | Enclosure: IP66/ IP67                                               |        |                                      |
| н | KOSHA<br>(Koroa) | Flameproof:<br>Ex d IIC T6T5<br>Ex tD A21 T 95°CT125 °C             | Note 1 | T5: -50 ℃ to 85℃<br>T6: -50 ℃ to 65℃ |
|   | (Korea)          | Intrinsically Safe:<br>Ex ia IIC Ga                                 | Note 2 | T4: -50°C to 70°C                    |
|   |                  | Ex d IIC T6T5 Ga/Gb<br>Ex tb IIIC T95°C Db                          | Note 1 | T5: -50 ℃ to 85℃<br>T6: -50 ℃ to 65℃ |
| I | EAC Ex           | Intrinsically Safe:<br>Ex ia IIC T4 Ga                              | Note 2 | T4: -50 ℃ to 70℃                     |
|   |                  | Non Sparking:<br>2 Ex nA IIC T4 Gc                                  | Note 1 | T4: -50°C to 85°C                    |
|   |                  | Enclosure : IP 66/67                                                |        |                                      |

#### Notes

### 1. Operating Parameters:

Voltage= 11 to 42 V

Current= 4-20 mA Normal (3.8 – 23 mA Faults)

### 2. Intrinsically Safe Entity Parameters

| Vmax= Ui= 30 V | lmax= li= 225mA | Ci=4 nF | Li= 0 uH | Pi= 0.9 W |
|----------------|-----------------|---------|----------|-----------|
|                |                 | -       |          |           |

| SIL 2/3 Certification | IEC 61508 SIL 2 for non-redundant use and SIL 3 for redundant use according to EXIDA and TÜV<br>Nord Sys Tec GmbH & Co. KG under the following standards: IEC61508-1: 2010; IEC 61508-2:<br>2010; IEC61508-3: 2010. |
|-----------------------|----------------------------------------------------------------------------------------------------|
|                       | 2010; IEC61508-3: 2010.                                                                                                    |

# **MODBUS Communications**

| MSG CODE | AGENCY     | TYPE OF PROTECTION                                                                                                    | Ambient Temperature                                                                                                    |
|----------|------------|----------------------------------------------------------------------------------------------------|----------------------------------------------------------------------------------------------------|
|          |            | Explosion proof:<br>Class I, Division 1, Groups A, B, C, D<br>Dust Ignition Proof:<br>Class II, III, Division 1, Groups E, F, G<br>Suitable for Division 1, Class III;<br>Zone 0/1, Ex db IIC T6T5 Ga/Gb<br>Class I, Zone 0/1, AEx db IIC T6T5 Ga/Gb<br>Ex tb IIIC T 95°C Db<br>Class II, Zone 21, AEx tb IIIC T 95°C Db                                                                                     | T5: -50 °C to 85°C<br>T6: -50 °C to 65 °C                                                                                                    |
| В        | CSA-Canada | Non-Incendive and Intrinsically Safe:<br>Class I, Division 2, Groups A, B, C, D<br>Ex nA IIC T4 Gc<br>Class I Zone 2 AEx nA IIC T4 Gc                                                                                                    | T4: -50°C to 85°C                                                                                                    |
|          |            | Enclosure: Type 4X/ IP66/ IP67                                                                                                    |                                                                                                    |
|          |            | Standards: CSA C22.2 No 0: 2010; CSA C22.2 No. 0-M91; CSA   30M; 1986; CSA C22.2 No. 142M: 1987; CAN/ CSA-C22.2 No. 1   1987; CSA C22.2 No 60529: 2005; CSA C22.2 No 60079-0: 201   CSA C22.2 60079-11: 2011; CSA C22.2 60079-15: 2012; CSA   12.12.01: 2010; ANSI/ ISA 60079-0: 2009; ANSI/ ISA 60079-1:   ANSI/ ISA 60079-15: 2009; ANSI/ ISA 60079-26 : 2011; ANSI/ I   R2011; UL 913: ed 6; UL 916: 1998 | C22.2 No 25: 1966; CSA C22.2 No<br>57: 1992; CSA C22.2 No 213M:<br>1; CSA C22.2 No 60079-1: 2011;<br>C22.2 60079-31: 2012; ISA<br>2012; ANSI/ ISA 60079-11: 2011;<br>ISA 60079-31 : 2012; ISA 60079-27: |

# A4. Marking ATEX Directive

# General:

The following information is provided as part of the labeling of the transmitter:

- Name and Address of the manufacturer
  - Notified Body identification: DEKRA Quality B.V., Arnhem, the Netherlands

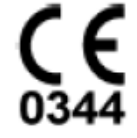

# A.5 Conditions of Use" for Ex Equipment", Hazardous Location Equipment or "Schedule of Limitations":

### **Apparatus Marked with Multiple Types of Protection**

The user must determine the type of protection required for installation the equipment. The user shall then check the box [] adjacent to the type of protection used on the equipment certification nameplate. Once a type of protection has been checked on the nameplate, the equipment shall not then be reinstalled using any of the other certification types.

Painted surface of the SMV800 may store electrostatic charge and become a source of ignition in applications with a low relative humidity less than approximately30% relative humidity where the painted surface is relatively free of surface contamination such as dirt, dust or oil. Cleaning of the painted surface should only be done with a damp cloth.

**Flame-proof Installations:** The Transmitter can installed in the boundary wall between an area of EPL Ga/ Class I Zone 0/ Category 1 and the less hazardous area, EPL Gb/ Class I Zone 1/ Category 2. In this configuration, the process connection is installed in EPL Ga/ Class I Zone 0/ Category 1, while the transmitter housing is located in EPL Gb/ Class I Zone 1/ Category 2.

Consult the manufacturer for dimensional information on the flameproof joints for repair.

WARNING: DO NOT OPEN WHEN AN EXPLOSIVE ATMOSPHERE MAY BE PRESENT

#### Non-Incendive Equipment:

**Division 2:** This equipment is suitable for use in a Class I, Division 2, Groups A, B, C, D; T4 or Non-Hazardous Locations Only

WARNING: DO NOT OPEN WHEN AN EXPLOSIVE ATMOSPHERE MAY BE PRESENT

Intrinsically Safe: Must be installed per drawing 50128060

The enclosure is manufactured from low copper aluminum alloy. In rare cases, ignition sources due to impact and friction sparks could occur. This shall be considered during Installation, particularly if equipment is installed a Zone 0 location.

If a charge-generating mechanism is present, the exposed metallic part on the enclosure is capable of storing a level of electrostatic that could become Incendive for IIC gases. Therefore, the user/ installer shall implement precautions to prevent the buildup of electrostatic charge, e.g. earthing the metallic part. This is particularly important if equipment is installed a Zone 0 location.

**WARNING:** SUBSTITUTION OF COMPONENTS MAY IMPAIR SUITABILITY FOR USE IN HAZARDOUS LOCATIONS

All Protective Measures:

**WARNING:** FOR CONNECTION IN AMBIENTS ABOVE 60°C USE WIRE RATED 105°C

# A.6 Control Drawing

| COPY                                         | RIGHT 2015, HONE                                                                                                    | YWELL INTERN                                                                                                    | ATIONAL IN                                                                                     | C. NEITHER T                                                                                       | HIS DOCUME                                                      | NT NOR                                                     | PRE                             | REL                                       | - 25                           | 39 Q.                      |                       | 10 - 10 - 5 |
|----------------------------------------------|----------------------------------------------------------------------------------------------------|----------------------------------------------------------------------------------------------------|------------------------------------------------------------------------------------------------|----------------------------------------------------------------------------------------------------|-----------------------------------------------------------------|------------------------------------------------------------|---------------------------------|-------------------------------------------|--------------------------------|----------------------------|-----------------------|-------------|
| THE IN                                       | FORMATION CON<br>HERS WITHOUT TH                                                                                                  | TAINED HEREIN                                                                                                    | SHALL BE F                                                                                     | ON OF HONE                                                                                         | D, USED OR (<br>YWELL, USE,                                     |                                                            | ISS                             | RE                                        | /ISION                         | 8 D                        | ATE                   | APPD        |
| SET F<br>CONS<br>LICEN<br>PROPI              | ORTH IN A WRITTE<br>TRUED AS CONFEI<br>SE TO ANY PATEN<br>ERTY RIGHT OF HO                                                        | N AGREEMENT<br>RRING BY IMPLI<br>T, TRADEMARK<br>DNEYWELL OR /                                                              | NOTHING (<br>CATION, ES<br>COPYRIGH<br>ANY THIRD F                                             | CONTAINED H<br>TOPPEL, OR<br>IT OR OTHER<br>PARTY.                                                 | I TO THE RE<br>IEREIN SHAL<br>OTHERWISE<br>INTELLECTU           | L BE<br>ANY<br>AL                                          | D                               | EC                                        | 7/6/2<br>N 201                 | 2016<br>6- 38              | 326                   | OJM         |
|                                              |                                                                                                    | SMV8                                                                                                    | 00 Mu                                                                                          | ulti-Var                                                                                           | iable T                                                         | ransmi                                                     | tter,                           |                                           |                                |                            |                       |             |
| 1.                                           | Al<br>Intrinsically safe<br>a. FM (USA): Al<br>b. CSA (Canada<br>c. ATEX: Requi<br>d. IECEx: Requ                                 | VALOG,<br>installation sha<br>NSI/NFPA 70, N<br>): Canadian Ele<br>rements of EN<br>irements of IEI                         | HARI/<br>II be in acco<br>EC <sup>*</sup> Articles<br>actrical Cod<br>60079-14,<br>C 60079-14, | <b>DE and</b><br>ordance with<br>s 504 and 50<br>le (CEC), part<br>12.3 (See als<br>, 12.3 (See al | 5.<br>; I, section 18<br>o 5.2.4).<br>iso 5.2.4).               | A Comr                                                     | nuni                            | cati                                      | ons                            |                            |                       |             |
| 2.                                           | ENTITY approved                                                                                                    | l equipment sh                                                                                                    | all be instal                                                                                  | led in accord                                                                                      | lance with th                                                   | e manufactu                                                | rer's Int                       | trinsic S                                 | afety C                        | ontro                      | ol Drawi              | ng.         |
| 3.                                           | The Intrinsic Safe                                                                                                    | ty ENTITY cond                                                                                                    | ept allows                                                                                     | the intercon                                                                                       | nection of tw                                                   | o ENTITY Ap                                                | proved                          | Intrinsi                                  | cally sa                       | fe de                      | vices wi              | th          |
|                                              | Uo, Voc<br>Where t<br>used, wi<br>parame                                                                                          | , or Vt ≤ Ui or V<br>wo separate b<br>here in either o<br>ters that meet                                                    | /max; lo, ls<br>arrier chann<br>ase, both cl<br>the above e                                    | c, or It ≤ li or<br>nels are requ<br>hannels have<br>equations.                                    | Imax; Ca or<br>ired, one du<br>been Certif                      | Co <u>&gt;</u> Ci + Cca<br>al-channel or<br>ied for use to | ble, La c<br>two sin<br>gether  | or Lo <u>&gt;</u> l<br>gle-cha<br>with co | .i + Lcal<br>nnel ba<br>mbinec | ble, P<br>arrier<br>I enti | o≤Pi.<br>smaybo<br>ty | e           |
| 4.                                           | System Entity Pa<br>SMV800<br>SMV800<br>SMV800                                                                                    | rameters:<br>) Transmitter: \<br>) Transmitter: (<br>0 Transmitter: )                                                       | /max Voc o<br>i + Ccable<br>Li + Lcable                                                        | r Uo, Imax ls<br>≤ Control Ap<br>≤ Control Ap                                                      | sc or lo;<br>paratus Ca,<br>paratus La.                         |                                                            |                                 |                                           |                                |                            |                       |             |
| 5.                                           | When the electr<br>Capacita<br>Inductar                                                                                           | ical parameter:<br>ance: 197pF/m<br>nce: 0.66µH/m                                                                           | s of the cab<br>(60 pF/ft)<br>(0.020μΗ/                                                        | le are unkno<br>ft).                                                                               | wn, the follo                                                   | wing values                                                | may be                          | used:                                     |                                |                            |                       |             |
| 6.                                           | Control equipme                                                                                                    | nt that is conn                                                                                                    | ected to As:                                                                                   | sociated Equ                                                                                       | ipment must                                                     | not use or g                                               | enerate                         | more t                                    | han 25                         | 0 V.                       |                       |             |
| 7.                                           | Associated equip<br>installed in a Clas                                                                                           | oment must be<br>is I, Division 2 c                                                                                         | FM, CSA A                                                                                      | TEX or IECEx<br>azardous (Cla                                                                      | (depending of assified) loca                                    | on location) l<br>tion if so app                           | isted. A<br>roved.              | ssociat                                   | ed equ                         | ipme                       | nt may l              | be          |
| 8.<br>9.                                     | Non-Galvanically<br>a. FM (USA): I<br>b. CSA (Canad:<br>c. ATEX: Requi<br>d. IECEx: Requi<br>Intrinsically Safe<br>IN HAZARDOUS L | v isolated equip<br>NFPA 70, Article<br>a): Canadian El<br>rements of EN<br>virements of IEI<br>DIVISION 1/ Zo<br>OCATIONS. | ment (grou<br>504 and 5<br>ectrical Coo<br>60079-14,<br>C 60079-14,<br>ne 0 WARN               | unded Zener<br>05. The resis<br>de (CEC), par<br>12.2.4.<br>, 12.2.4.<br>IING: SUBSTI              | Barriers) mu<br>stance of the<br>t I, section 14<br>TUTION OF ( | st be connec<br>ground path<br>D.<br>COMPONENT             | ted to a<br>i must b<br>S MAY I | suitabl<br>e less t<br>MPAIR              | e grour<br>han 1.0<br>SUITAB   | nd ele<br>ohm              | FOR US                | per:<br>E   |
| 10.                                          | Division 2/ Zone                                                                                                    | 2: WARNING:                                                                                                    | DO NOT OP                                                                                      | EN WHEN AI                                                                                         | N EXPLOSIVE                                                     | GAS ATMOS                                                  | PHEREI                          | S PRESE                                   | ENT.                           |                            |                       |             |
| 11.                                          | NO REVISION OF                                                                                                    | THIS CONTROL                                                                                                    | DRAWING                                                                                        | IS PERMITTE                                                                                        | D WITHOUT                                                       | AUTHORIZA                                                  | TION FR                         | OM TH                                     | EAGEN                          | ICIES                      | listed.               |             |
| 12.                                          | For release appro                                                                                                    | ovals see ECN 2                                                                                                    | 015-5936.                                                                                      | ě.                                                                                                 | 12                                                              |                                                            |                                 |                                           |                                |                            |                       |             |
|                                              |                                                                                                    | DRAWN                                                                                                    |                                                                                                |                                                                                                    | -                                                               |                                                            | Hor                             | ney                                       | well                           |                            |                       |             |
|                                              |                                                                                                    | CHECKED                                                                                                    |                                                                                                |                                                                                                    | 3                                                               |                                                            |                                 |                                           | A ) A / I A                    |                            |                       |             |
|                                              |                                                                                                    | DEV ENG                                                                                                    |                                                                                                |                                                                                                    |                                                                 | SMV800                                                     | SERIE                           | S MI                                      |                                | VG<br>AR                   |                       |             |
|                                              |                                                                                                    | MFG ENG                                                                                                    |                                                                                                |                                                                                                    | 2<br>19                                                         | 51414800                                                   | TRAN                            | ISMI                                      | TTER                           | AN                         | ADLL                  |             |
|                                              |                                                                                                    | QA ENG                                                                                                    |                                                                                                | 0                                                                                                  |                                                                 | DIVISIO                                                    | NS 1                            | & 2/                                      | ZON                            | E 0                        | & 2                   |             |
| 2 <b>2 2</b> 2 2 2 2 2 2 2 2 2 2 2 2 2 2 2 2 |                                                                                                    | TOLERANCE                                                                                                    | UNLESS NO                                                                                      | TED                                                                                                | A/A4                                                            |                                                            | 5                               | 01:                                       | 280                            | 60                         |                       |             |
| MASTE<br>MS WO                               | ER FILE TYPE:<br>DRD                                                                                                    | ANGULAR                                                                                                    |                                                                                                | ON                                                                                                 | SCALE:                                                          | None US                                                    | ED ON                           |                                           |                                |                            | SH.                   | 1 OF 4      |

| 1.       | Instalação de segurança intrínseca devem estar de acordo com<br>Requisitos de IEC 60079-14, 12.3 (See also 5.2.4).                                                                                                    |
|----------|----------------------------------------------------------------------------------------------------|
| 2.       | ENTIDADE equipamento aprovado deve ser instalado de acordo com a segurança intrínseca Desenho de Controle do<br>fabricante.                                                                                                    |
| 3.       | O conceito de Segurança Intrínseca ENTIDADE permite a interligação de dois entidade credenciada dispositivos de<br>segurança intrínseca com parâmetros de entidade não examinados especificamente em combinação como um<br>sistema quando:                                                                                                    |
|          | Uo, Voc, or Vt ≤Ui or Vmax; Io, Isc, or It≤Ii or Imax; Ca or Co≥Ci + Ccable, La or Lo≥Li + Lcable, Po≤Pi.<br>Quando forem necessários dois canais separados de barreira, um dual-channel ou duas barreiras de canal<br>único pode ser usado, onde em ambos os casos, ambos os canais foram certificados para uso em conjunto<br>com os parâmetros entidade combinada que atendam as equações acima. |
| 4.       | Parâmetros da Entidade de sistema::<br>Vmax Voc or Uo, Imax Isc or Io;<br>Ci + Ccable ≤ Control Apparatus Ca,<br>Li + Lcable ≤ Control Apparatus La.                                                                                                    |
| 5.       | Quando os parâmetros eléctricos do cabo não são conhecidos, podem ser utilizados os seguintes valores::<br>Capacidade: 197pF/m (60 pF/ft)<br>Indutância: 0.66µH/m (0.020µH/ft).                                                                                                    |
| 6.       | Os equipamentos de controle que está ligado à Associated Equipment não deve usar ou gerar mais de 250 V.                                                                                                    |
| 7.       | Equipamentos associados devem ser IECExor INMETRO (dependendo da localização) listados. Equipamentos associados<br>podem ser instalados em uma perigosos (classificados) local Classe I, Divisão 2 ou Zona 2 se for aprovado.                                                                                                    |
| 8.<br>9. | O equipamento não Galvanicamente isolado (Barreiras Zener aterradas) deve ser conectado a um eletrodo de<br>aterramento adequado por IECEx or INMETRO: Requisitos de IEC 60079-14, 12.2.4.<br>Intrinsecamente seguro Divisão 1 / Zona 0 AVISO: substituição de componentes pode prejudicar a adequação para                                                                                         |
|          | uso em locais perigosos.                                                                                                    |
| 10.      | Divisao 2 / Zona 2: AVISU: NAU aberto quando uma atmosfera de gas explosiva.                                                                                                    |
|          |                                                                                                    |
|          |                                                                                                    |
|          | Honeywell                                                                                                    |

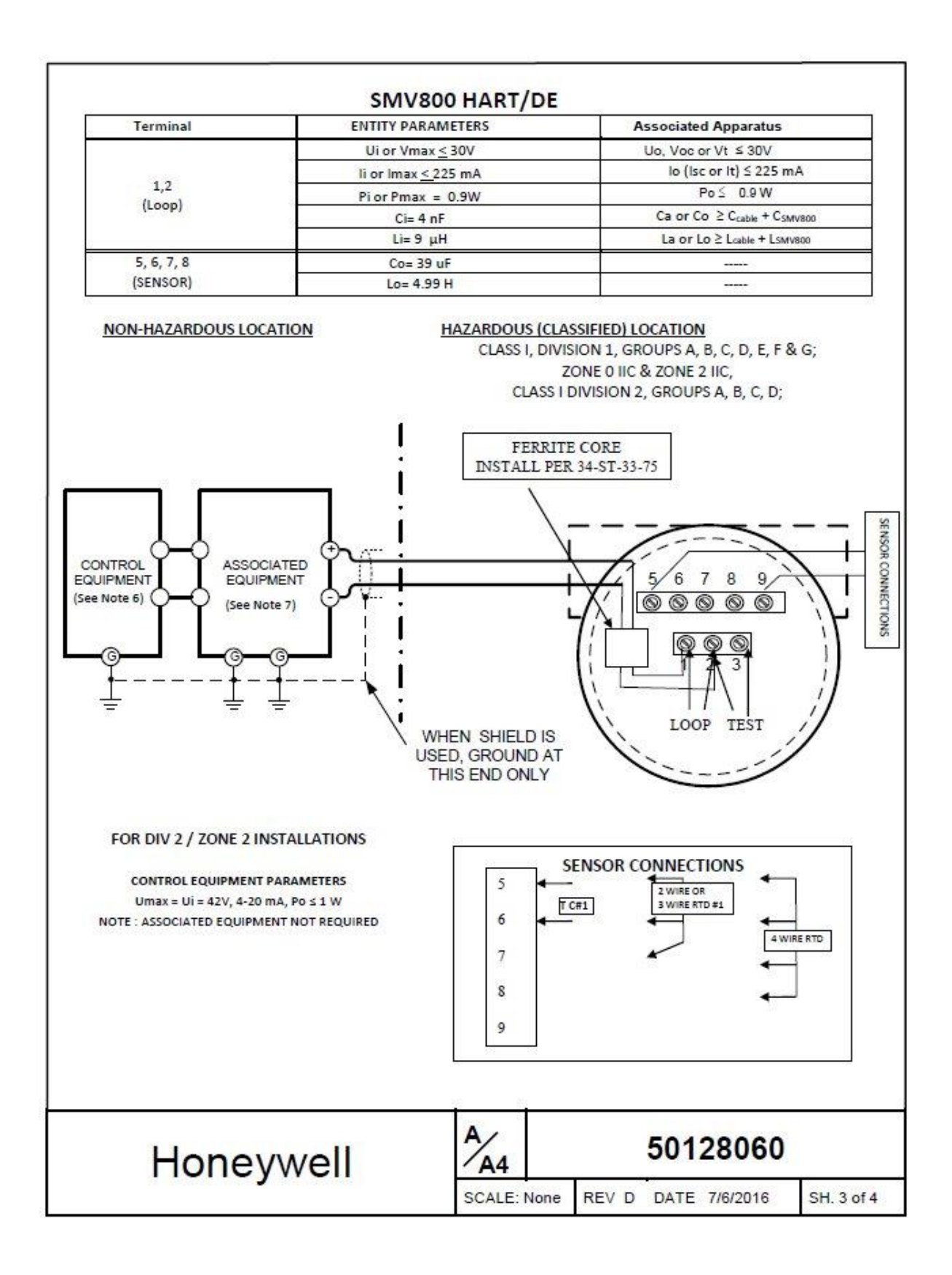

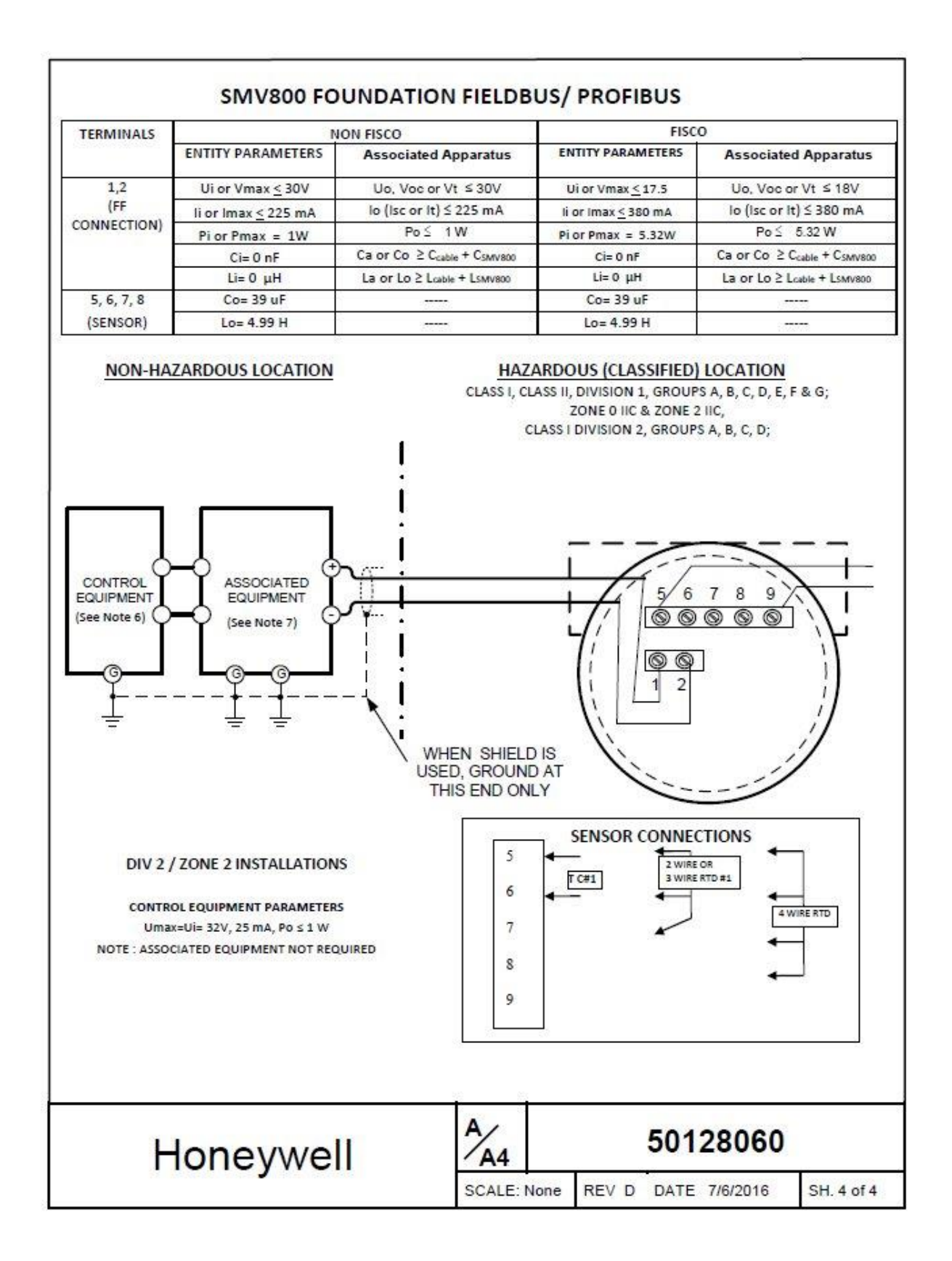

# Glossary

| AP        | Absolute Pressure                                                               |
|-----------|---------------------------------------------------------------------------------|
| AWG       | American Wire Gauge                                                             |
| DE        | Digital Enhanced Communications Mode                                            |
| DP        | Differential Pressure                                                           |
| d1        | Inside diameter of pipe                                                         |
| d2        | Orifice plate bore diameter at flowing temperature                              |
| do        | Inside diameter of orifice                                                      |
| DE        | Digitally Enhanced                                                              |
| EMI       | Electromagnetic Interference                                                    |
| FTA       | Field Termination Assembly                                                      |
| GP        | Gauge Pressure                                                                  |
| HART      | Highway Addressable Remote Transducer                                           |
| HP        | High Pressure (also, High Pressure side of a Differential Pressure Transmitter) |
| Hz        | Hertz                                                                           |
| inH2O     | Inches of Water                                                                 |
| LGP       | In-Line Gauge Pressure                                                          |
| LP        | Low Pressure (also, Low Pressure side of a Differential Pressure Transmitter)   |
| LRL       | Lower Range Limit                                                               |
| LRV       | Lower Range Value                                                               |
| mAdc      | Milliamperes Direct Current                                                     |
| mmHø      | Millimeters of Mercury                                                          |
| mV        | Millivolts                                                                      |
| mVar      | MultiVariable                                                                   |
| Nm        | Newton meters                                                                   |
| NPT       | National Pipe Thread                                                            |
| NVM       | Non-Volatile Memory                                                             |
| Pa        | Measured static pressure in PV4 algorithm                                       |
| Pc        | Absolute critical pressure of the gas                                           |
| Pd        | Static pressure at downstream point                                             |
| Pdp       | Measured differential pressure in Pascals in PV4 algorithm                      |
| Pf        | Absolute pressure of flowing gas                                                |
| Pr        | Reduced pressure                                                                |
| Pu        | Static pressure at upstream point                                               |
| PSI       | Pounds per Square Inch                                                          |
| PSIA      | Pounds per Square Inch Absolute                                                 |
| PV        | Process Variable                                                                |
| PWA       | Printed Wiring Assembly                                                         |
| RTD       | Resistance Temperature Detector                                                 |
| SCT       | SmartLine Configuration Tool                                                    |
| SFC       | Smart Field Communicator                                                        |
| STIM      | Pressure Transmitter Interface Module                                           |
| STIMV IOP | Pressure Transmitter Interface Multivariable Input/Output Processor             |
| T/C       | Thermocouple                                                                    |
| URL       | Upper Range Limit                                                               |
| URV       | Upper Range Value                                                               |
| US        | Universal Station                                                               |
| Vac       | Volts Alternating Current                                                       |
| Vdc       | Volts Direct Current                                                            |
|           |                                                                                 |

# Index

# Α

| About This Manualii | i |
|---------------------|---|
| Accuracy            | 3 |
| Application Design  | 3 |

## В

| Bracket Mounting                   | 20 |
|------------------------------------|----|
| Button operation during monitoring | 70 |

### С

| Calibration                             | 82  |
|-----------------------------------------|-----|
| Calibration Procedures                  | 82  |
| Changing the Default Failsafe Direction | 64  |
| DE and Analog Differences               | 64  |
| Failsafe Operation                      | 64  |
| COPLANAR ADAPTER                        | 91  |
| Copyrights, Notices and Trademark       | sii |

### D

| Diagnostic Messages                    | 8      |
|----------------------------------------|--------|
| Diagnostics Menu                       | 43     |
| Digital System Integration Information | 33     |
| Display Installation Precautions       | 17     |
| Display Menus                          | 41     |
| Calibration Menus                      | 52     |
| Diagnostics Menu                       | 43     |
| Information Menus                      | 62     |
| Transmitter Setup Menus 54, 56, 57,    | 59, 61 |
| Display Menus                          |        |
| Display Setup Menus                    | 46     |
| Display Options                        | 6      |
| Display Setup Menus                    | 46     |
| Dual/Triple Cal                        | 82     |

# Ε

| Editing a Numeric Value      | 40 |
|------------------------------|----|
| Explosion-Proof Conduit Seal | 34 |

| Fault Conditions                      | 84 |
|---------------------------------------|----|
| Features and Options                  | 1  |
| Functional Characteristics            | 3  |
| Physical Characteristics              | 1  |
| Flow and Totalizer Calculation Option |    |
| Licensing (Only For Modbus)           |    |
| Modbus Licensing                      | 7  |

# G

| General Piping Guidelines | 25   |
|---------------------------|------|
| Glossary                  | .109 |

# Н

| Honeywell MC Toolkit17 |
|------------------------|
|------------------------|

### L

| Input Sensor Wiring                     | 28 |
|-----------------------------------------|----|
| Install Flange Adapters                 | 25 |
| Installation and Startup                | 17 |
| Display Installation Precautions        | 17 |
| Mounting SMV800 SmartLine Multivariable |    |
| Transmitters                            | 17 |
| Site evaluation                         | 17 |
| Installation Site Evaluation            |    |
| Site Evaluation                         | 17 |
| Introduction                            | 1  |

# L

| Lightning Protection                  | 33    |
|---------------------------------------|-------|
| Loop Wiring (HART/DE) / Power Supply  |       |
| Wiring (Modbus) Procedure             | 31    |
| Loop Wiring Procedure for HART/DE var | iants |
|                                       | 29    |

### Μ

| Maintenance7                                         | 2  |
|------------------------------------------------------|----|
| Inspecting and Cleaning Barrier Diaphragms           | 72 |
| Preventive Maintenance Practices and Schedules7      | 72 |
| Replacing the Communication Module                   | 75 |
| Replacing the Meter Body                             | 77 |
| Modbus AC termination and write protect              |    |
| jumper6                                              | 6  |
| Monitoring the Displays6                             | 58 |
| Monitoring the Displays6                             | 58 |
| Mounting Dimensions1                                 | 9  |
| Mounting SMV800 SmartLine Multivariable              |    |
| Transmitters1                                        | 9  |
| Bracket Mounting Procedure                           | 20 |
| Mounting Dimentsions                                 | 19 |
| Summary                                              | 19 |
|                                                      |    |
| Multivariable, Analog, HART and DE                   |    |
| Multivariable, Analog, HART and DE<br>Communication9 | )5 |

### Ν

### 0

| Operation                                        | 38 |
|--------------------------------------------------|----|
| Changing the Default Failsafe Direction          | 64 |
| Three Button Operation with no Display Installed | 63 |
| Three-Button Operation                           | 38 |
| Optional 3-Button Assembly                       | 6  |

# Ρ

| Parts List                | 85 |
|---------------------------|----|
| Patent Notice             | iv |
| Piping SMV800 Transmitter | 21 |
| Power-up sequence         | 36 |
| Process Sealing           | 34 |

# R

| References      | iv, 77, 82, 83 |
|-----------------|----------------|
| RTD Connections | 28             |

| Safety8                                   |
|-------------------------------------------|
| Accuracy                                  |
| Diagnosis Messages8                       |
| Safety Integrity Level 15                 |
| Safety Certification5                     |
| Security Considerations16                 |
| SMV Modbus Half-Duplex Modbus (RS-485)    |
| Wiring Procedure32                        |
| SMV Modbus Transmitter Connection to a PC |
| based Modbus (RS-485) Host32              |
| Startup                                   |
| Constant Current Source Mode Procedure    |
| Output Check Procedures                   |
| Supply Voltage for SMV Modbus27           |
| Supply Voltage Limiting Requirements33    |
| Supply Voltage Load Resistance for SMV    |
| HART/DE26                                 |
| Support and Contact Informationiv         |
| Symbol Descriptions and Definitionsv      |

S

### Т

| Telephone and Email Contacts<br>Three Button Operation with no Display | iv  |
|------------------------------------------------------------------------|-----|
| Installed                                                              | 63  |
| Span Adjustments                                                       | 63  |
| Zero Adjustments                                                       | 63  |
| Three-Button Operation                                                 | 38  |
| Data Entry                                                             | 40  |
| Display Entries                                                        | 41  |
| Menu Navigation                                                        | 39  |
| Transmitter Adjustments                                                | 5   |
| Transmitter Calibration Recommendation                                 | s82 |
| Transmitter location                                                   | 23  |
| Troubleshooting                                                        | 83  |
| Critical Diagnostics Screens                                           | 83  |

# W

| Wiring a Transmitter | 26 |
|----------------------|----|
| Wiring Variations    |    |

#### Sales and Service

For application assistance, current specifications, pricing, or name of the nearest Authorized Distributor, contact one of the offices below.

### **ASIA PACIFIC**

Honeywell Process Solutions, Phone: + 800 12026455 or +44 (0) 1202645583 (TAC) <u>hfs-tac-</u> <u>support@honeywell.com</u>

#### Australia

Honeywell Limited Phone: +(61) 7-3846 1255 FAX: +(61) 7-3840 6481 Toll Free 1300-36-39-36 Toll Free Fax: 1300-36-04-70

**China – PRC - Shanghai** Honeywell China Inc. Phone: (86-21) 5257-4568 Fax: (86-21) 6237-2826

Singapore Honeywell Pte Ltd. Phone: +(65) 6580 3278 Fax: +(65) 6445-3033

South Korea Honeywell Korea Co Ltd Phone: +(822) 799 6114 Fax: +(822) 792 9015

### EMEA

Honeywell Process Solutions, Phone: + 800 12026455 or +44 (0) 1202645583

Email: (Sales) <u>FP-Sales-Apps@Honeywell.com</u> or (TAC) <u>hfs-tac-support@honeywell.com</u>

### AMERICAS

Honeywell Process Solutions, Phone: (TAC) (800) 423-9883 or (215) 641-3610 (Sales) 1-800-343-0228

Email: (Sales) <u>FP-Sales-Apps@Honeywell.com</u> or (TAC) <u>hfs-tac-support@honeywell.com</u>

Specifications are subject to change without notice.

For more information To learn more about SmartLine Transmitters, visit <u>www.honeywellprocess.com</u> Or contact your Honeywell Account Manager

Process Solutions Honeywell 1250 W Sam Houston Pkwy S Houston, TX 77042

Honeywell Control Systems Ltd Honeywell House, Skimped Hill Lane Bracknell, England, RG12 1EB

Shanghai City Centre, 100 Jungi Road Shanghai, China 20061

www.honeywellprocess.com

# Honeywell

34-SM-25-03, Rev.6 September 2018 ©2018 Honeywell International Inc.